# Using the PWR091EVM Dual-Output DC/DC Analog With PMBus Interface

## **User's Guide**

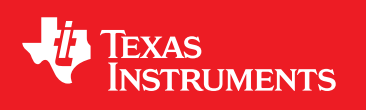

Literature Number: SLVU638 January 2012

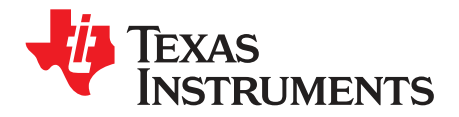

## Contents

| 1  | Descrip   | tion                                                      | 7   |
|----|-----------|-----------------------------------------------------------|-----|
| •  | 1 1       |                                                           | 7   |
|    | 1.1       |                                                           | · / |
| ~  | 1.Z       |                                                           | . / |
| 2  | Electric  | al Performance Specifications                             | 8   |
| 3  | Schema    | tic                                                       | 9   |
| 4  | Test Se   | tup                                                       | 10  |
|    | 4.1       | Test and Configuration Software                           | 10  |
|    | 4.2       | Test Equipment                                            | 10  |
|    | 4.3       | Recommended Test Setup                                    | 11  |
|    | 4.4       | USB Interface Adapter and Cable                           | 12  |
|    | 4.5       | List of Test Points                                       | 12  |
| 5  | EVM Co    | nfiguration Using the Fusion GUI                          | 14  |
|    | 5.1       | Configuration Procedure                                   | 14  |
| 6  | Test Pro  | ocedure                                                   | 15  |
|    | 6.1       | Line/Load Regulation and Efficiency Measurement Procedure | 15  |
|    | 6.2       | Control Loop Gain and Phase Measurement Procedure         | 15  |
|    | 6.3       | Efficiency                                                | 16  |
|    | 6.4       | Equipment Shutdown                                        | 16  |
| 7  | Perform   | ance Data and Typical Characteristic Curves               | 16  |
|    | 7.1       | Efficiency                                                | 17  |
|    | 7.2       | Load Regulation                                           | 18  |
|    | 7.3       | Bode Plot                                                 | 19  |
|    | 7.4       | Transient Response                                        | 20  |
|    | 7.5       | Output Ripple                                             | 22  |
|    | 7.6       | HDRV and Switch Node Voltage                              | 24  |
|    | 7.7       | Turnon Waveform                                           | 25  |
| 8  | EVM As    | sembly Drawing and PCB Layout                             | 26  |
| 9  | Bill of N | laterials                                                 | 33  |
| 10 | Screen    | Shots                                                     | 34  |
|    | 10.1      | Fusion GUI Screen Shots                                   | 34  |
|    |           |                                                           |     |

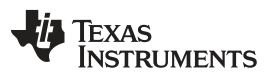

## List of Figures

| 1  | PWR091EVM Schematic                                                                         | . 9 |
|----|---------------------------------------------------------------------------------------------|-----|
| 2  | PWR091EVM Recommended Test Setup                                                            | 11  |
| 3  | Texas Instruments USB-to-GPIO Adapter and Connections                                       | 12  |
| 4  | Tip and Barrel Measurement                                                                  | 12  |
| 5  | Efficiency of 1.2-V Output vs Line and Load                                                 | 17  |
| 6  | Efficiency of 3.3-V Output vs Line and Load                                                 | 17  |
| 7  | Load Regulation of 1.2-V Output                                                             | 18  |
| 8  | Load Regulation of 3.3-V Output                                                             | 18  |
| 9  | Bode Plot of 1.2-V Output at 10-A Load                                                      | 19  |
| 10 | Bode Plot of 3.3-V Output at 10-A Load                                                      | 19  |
| 11 | Transient Response of 1.2-V Output at 8 Vin, Transient is 5 A to 11 A to 5 A                | 20  |
| 12 | Transient Response of 1.2-V Output at 12 Vin, Transient is 5 A to 11 A to 5 A               | 20  |
| 13 | Transient Response of 3.3-V Output at 8 Vin, Transient is 5 A to 9 A to 5 A                 | 21  |
| 14 | Transient Response of 3.3-V Output at 12 Vin, Transient is 5 A to 9 A to 5 A                | 21  |
| 15 | Output Ripple and SW Node of 1.2-V Output at 8 Vin, 20-A Output                             | 22  |
| 16 | Output Ripple and SW Node of 1.2-V Output at 12 Vin, 20-A Output                            | 22  |
| 17 | Output Ripple and SW Node of 3.3-V Output at 8 Vin, 15-A Output                             | 23  |
| 18 | Output Ripple and SW Node of 3.3-V Output at 12 Vin, 15-A Output                            | 23  |
| 19 | HDRV and SW Node of 1.2-V Output at 8 Vin, 20-A Output                                      | 24  |
| 20 | HDRV and SW Node of 1.2-V Output at 12 Vin, 20-A Output                                     | 24  |
| 21 | HDRV and SW Node of 3.3-V Output at 8-Vin, 15-A Output                                      | 24  |
| 22 | HDRV and SW Node of 3.3-V Output at 12 Vin, 15-A Output                                     | 25  |
| 23 | Turnon Waveform of 1.2-V Output at 8-V, 12-V and 14-V Input, 20-A Output                    | 25  |
| 24 | Turnon Waveform of 1.2-V Output With 0.5-V Prebias, at 8-V, 12-V and 14-V Input, 0-A Output | 25  |
| 25 | Turnon Waveform of 3.3-V Output at 8-V, 12-V, and 14-V Input, 15-A Output                   | 26  |
| 26 | Turnon Waveform of 3.3-V Output With 2-V Prebias, at 8-V, 12-V, and 14-V Input, 0-A Output  | 26  |
| 27 | PWR091EVM Top Layer Assembly Drawing (Top View)                                             | 27  |
| 28 | PWR091EVM Bottom Assembly Drawing (Bottom View)                                             | 28  |
| 29 | PWR091EVM Top Copper (Top View)                                                             | 29  |
| 30 | PWR091EVM Internal Layer 1 (Top View)                                                       | 30  |
| 31 | PWR091EVM Internal Layer 2 (Top View)                                                       | 31  |
| 32 | PWR091EVM Bottom Copper (Bottom View)                                                       | 32  |
| 33 | First Window at Fusion Launch                                                               | 34  |
| 34 | Scan Finds Device Successfully                                                              | 34  |
| 35 | Software Launch Continued                                                                   | 34  |
| 36 | Software Launch Continued                                                                   | 35  |
| 37 | First Screen After Successful Launch: Configure- Limits & On/Off                            | 35  |
| 38 | Configure- Other                                                                            | 36  |
| 39 | Configure- All                                                                              | 36  |
| 40 | Configure- Limits and On/Off- On/Off Config Pop-up                                          | 37  |
| 41 | Configure- Limits and On/Off- On/Off Config Pop-up                                          | 37  |
| 42 | Configure- Other- lout Cal Gain Change                                                      | 38  |
| 43 | Configure- All Config- On/Off Config Pop-up                                                 | 38  |
| 44 | Configure- Store User Defaults                                                              | 39  |
| 45 | Change Screens to Other Vout Rail                                                           | 39  |
| 46 | Change View Screen to Monitor Screen                                                        | 40  |
| 47 | Monitor Screen                                                                              | 41  |

4

## TEXAS INSTRUMENTS

| www.ti.com |                                            |    |
|------------|--------------------------------------------|----|
| 48         | System Dashboard                           | 41 |
| 49         | Display Change on Power Up                 | 42 |
| 50         | Faults Cleared                             | 42 |
| 51         | Status Screen                              | 43 |
| 52         | Import Project / Import Configuration File | 43 |
| 53         | Store Config To Memory                     | 44 |
| 54         | Data Logging                               | 44 |
| 55         | Data Logging Details                       | 45 |
| 56         | Data Log                                   | 45 |
| 57         | Data Log File                              | 46 |
| 58         | PMBus Logging                              | 46 |
| 59         | PMBus Log Details                          | 47 |
| 60         | PMBus Log                                  | 47 |
| 61         | PMBus Log File                             | 48 |

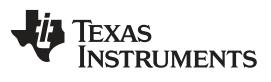

## List of Tables

| 1 | PWR091EVM-001 Electrical Performance Specifications | 8  |
|---|-----------------------------------------------------|----|
| 2 | The Functions of Each Test Points                   | 13 |
| 3 | Key Factory Configuration Parameters                | 14 |
| 4 | List of Test Points for Loop Response Measurements  | 15 |
| 5 | List of Test Points for Efficiency Measurements     | 16 |
| 6 | PWR091 Bill of Materials                            | 33 |

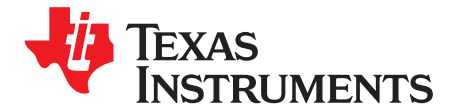

## Using the PWR091EVM Dual-Output DC/DC Analog With PMBus Interface

The PWR091EVM evaluation module uses the TPS40422. The TPS40422 is a dual-channel, synchronous buck controller that operates from a nominal 4.5-V to 20-V supply. This controller is an analog PWM controller that allows programming and monitoring via the PMBus interface. It can be used as a dual, independent output or a dual-phase output controller.

## 1 Description

The PWR091EVM is designed as a dual-output converter. It uses a nominal 12-V bus to produce a regulated 1.2-V output at up to 20 A of load current, and a regulated 3.3-V output at up to 15 A of load current. The PWR091EVM demonstrates the TPS40422 in a typical low-voltage application while providing a number of test points to evaluate the performance of the TPS40422.

## 1.1 Typical Applications

- Smart power systems
- Power supply modules
- Communications equipment
- · Computing equipment

## 1.2 Features

- Regulated 1.2-V output up to 20-Adc, steady-state output current
- Regulated 3.3-V output up to 15-Adc, steady-state output current
- Both outputs are marginable and trimmable via the PMBus interface.
  - Programmable: UVLO, Soft Start, and Enable via the PMBus interface
  - Programmable overcurrent warning and fault limits and programmable response to faults via the PMBus interface
  - Programmable overvoltage warning and fault limit and programmable response to faults via the PMBus interface
  - Programmable high- and low-output margin voltages with a maximum range of +10%, -20% of nominal output voltage
- Convenient test points for probing critical waveforms

7

## 2 Electrical Performance Specifications

|                   | PARAMETER                 | TEST CONDITIONS                                                                                       | MIN | TYP  | MAX | UNITS |
|-------------------|---------------------------|----------------------------------------------------------------------------------------------------|-----|------|-----|-------|
| INPUT             | INPUT CHARACTERISTICS     |                                                                                                    |     |      |     |       |
|                   | Voltage range             | V <sub>IN</sub>                                                                                       | 8   | 12   | 14  | V     |
|                   | Maximum input current     | $V_{IN} = 8 V, I_{O1} = 20 A, I_{O2} = 15 A$                                                          |     | 10   | 15  | А     |
|                   | No load input current     | $V_{IN} = 14 \text{ V}, \text{ I}_{O1} = 0 \text{ A}, \text{ I}_{O2} = 0 \text{ A}$                   |     | 100  |     | mA    |
| OUTP              | JT CHARACTERISTICS        |                                                                                                    |     |      |     |       |
| $V_{\text{OUT1}}$ | Output voltage            | Output current = 10 A                                                                                 |     | 1.2  |     | V     |
| $V_{\text{OUT2}}$ | Output voltage            | Output current = 10 A                                                                                 |     | 3.3  |     | V     |
| I <sub>OUT1</sub> | Output load current       | I <sub>OUT_min</sub> to I <sub>OUT_max</sub>                                                          | 0   |      | 20  | А     |
| I <sub>OUT2</sub> | Output load current       | I <sub>OUT_min</sub> to I <sub>OUT_max</sub>                                                          | 0   |      | 15  | А     |
|                   |                           | Line regulation: Input voltage = 8 V to 14 V                                                          |     | 0.5% |     |       |
|                   | Output voltage regulation | Load regulation: Output current = 0 A to $I_{OUT_max}$ , both outputs                                 |     | 0.%5 |     |       |
| V <sub>OUT1</sub> | Output voltage ripple     | V <sub>IN</sub> = 12 V, I <sub>OUT</sub> = 20 A                                                       |     | 30   |     | mVpp  |
| $V_{\text{OUT2}}$ | Output voltage ripple     | $V_{IN} = 12 \text{ V}, \text{ I}_{OUT} = 15 \text{ A}$                                               |     | 30   |     | mVpp  |
| $V_{\text{OUT1}}$ | Output overcurrent        |                                                                                                    |     | 25   |     | А     |
| $V_{\text{OUT2}}$ | Output overcurrent        |                                                                                                    |     | 20   |     | А     |
| SYSTE             | EMS CHARACTERISTICS       |                                                                                                    |     |      |     |       |
|                   | Switching frequency       | F <sub>sw</sub>                                                                                       |     | 460  |     | kHz   |
| $V_{\text{OUT1}}$ | Peak efficiency           | $V_{\text{IN}}$ = 8 V, $I_{\text{O1}}$ = 10 A, $V_{\text{OUT2}}$ disabled, $F_{\text{SW}}$ = 300 kHz  |     | 92%  |     |       |
| $V_{\text{OUT2}}$ | Peak efficiency           | $V_{\text{IN}}$ = 8 V, $I_{\text{O2}}$ = 8.5 A, $V_{\text{OUT1}}$ disabled, $F_{\text{SW}}$ = 300 kHz |     | 95%  |     |       |
| $V_{\text{OUT1}}$ | Full-load efficiency      | $V_{\text{IN}}$ = 8 V, $I_{\text{O1}}$ = 10 A, $V_{\text{OUT2}}$ disabled, $F_{\text{SW}}$ = 300 kHz  |     | 90%  |     |       |
| $V_{\text{OUT2}}$ | Full-load efficiency      | $V_{\text{IN}}$ = 8 V, $I_{\text{O2}}$ = 8.5 A, $V_{\text{OUT1}}$ disabled, $F_{\text{SW}}$ = 300 kHz |     | 93%  |     |       |
|                   | Operating temperature     | T <sub>oper</sub>                                                                                     |     | 25   |     | °C    |

## Table 1. PWR091EVM-001 Electrical Performance Specifications

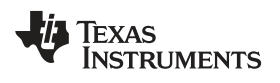

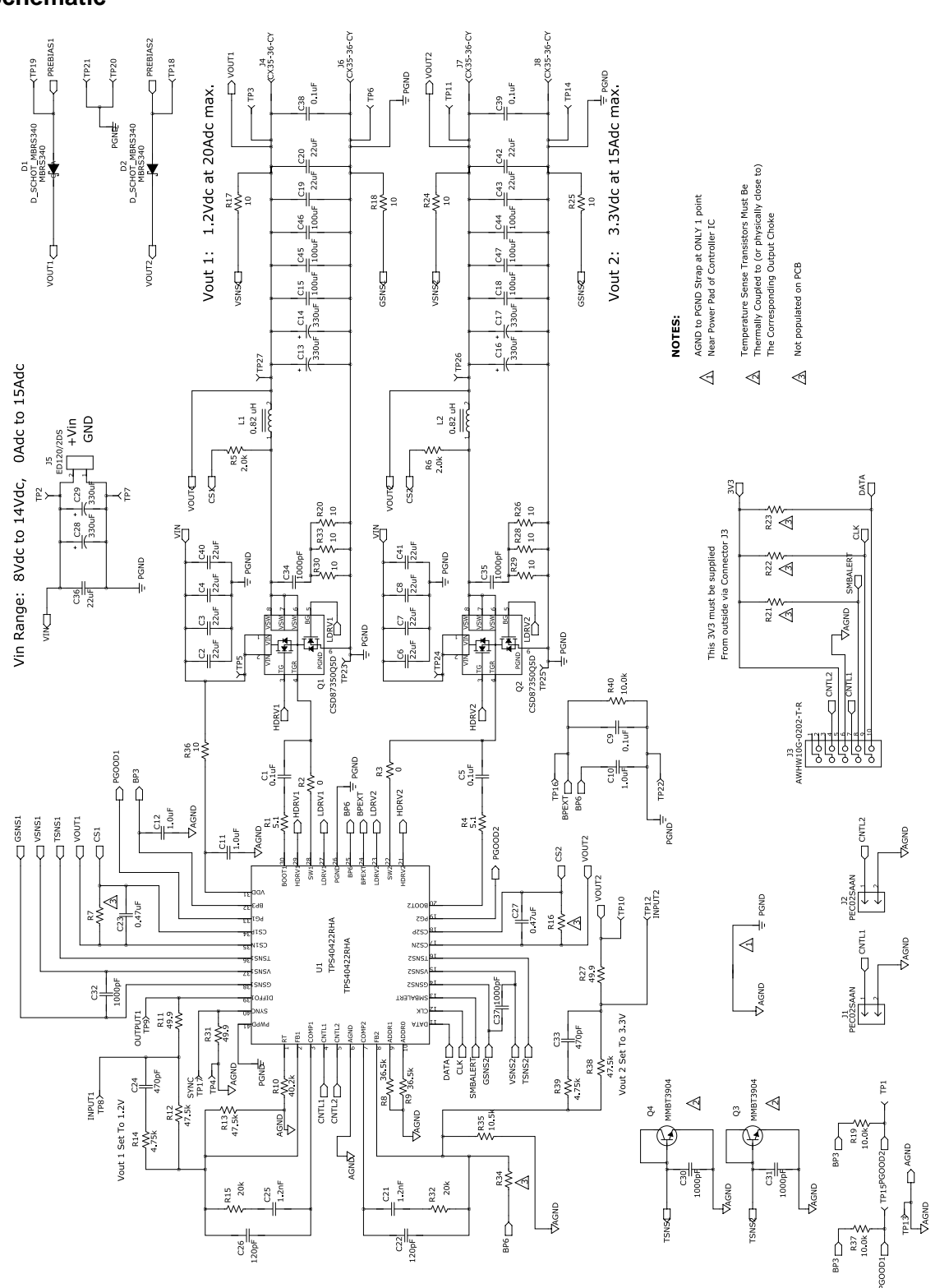

Figure 1. PWR091EVM Schematic

9

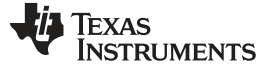

## 4 Test Setup

## 4.1 Test and Configuration Software

To change any of the default configuration parameters on the EVM, it is necessary to obtain the TI Fusion Digital Power Designer software.

#### 4.1.1 Description

The Fusion Digital Power Designer is the graphical user interface (GUI) used to configure and monitor the Texas Instruments TPS40422 power controller on this evaluation module. The application uses the PMBus protocol to communicate with the controller over serial bus by way of a TI USB adapter (see Figure 3).

#### 4.1.2 Features

Some of the tasks you can perform with the GUI include:

- Turn on or off the power supply output, either through the hardware control line or the PMBus operation command.
- Monitor real-time data. Items such as input voltage, output voltage, output current, temperature, and warnings and faults are continuously monitored and displayed by the GUI.
- Configure common operating characteristics such as VOUT trim and margin, UVLO, soft-start time, warning and fault thresholds, fault response, and ON/OFF.

This software is available for download at http://www.ti.com/tool/fusion\_digital\_power\_designer

## 4.2 Test Equipment

**Voltage Source:** The input voltage source VIN must be a 0-V to 14-V variable dc source capable of supplying 15 Adc. Connect VIN to J5 as shown in Figure 2.

**Multimeters:** It is recommended to use three separate multimeters as shown in Figure 2. One meter to measure Vin, one to measure Vout1 and the third to measure Vout2.

**Output Load:** Two variable electronic loads are recommended for the test setup as shown in Figure 2. Load 1 must be capable of 25 A at voltages as low as 0.9 V. Load 2 must be capable of 20 A at voltages as low as 3 V.

**Oscilloscope:** An oscilloscope is recommended for measuring output noise and ripple. Output ripple must be measured using a Tip-and-Barrel method or better as shown in Figure 4.The scope must be adjusted to 20-MHz bandwidth, ac coupling at 50 mV/division, and must be set to 1-µs/division.

**Fan:** During prolonged operation at high loads, it may be necessary to provide forced air cooling with a small fan aimed at the EVM. The temperature of the devices on the EVM must be maintained at less than 105°C.

**USB-to-GPIO Interface Adapter:** A communications adapter is required between the EVM and the host computer. This EVM was designed to use the Texas Instruments USB-to-GPIO Adapter (see Figure 3). This adapter can be purchased at http://www.ti.com/tool/usb-to-gpio.

**Recommended Wire Gauge:** It is recommended that the voltage drop in the load wires does not exceed 0.2 V total in order to keep the voltage at the load above 1 V. See the following table for recommended wire gauge and length to achieve a voltage drop of no more than 0.2 V at a 20-A load.

| AWG Gauge | Ohms per Foot<br>(Ω) | Load Wires Combined Length<br>(Ft) | Each Wire Length<br>(Ft) |
|-----------|----------------------|------------------------------------|--------------------------|
| 12        | 1.59E-3              | 6.30                               | 3.15                     |
| 14        | 2.53E-3              | 3.96                               | 1.98                     |
| 16        | 4.02E-3              | 2.49                               | 1.25                     |
| 18        | 6.39E-3              | 1.57                               | 0.78                     |

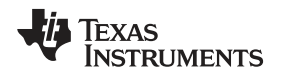

Test Setup

As an example, if AWG 12 wire is used, no more than 3.15 feet of wire must be used between the EVM and the load.

## 4.3 Recommended Test Setup

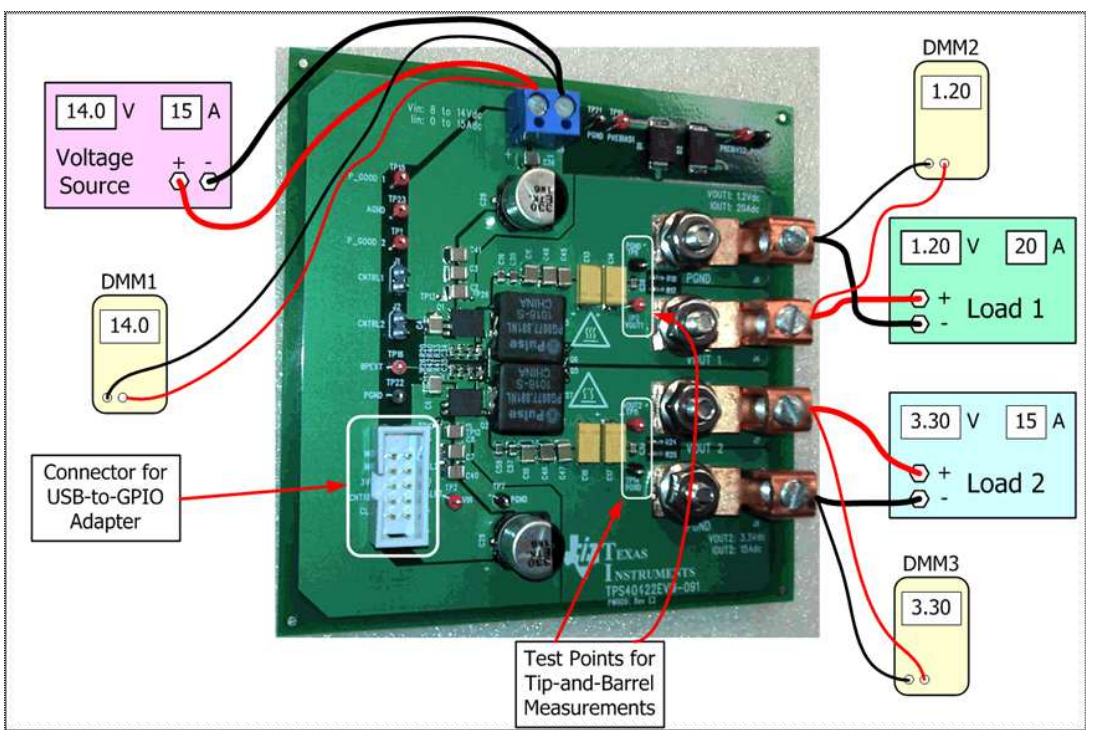

Figure 2. PWR091EVM Recommended Test Setup

## 4.4 USB Interface Adapter and Cable

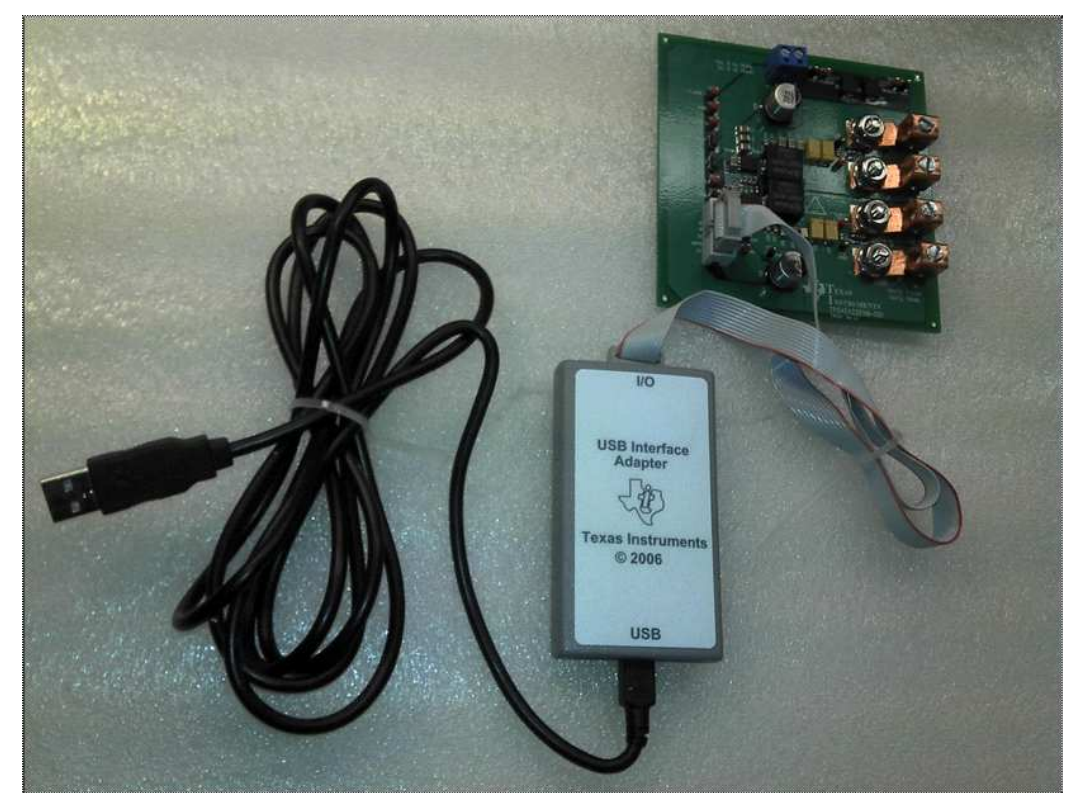

Figure 3. Texas Instruments USB-to-GPIO Adapter and Connections

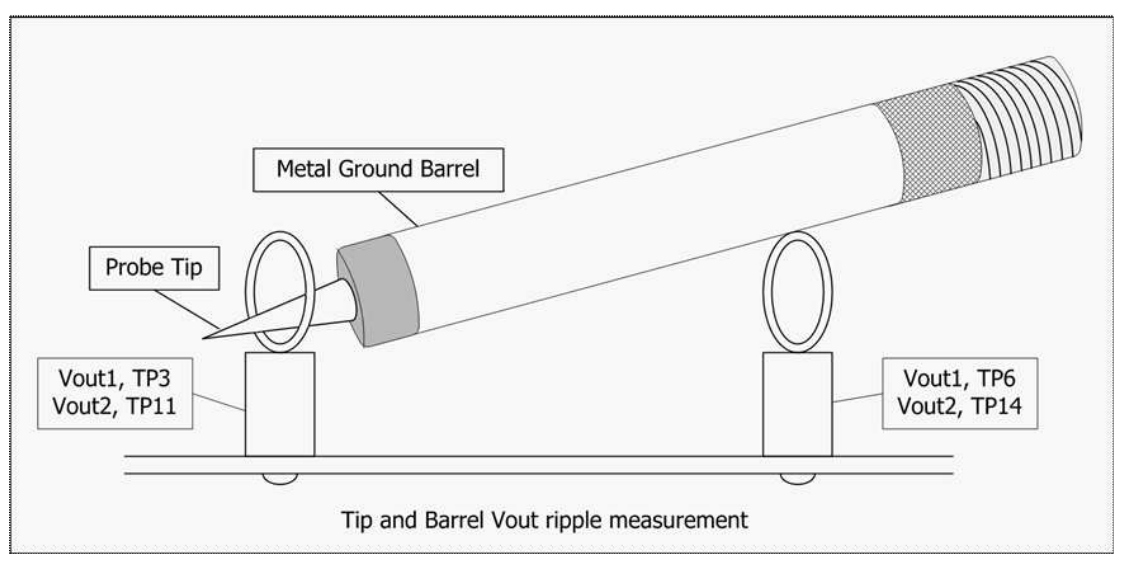

Figure 4. Tip and Barrel Measurement

## 4.5 List of Test Points

|            | •          |          |                                                   |
|------------|------------|----------|---------------------------------------------------|
| Test Point | Туре       | Name     | Description                                       |
| TP1        | T-H Loop   | PGOOD2   | Power Good signal for Vout 2.                     |
| TP2        | T-H Loop   | VIN      | General input voltage measurement.                |
| TP3        | T-H Loop   | VOUT1    | Tip and barrel point for Vout 1.                  |
| TP6        | T-H Loop   | PGND     | Tip and barrel point for Vout 1 return.           |
| TP7        | T-H Loop   | PGND     | General input voltage measurement.                |
| TP11       | T-H Loop   | VOUT2    | Tip and barrel point for Vout 2.                  |
| TP13       | T-H Loop   | AGND     | Return for PGOOD signals.                         |
| TP14       | T-H Loop   | PGND     | Tip and barrel point for Vout 2 return.           |
| TP15       | T-H Loop   | PGOOD1   | Power Good signal for Vout 1.                     |
| TP16       | T-H Loop   | BPEXT    | Point to inject BP External.                      |
| TP18       | T-H Loop   | PREBIAS2 | Point to inject Prebias for output 2.             |
| TP19       | T-H Loop   | PREBIAS1 | Point to inject Prebias for output 1.             |
| TP20       | T-H Loop   | PGND     | Return for Prebias 2.                             |
| TP21       | T-H Loop   | PGND     | Return for Prebias 1.                             |
| TP22       | T-H Loop   | PGND     | Return for BP External.                           |
| TP4        | SMT        | AGND     | Return for SYNC signal.                           |
| TP8        | SMT        | INPUT1   | Input for control loop measurements for Vout 1.   |
| TP9        | SMT        | OUTPUT1  | Output of Vout 1 for control loop measurements.   |
| TP10       | SMT        | VOUT2    | Output of Vout 2 for control loop measurements.   |
| TP12       | SMT        | INPUT2   | Input for control loop measurements for Vout 2.   |
| TP17       | SMT        | SYNC     | Point to inject SYNC signal.                      |
| TP5        | Copper Dot | VIN      | Vin+ measurement point for efficiency of Vout 1.  |
| TP23       | Copper Dot | PGND     | Vin- measurement point for efficiency of Vout 1.  |
| TP24       | Copper Dot | VIN      | Vin+ measurement point for efficiency of Vout 2.  |
| TP25       | Copper Dot | PGND     | Vin- measurement point for efficiency of Vout 2.  |
| TP26       | Copper Dot | VOUT2    | Vout+ measurement point for efficiency of Vout 2. |
| TP27       | Copper Dot | VOUT1    | Vout+ measurement point for efficiency of Vout 1. |

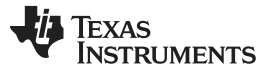

## 5 EVM Configuration Using the Fusion GUI

The TPS40422 on this EVM leaves the factory pre-configured. See Table 3 for a short list of key factory configuration parameters as obtained from the configuration file.

| Address Hex            | Address Dec  | Part ID     |                                      |         |                                                      |
|------------------------|--------------|-------------|--------------------------------------|---------|------------------------------------------------------|
| 0x1B                   | 27           | TPS40422    |                                      |         |                                                      |
|                        |              | General     |                                      |         |                                                      |
| Cmd ID With Phase      | Cmd Code Hex | Encoded Hex | Decoded                              | Numeric | Comments                                             |
| VIN_OFF                | 0x36         | 0xF014      | 5.00 V                               | 5       | Turn OFF voltage                                     |
| VIN_ON                 | 0x35         | 0xF01C      | 7.00 V                               | 7       | Turn ON voltage                                      |
|                        |              | Vout 1      |                                      |         | Comments                                             |
| IOUT_CAL_GAIN          | 0x38         | 0x8821      | 1.0071 mΩ                            | 1.0071  | DCR of output inductor                               |
| IOUT_CAL_OFFSET        | 0x39         | 0xE000      | 0.0000 A                             | 0       | Current offset for GUI readout                       |
| IOUT_OC_FAULT_LIMIT    | 0x46         | 0xF83C      | 30.0 A                               | 30      | OC fault level                                       |
| IOUT_OC_FAULT_RESPONSE | 0x47         | 0x3C        | Restart Continuously                 |         | Response to OC fault                                 |
| IOUT_OC_WARN_LIMIT     | 0x4A         | 0xF832      | 25.0 A                               | 25      | OC warning level                                     |
| MFR_04 (VREF_TRIM)     | 0xD4         | 0x0000      | 0.000 V                              | 0       | Trim voltage                                         |
| ON_OFF_CONFIG          | 0x02         | 0x02        | Mode: Always Converting              |         | Control signal and OPERATION command<br>not required |
| OPERATION              | 0x01         | 0x00        | Unit: Immediate Off; Margin:<br>None |         | Response to turn OFF trigger                         |
| OT_FAULT_LIMIT         | 0x4F         | 0x007D      | 125 C                                | 125     | OT fault level                                       |
| OT_WARN_LIMIT          | 0x51         | 0x0064      | 100 C                                | 100     | OT warn level                                        |
| TON_RISE               | 0x61         | 0xE02B      | 2.6875 ms                            | 2.6875  | Soft-start time                                      |
|                        |              | Vout 2      |                                      |         | Comments                                             |
| IOUT_CAL_GAIN          | 0x38         | 0x8821      | 1.0071 mΩ                            | 1.0071  | DCR of output inductor                               |
| IOUT_CAL_OFFSET        | 0x39         | 0xE000      | 0.0000 A                             | 0       | Current offset for GUI readout                       |
| IOUT_OC_FAULT_LIMIT    | 0x46         | 0xF832      | 25.0 A                               | 25      | OC fault level                                       |
| IOUT_OC_FAULT_RESPONSE | 0x47         | 0x3C        | Restart Continuously                 |         | Response to OC fault                                 |
| IOUT_OC_WARN_LIMIT     | 0x4A         | 0xF828      | 20.0 A                               | 20      | OC warning level                                     |
| MFR_04 (VREF_TRIM)     | 0xD4         | 0x0000      | 0.000 V                              | 0       | Trim voltage                                         |
| ON_OFF_CONFIG          | 0x02         | 0x02        | Mode: Always Converting              |         | Control signal and OPERATION command<br>not required |
| OPERATION              | 0x01         | 0x00        | Unit: Immediate Off; Margin:<br>None |         | Response to turn OFF trigger                         |
| OT_FAULT_LIMIT         | 0x4F         | 0x007D      | 125 C                                | 125     | OT fault level                                       |
| OT_WARN_LIMIT          | 0x51         | 0x0064      | 100 C                                | 100     | OT warn level                                        |
| TON_RISE               | 0x61         | 0xE02B      | 2.6875 ms                            | 2.6875  | Soft-start time                                      |

| Table 3. Key Factory Co | figuration Parameters |
|-------------------------|-----------------------|
|-------------------------|-----------------------|

If it is desired to configure the EVM to settings other than the factory settings shown in Table 3, the TI Fusion Digital Power Designer software can be used for reconfiguration. It is necessary to have input voltage applied to the EVM prior to launching the software so that the TPS40422 may respond to the GUI and the GUI can recognize the TPS40422. The default configuration for the EVM is to start converting at an input voltage of 7 V; therefore, to avoid any converter activity during configuration, an input voltage less than 7 V must be applied. An input voltage of 5 V is recommended.

## 5.1 Configuration Procedure

- 1. Adjust the input supply to provide 5 Vdc, current limited to 1 A.
- 2. Apply the input voltage to the EVM. See Figure 2 and Figure 3 for connections and test setup.
- 3. Launch the Fusion GUI software. See the screen shots in Section 10 for more information.
- 4. Configure the EVM operating parameters as desired.

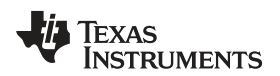

**NOTE:** The *IOUT\_CAL\_GAIN* parameter is used by the TPS40422 in the calculation of output current level, and this number is the dc resistance of the output inductor. Although this number can be reconfigured, a number entry that does not match the actual DCR of the inductor on the EVM will result in current reporting inaccuracy. This also affects OC Fault and OC Warn performance.

The *TON\_RISE* parameter may affect proper start-up if the rise time and output capacitance bank result in a current that exceeds the OC Fault level. The start-up surge current in the output capacitance bank is added to the load current, so the sum of these two currents must be less than the OC Fault level for proper start-up.

## 6 Test Procedure

## 6.1 Line/Load Regulation and Efficiency Measurement Procedure

- 1. Set up the EVM as described in Section 4.3 and Figure 2.
- 2. Ensure that both electronic loads are set to draw 0 Adc.
- 3. Increase Vin from 0 V to 12 V using DMM1 to measure input voltage.
- 4. Use DMM2 to measure output voltage Vout1.
- 5. Vary the load from 0 Adc to 20 Adc. Vout1 must remain in regulation as defined in Table 1.
- 6. Vary Vin from 8 V to 14 V. Vout1 must remain in regulation as defined in Table 1.
- 7. Decrease the load to 0 A.
- 8. Use DMM3 to measure output voltage Vout2.
- 9. Vary the load from 0 Adc to 15 Adc. Vout1 must remain in regulation as defined in Table 1.
- 10. Vary Vin from 8 V to 14 V. Vout2 must remain in regulation as defined in Table 1.
- 11. Decrease the load to 0 A.
- 12. Decrease Vin to 0 V.

## 6.2 Control Loop Gain and Phase Measurement Procedure

The PWR091EVM includes a 49.9- $\Omega$  series resistor in the feedback loop for both Vout1 and Vout2. These resistors are used for loop response analysis and are accessible at the test points TP8 and TP9 for Vout1, and TP10 and TP12 for Vout2. Those test points must be used during loop response measurements as the injection points for the loop perturbation. See the short descriptions listed in Table 4.

| Test Daint | Nede News | Description                           | Comment                                                                             |
|------------|-----------|---------------------------------------|-------------------------------------------------------------------------------------|
| Test Point | Node Name | Description                           | Comment                                                                             |
| TP8        | INPUT1    | Input to feedback divider of<br>Vout1 | The amplitude of the perturbation at this node must be limited to less than 100 mV. |
| TP9        | OUTPUT1   | Resulting output of Vout1             | Bode plot data can be measured by a network analyzer as TP9/TP8.                    |
| TP12       | INPUT2    | Input to feedback divider of Vout2    | The amplitude of the perturbation at this node must be limited to less than 100mV.  |
| TP10       | VOUT2     | Resulting output of Vout2             | Bode plot data can be measured by a network analyzer as TP10/TP12.                  |

Table 4. List of Test Points for Loop Response Measurements

Measure only one output at a time with the following procedure:

- 1. Set up the EVM as described in Section 4.3 and Figure 2.
- 2. For Vout1, connect the network analyzer's isolation transformer from TP8 to TP9.
- 3. Connect the input signal measurement probe to TP8. Connect output signal measurement probe to TP9.
- 4. Connect the ground leads of both probe channels to TP4.
- 5. On the network analyzer, measure the Bode plot data as TP9/TP8 (Out/In). The frequency sweep must

be limited to less than the switching frequency divided by 2 (Fsw/2).

- 6. For Vout2, connect the network analyzer's isolation transformer from TP12 to TP10.
- 7. Connect the input signal measurement probe to TP12. Connect output signal measurement probe to TP10.
- 8. Connect the ground leads of both probe channels to TP4.
- 9. On the network analyzer, measure the Bode plot data as TP10/TP12 (Out/In). The frequency sweep must be limited to less than the switching frequency divided by 2 (Fsw/2).
- Disconnect the isolation transformer from the Bode plot test points before making other measurements, because the signal injection into the feedback loop may interfere with the accuracy of other measurements.

## 6.3 Efficiency

To measure the efficiency of the power train on the EVM, it is important to measure the voltages at the correct location. This is necessary because otherwise the measurements will include losses in efficiency that are not related to the power train itself. Losses incurred by the voltage drop in the copper traces and in the input and output connectors are not related to the efficiency of the power train, and they must not be included in efficiency measurements.

When measuring the efficiency of Vout1, Vout2 must be disabled by the user via the Fusion GUI. Likewise, when measuring the efficiency of Vout2, Vout1 must be disabled by the user. See the list in Table 5 for the proper locations to measure efficiency.

| Test Point | Node Name                                                                    | Description                                                         | Comment                                |
|------------|------------------------------------------------------------------------------|---------------------------------------------------------------------|----------------------------------------|
| TP5        | VIN                                                                          | Measurement point for VIN +VE                                       | Copper dot at high-side FET drain      |
| TP23       | PGND                                                                         | PGND Measurement point for VIN –VE Copper dot at low-side FET sourc |                                        |
| TP27       | VOUT1 Measurement point for VOUT1 +VE Copper dot at output inductor, dc side |                                                                     | Copper dot at output inductor, dc side |
| TP23       | PGND                                                                         | Measurement point for VOUT1 –VE                                     | Copper dot at low-side FET source      |
| TP24       | VIN                                                                          | VIN Measurement point for VIN +VE Copper dot at high-side FET drain |                                        |
| TP25       | PGND                                                                         | Measurement point for VIN –VE                                       | Copper dot at low-side FET source      |
| TP26       | VOUT2                                                                        | Measurement point for VOUT2 +VE                                     | Copper dot at output inductor, dc side |
| TP25       | PGND                                                                         | Measurement point for VOUT2 -VE                                     | Copper dot at low-side FET source      |

## Table 5. List of Test Points for Efficiency Measurements

Input current can be measured at any point in the input wires, and output current can be measured anywhere in the output wires of the output being measured. Using these measurement points result in efficiency measurements that do not include losses due to the connectors and PCB traces.

## 6.4 Equipment Shutdown

- 1. Reduce the load current on both outputs to 0 A.
- 2. Reduce input voltage to 0 V.
- 3. Shut down the external fan if in use.
- 4. Shut down equipment.

## 7 Performance Data and Typical Characteristic Curves

Figure 5 through Figure 25 present typical performance curves for the PWR091EVM.

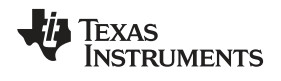

## 7.1 Efficiency

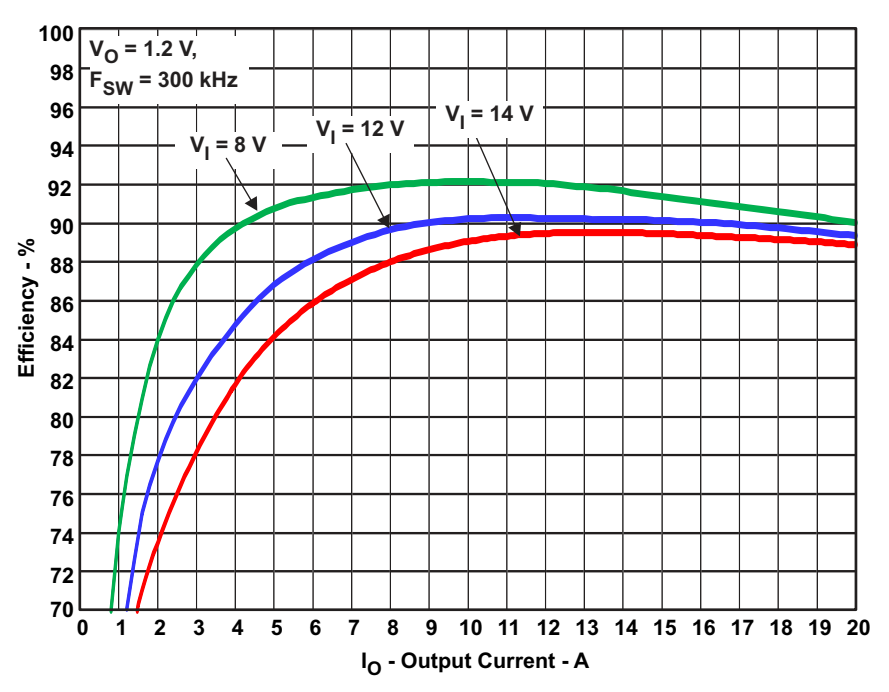

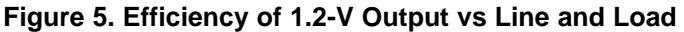

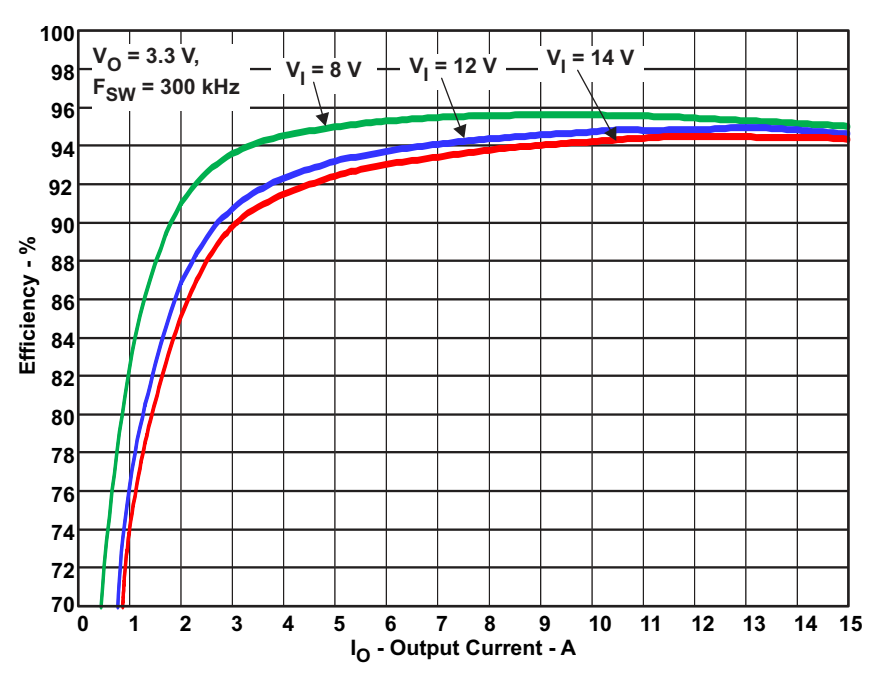

Figure 6. Efficiency of 3.3-V Output vs Line and Load

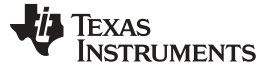

## 7.2 Load Regulation

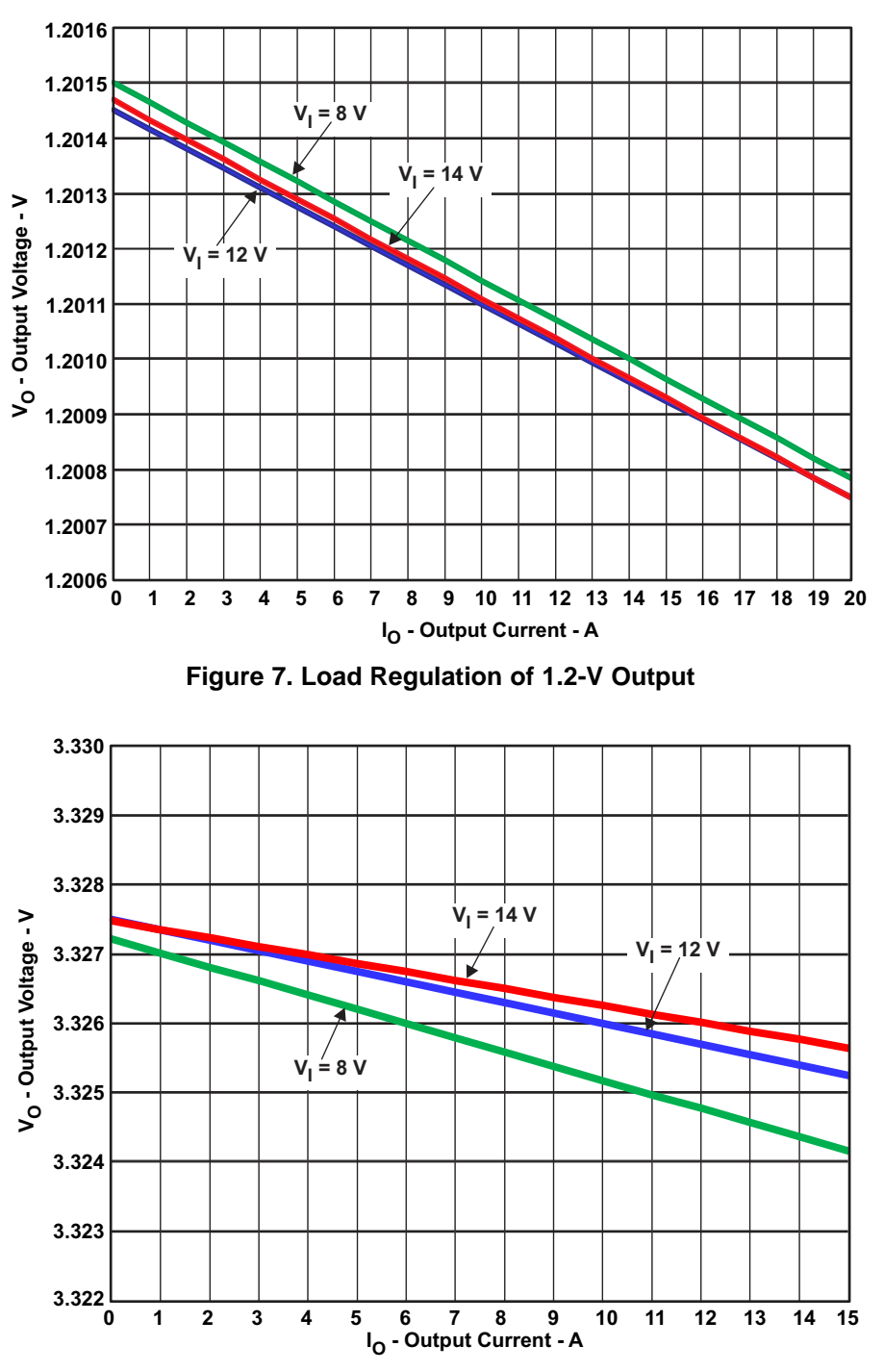

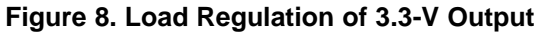

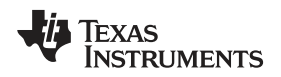

7.3

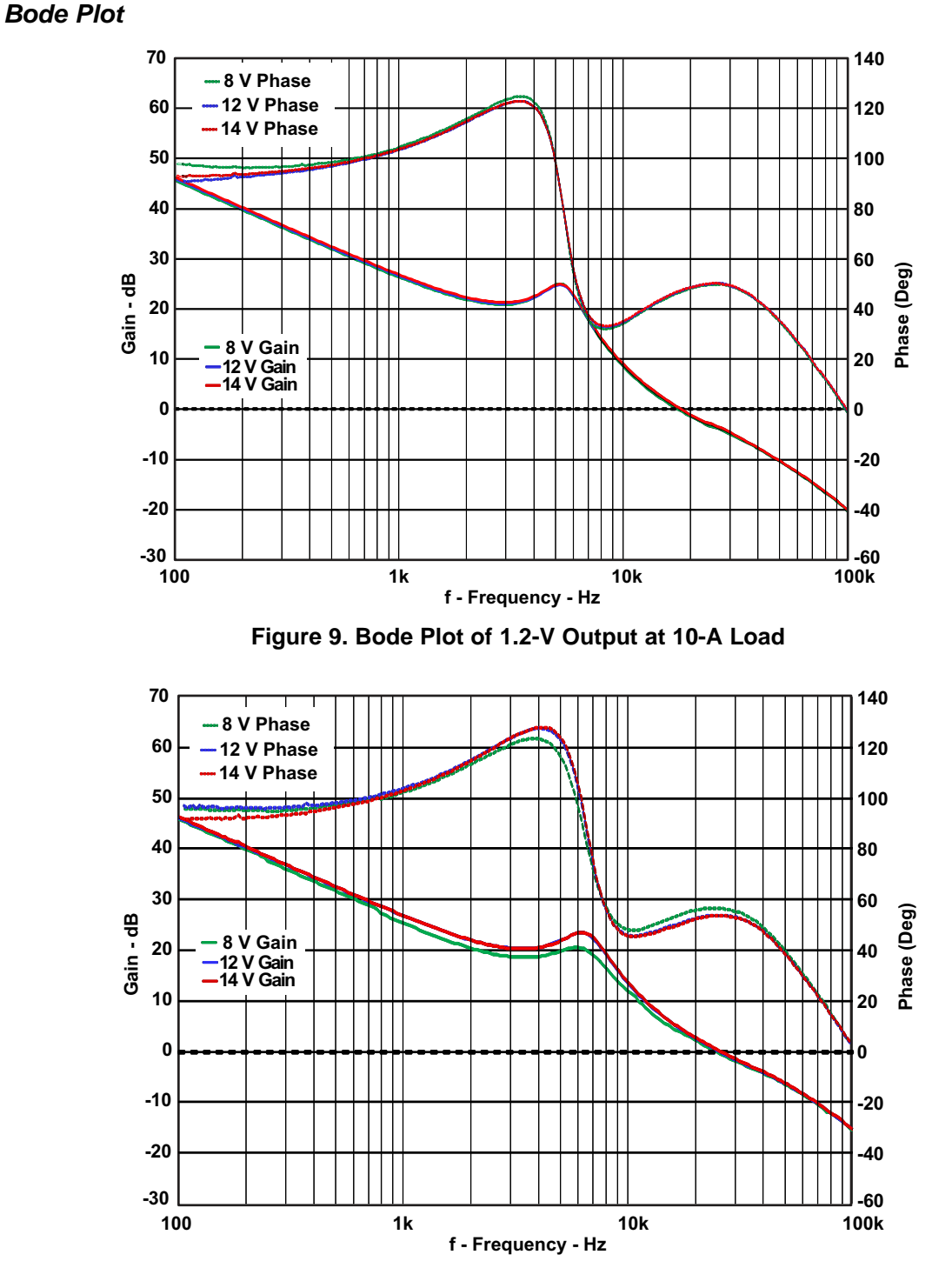

Figure 10. Bode Plot of 3.3-V Output at 10-A Load

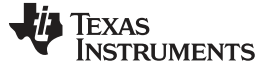

## 7.4 Transient Response

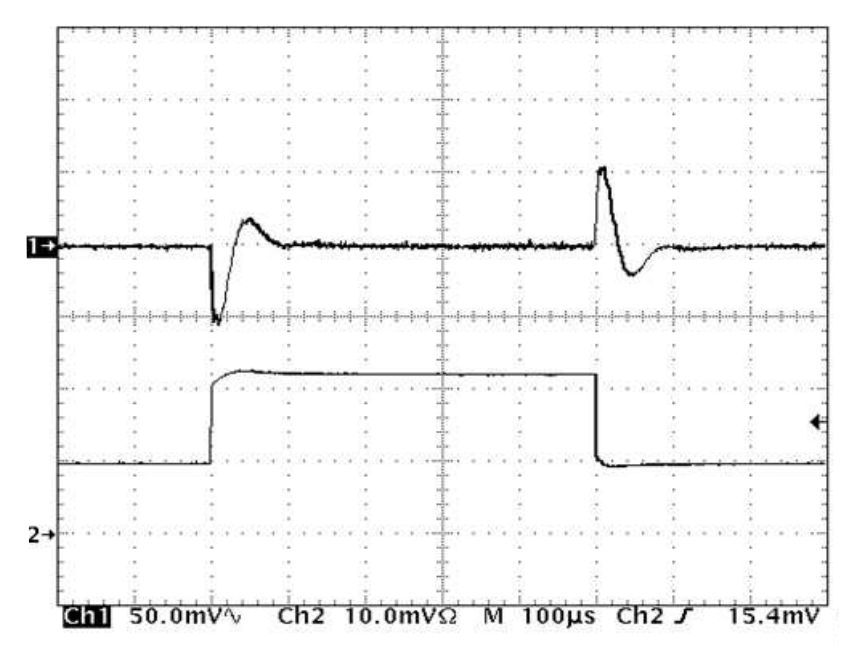

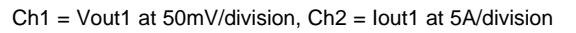

Figure 11. Transient Response of 1.2-V Output at 8 Vin, Transient is 5 A to 11 A to 5 A

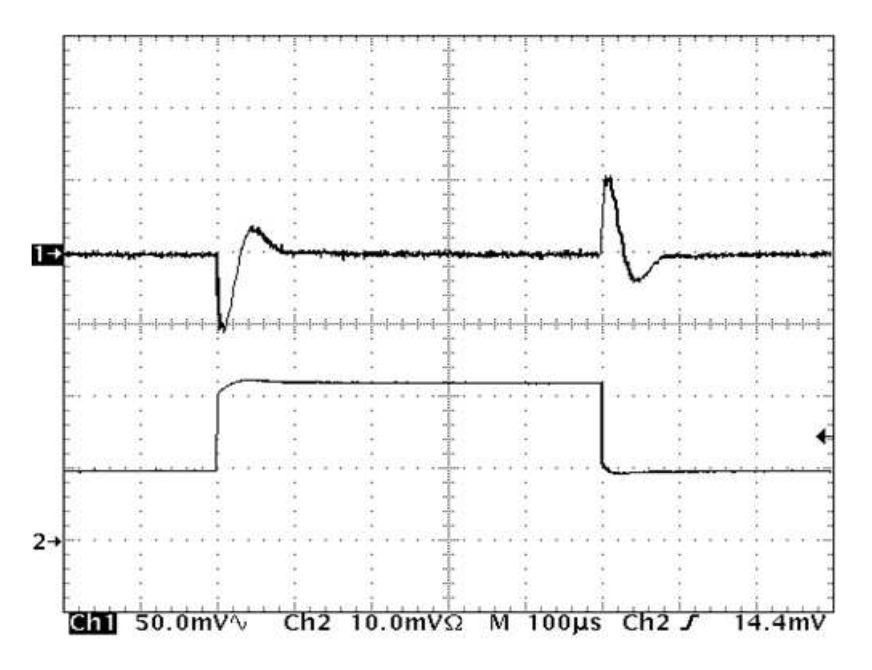

Ch1 = Vout1 at 50mV/division, Ch2 = lout1 at 5A/division

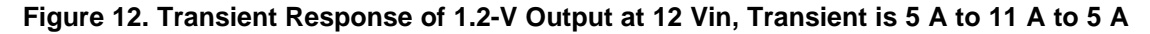

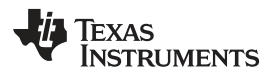

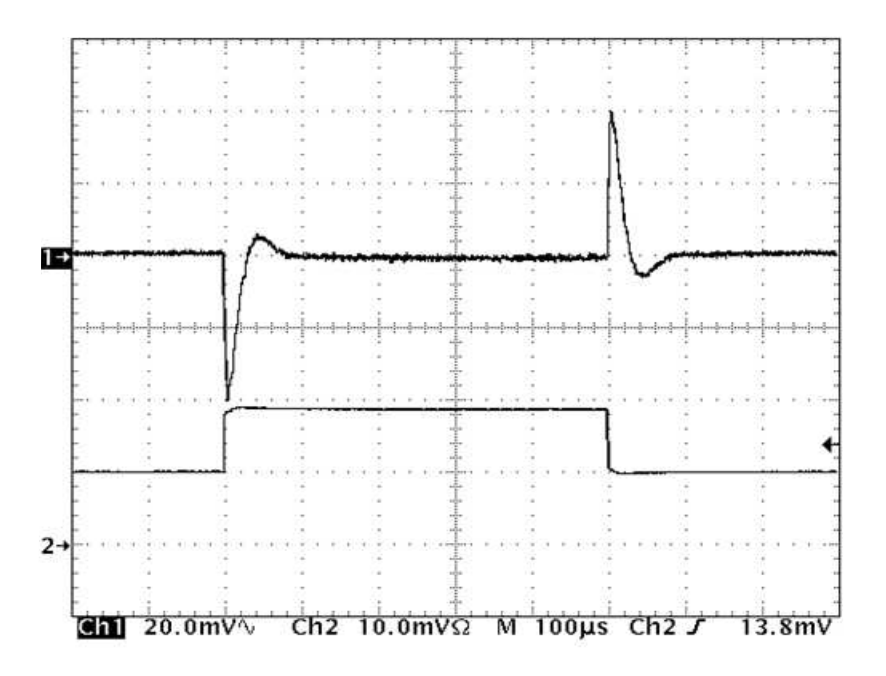

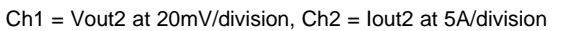

Figure 13. Transient Response of 3.3-V Output at 8 Vin, Transient is 5 A to 9 A to 5 A

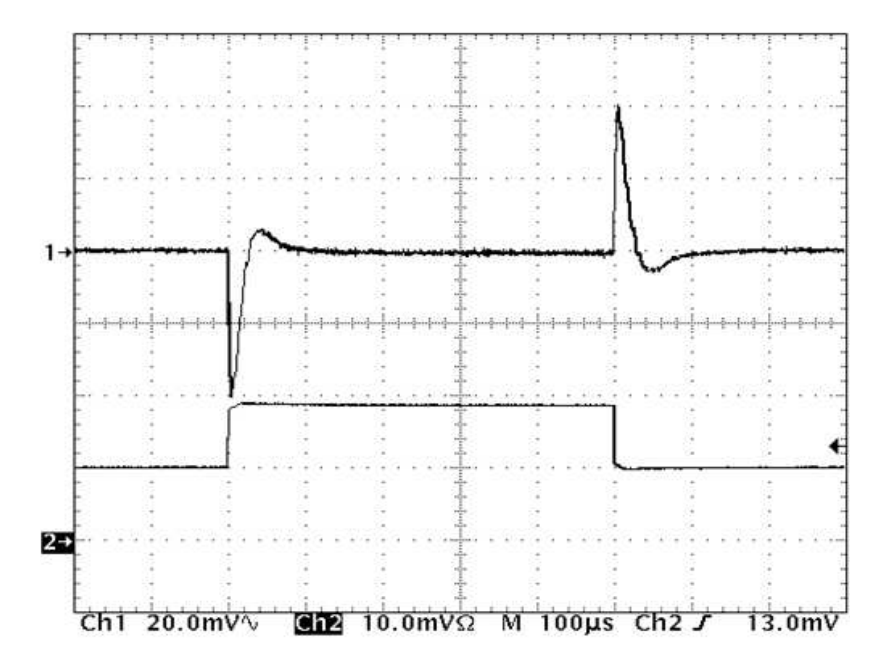

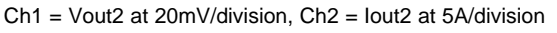

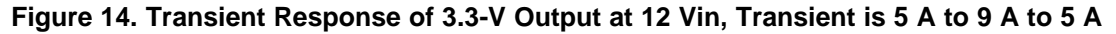

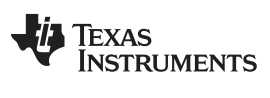

## 7.5 Output Ripple

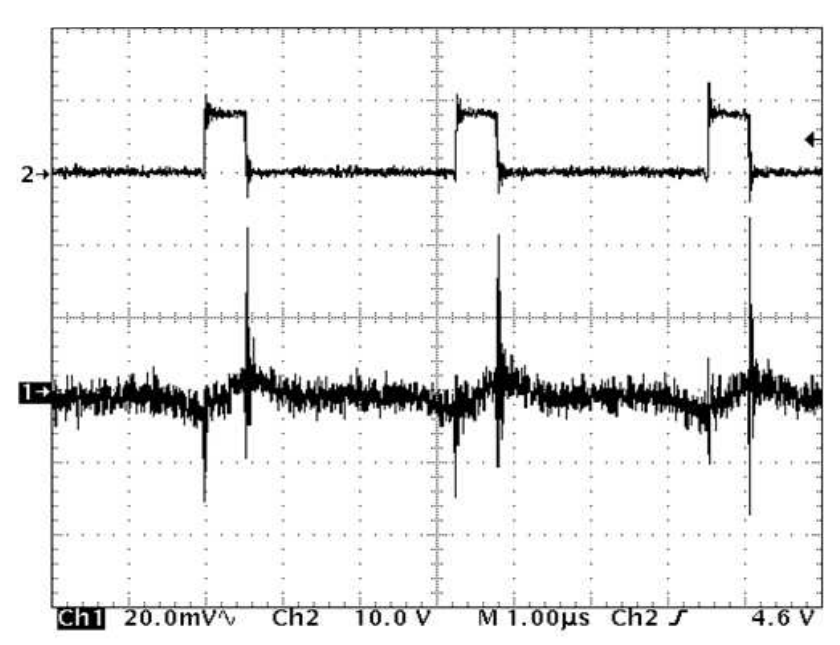

Ch1 = Vout1 at 20mV/division, Ch2 = SW Node at 10V/division

Figure 15. Output Ripple and SW Node of 1.2-V Output at 8 Vin, 20-A Output

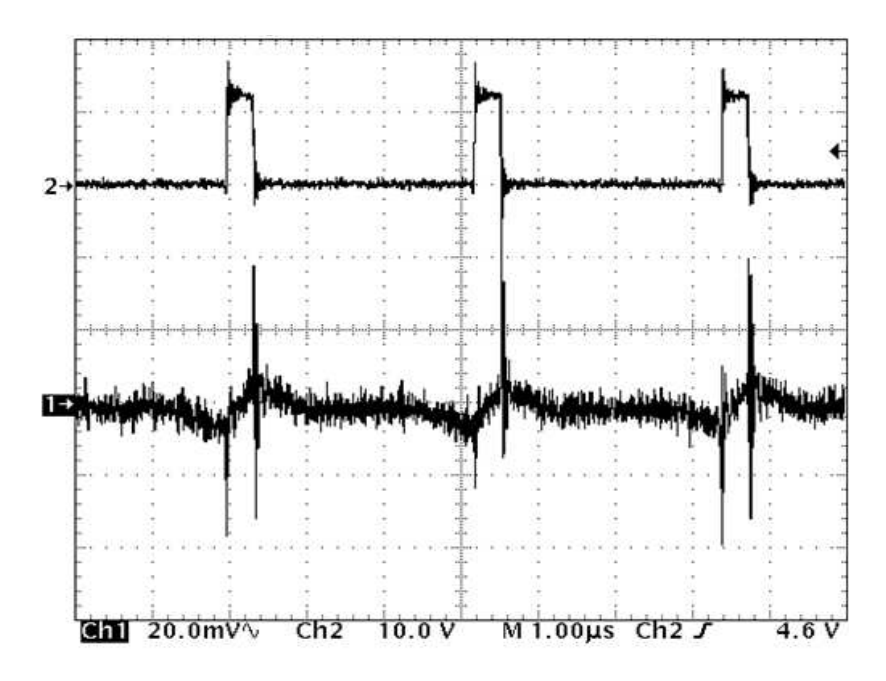

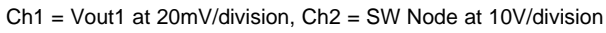

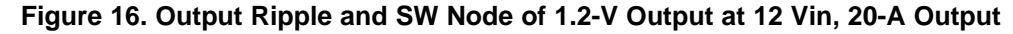

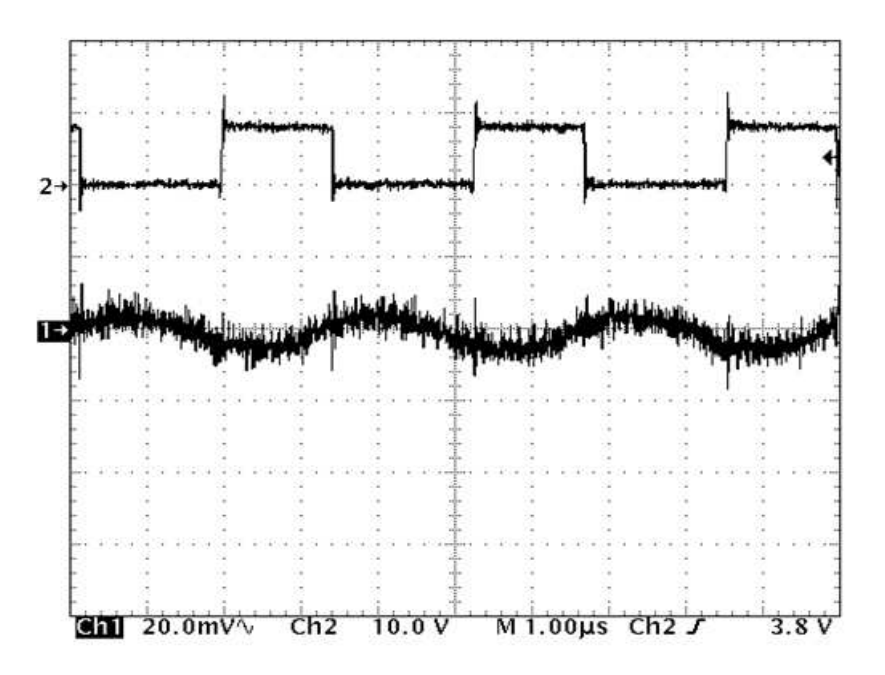

Ch1 = Vout2 at 20mV/division, Ch2 = SW Node at 10V/division

Figure 17. Output Ripple and SW Node of 3.3-V Output at 8 Vin, 15-A Output

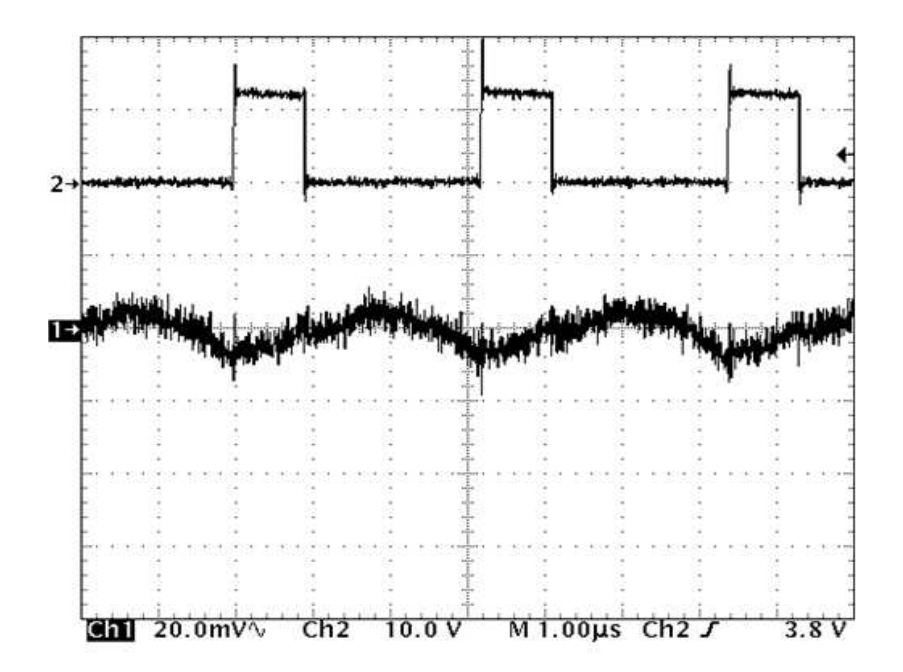

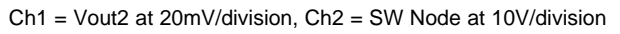

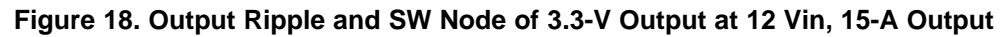

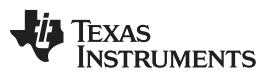

Performance Data and Typical Characteristic Curves

www.ti.com

## 7.6 HDRV and Switch Node Voltage

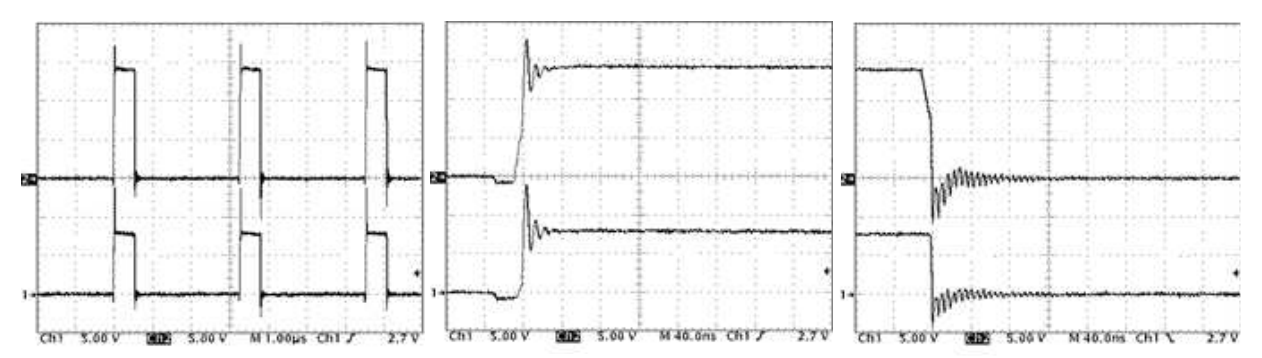

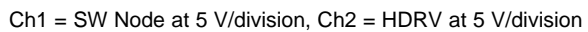

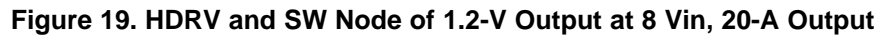

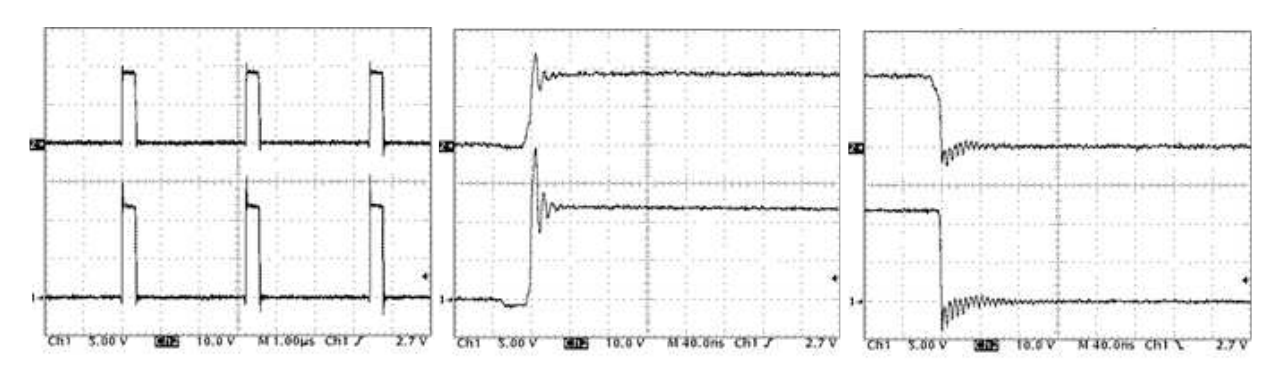

Ch1 = SW Node at 5 V/division, Ch2 = HDRV at 10 V/division

Figure 20. HDRV and SW Node of 1.2-V Output at 12 Vin, 20-A Output

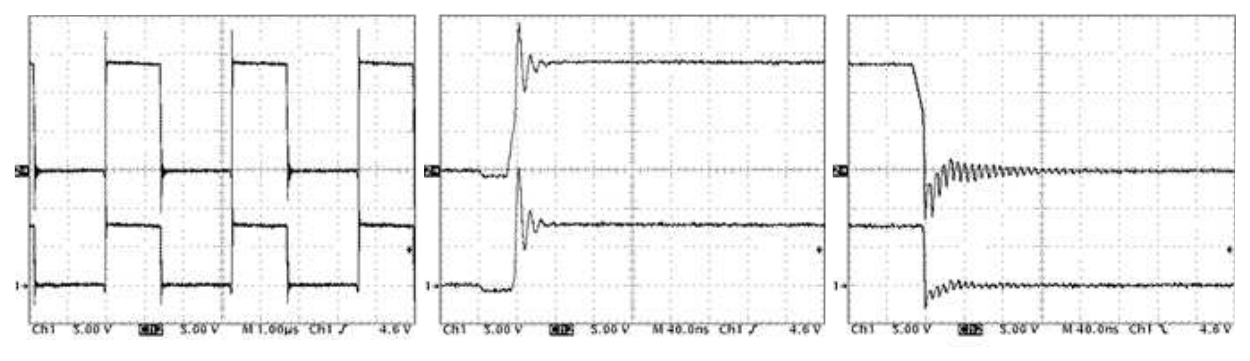

Ch1 = SW Node at 5 V/division, Ch2 = HDRV at 5 V/division

Figure 21. HDRV and SW Node of 3.3-V Output at 8-Vin, 15-A Output

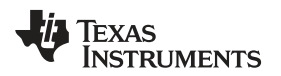

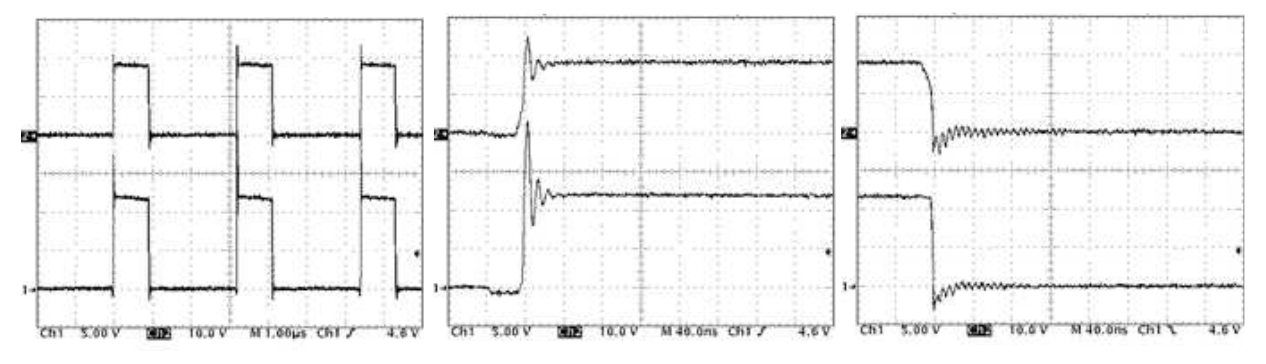

Ch1 = SW Node at 5 V/division, Ch2 = HDRV at 10 V/division

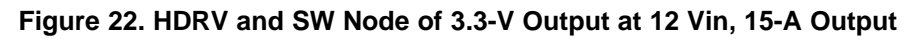

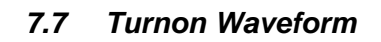

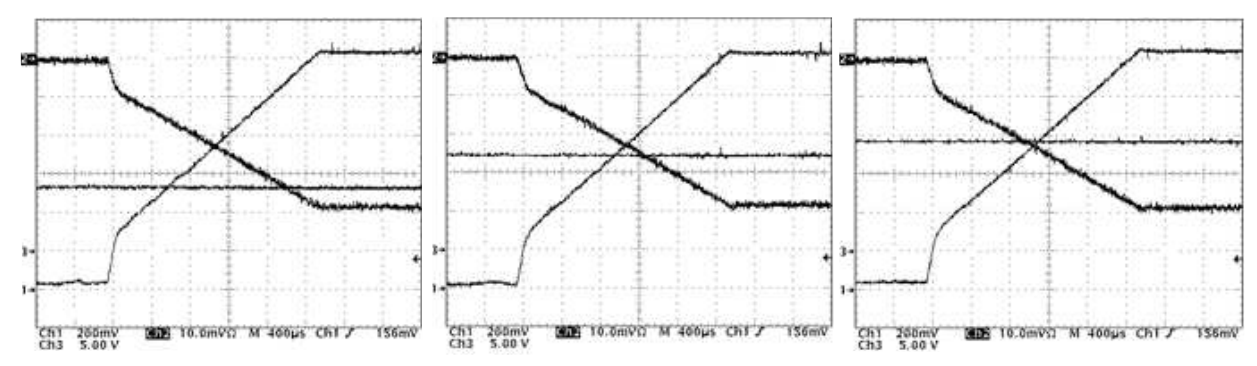

Ch1 = Vout1 at 200 mV/division, Ch2 = lout1 at 5 A/division, Ch3 = Vin at 5 V/division Ch2 (lout) Inverted to better display V and I.

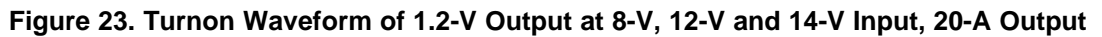

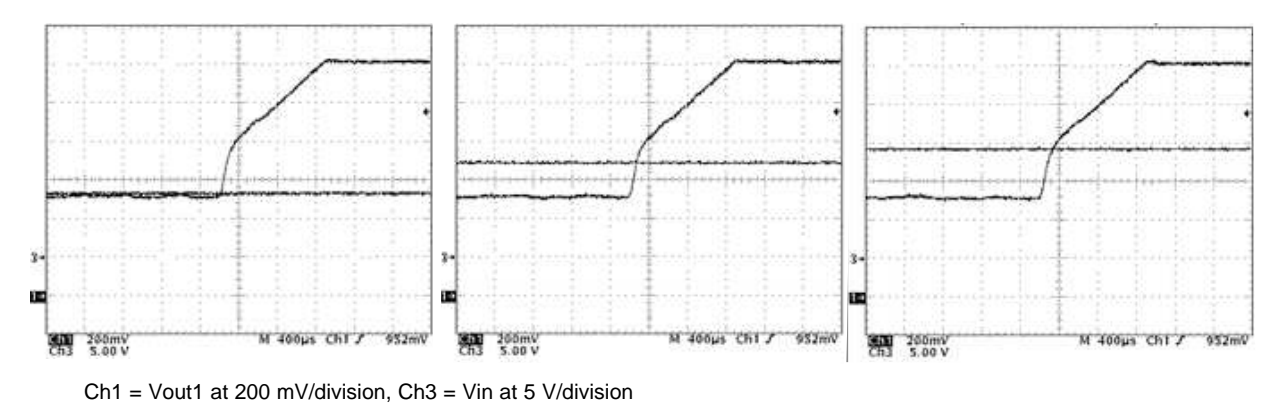

Figure 24. Turnon Waveform of 1.2-V Output With 0.5-V Prebias, at 8-V, 12-V and 14-V Input, 0-A Output

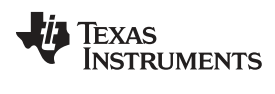

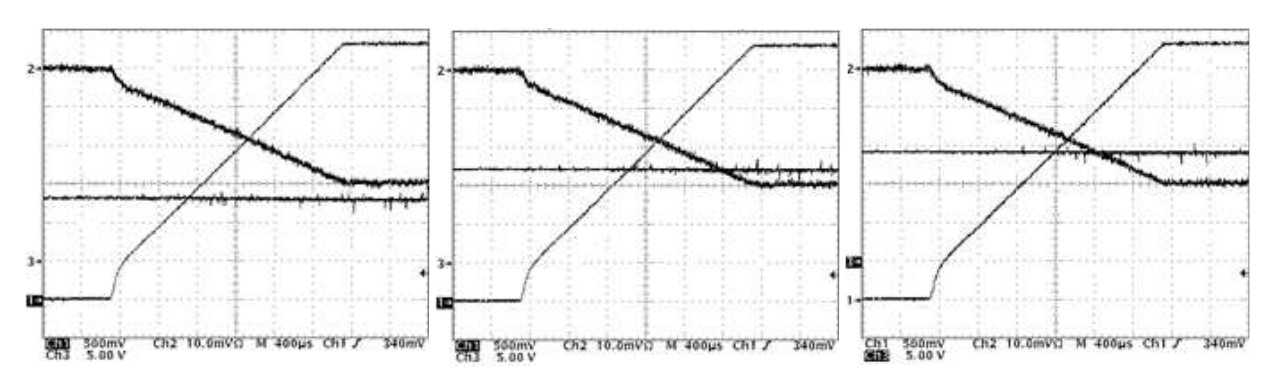

Ch1 = Vout2 at 500 mV/division, Ch2 = lout2 at 5 A/division, Ch3 = Vin at 5 V/division Ch2 (lout) Inverted to better display V and I.

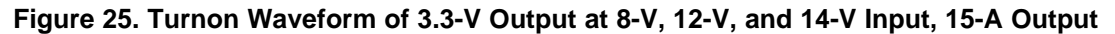

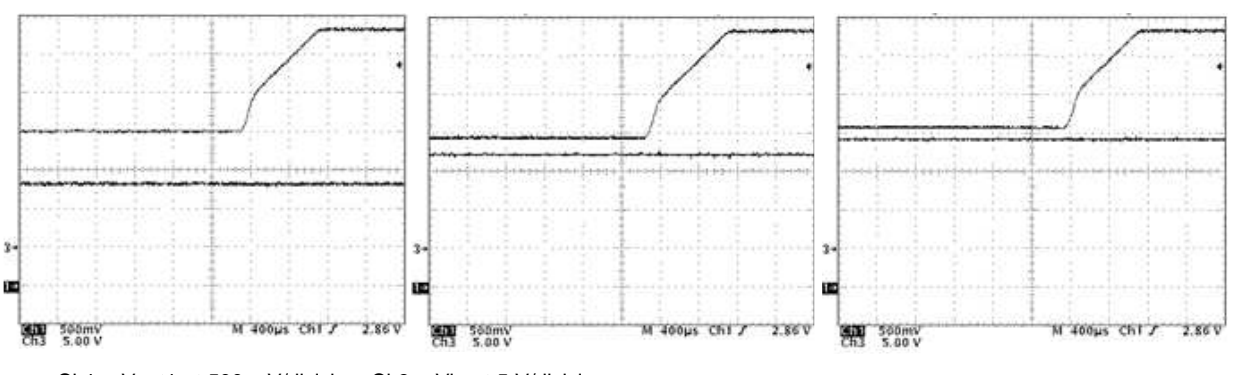

Ch1 = Vout1 at 500 mV/division, Ch3 = Vin at 5 V/division

Figure 26. Turnon Waveform of 3.3-V Output With 2-V Prebias, at 8-V, 12-V, and 14-V Input, 0-A Output

#### 8 **EVM Assembly Drawing and PCB Layout**

Figure 27 through Figure 32 show the design of the PWR091EVM printed-circuit board (PCB).

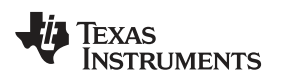

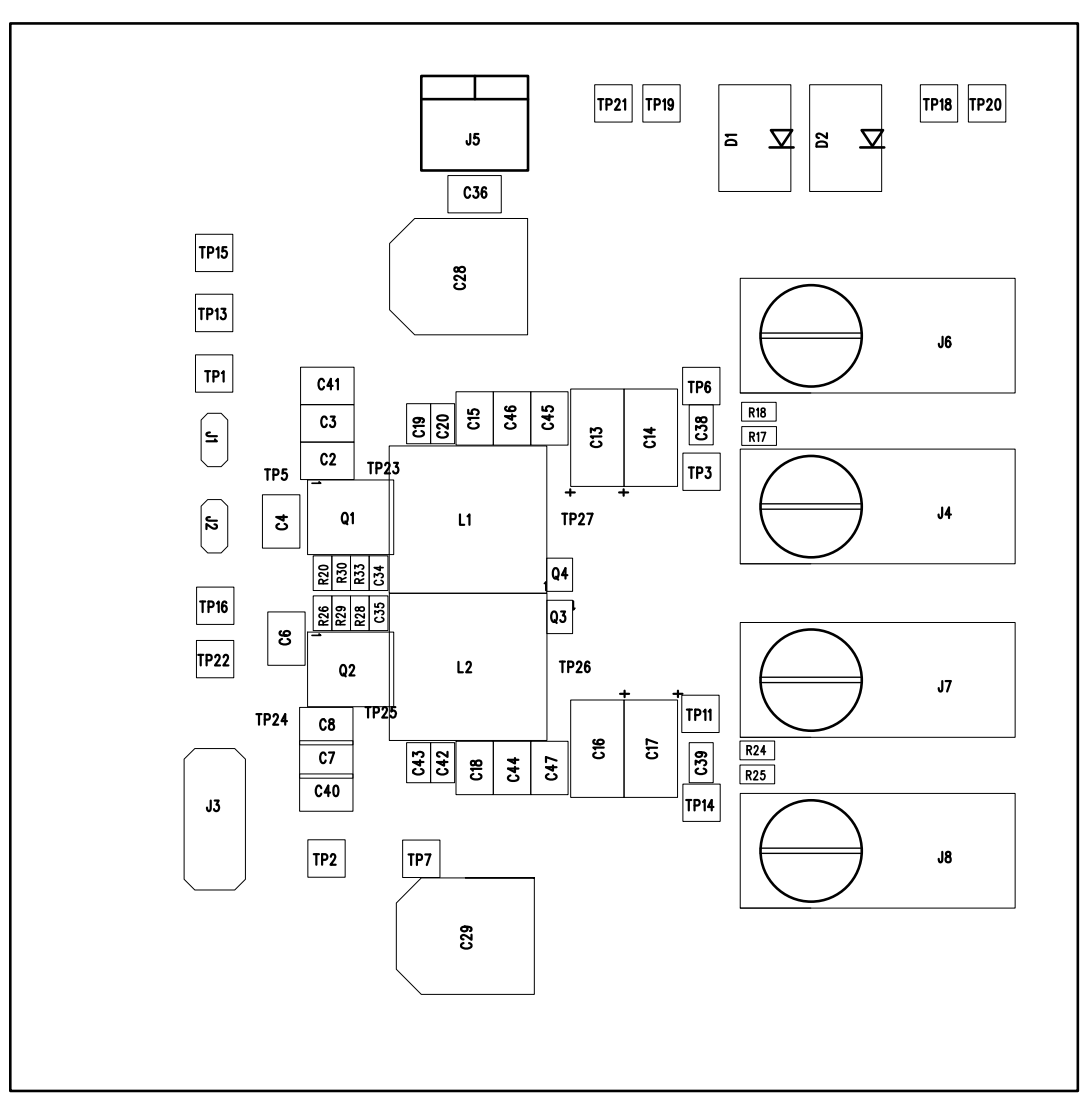

Figure 27. PWR091EVM Top Layer Assembly Drawing (Top View)

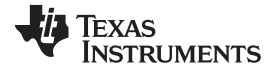

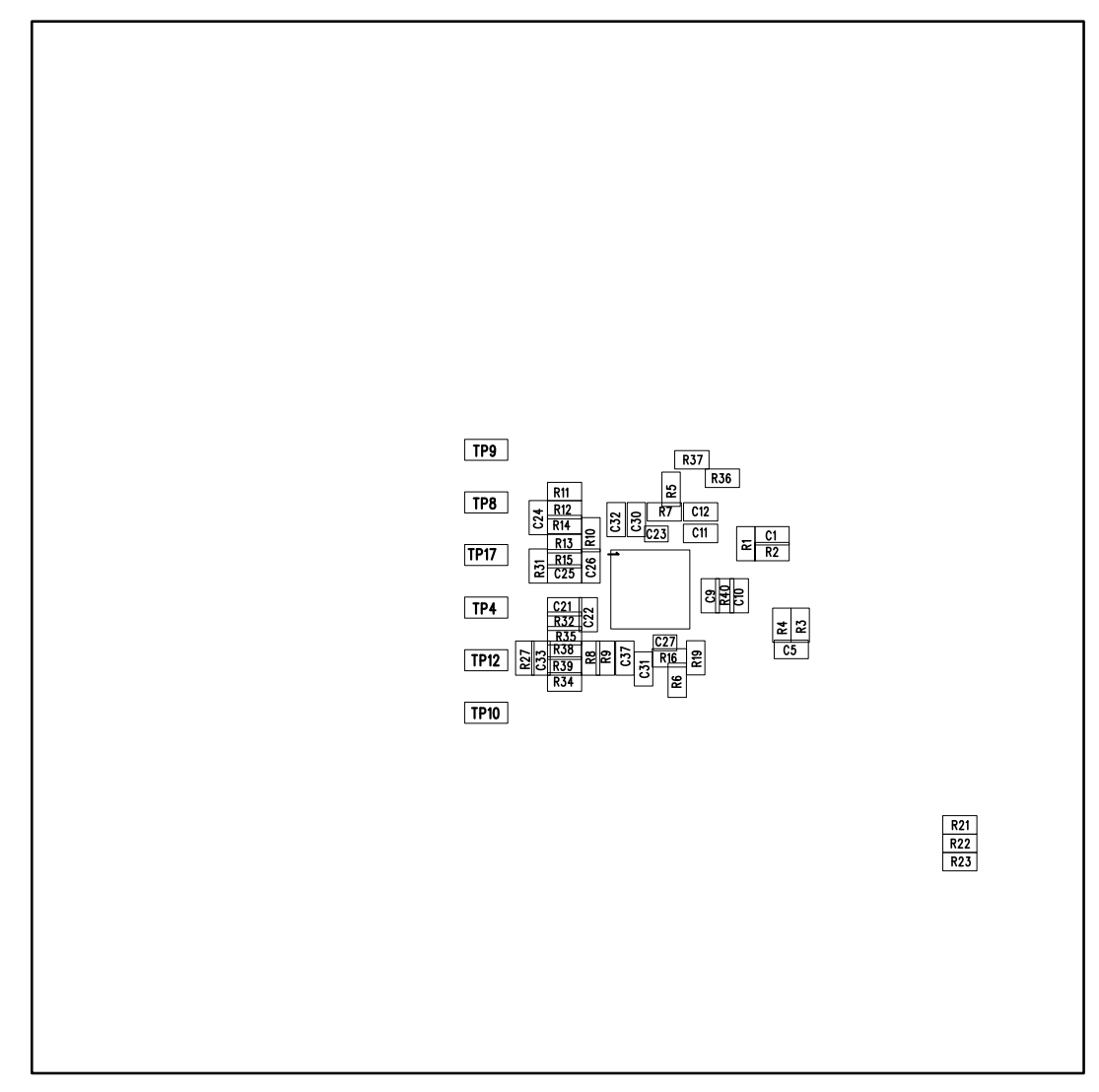

Figure 28. PWR091EVM Bottom Assembly Drawing (Bottom View)

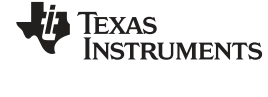

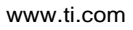

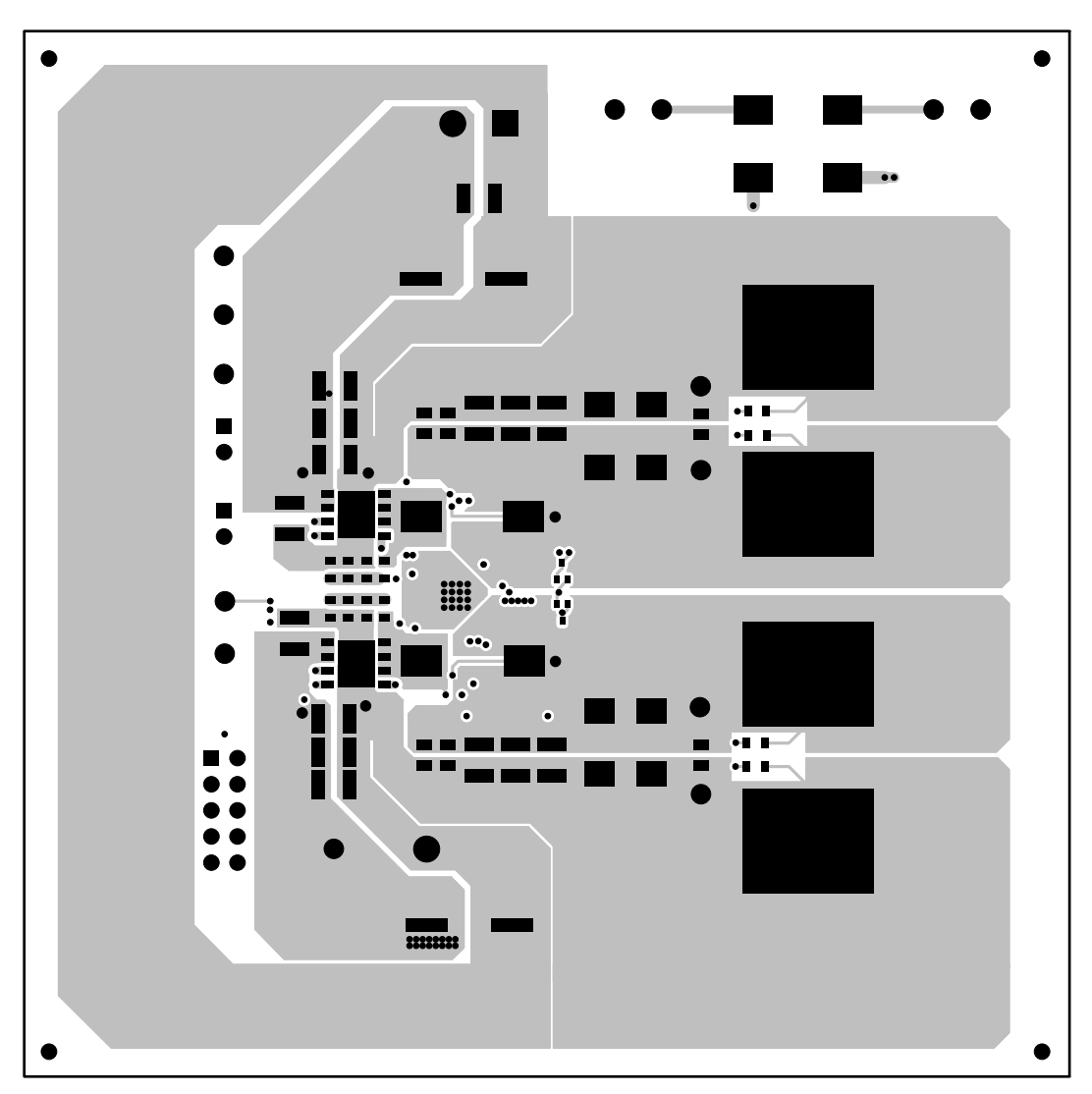

Figure 29. PWR091EVM Top Copper (Top View)

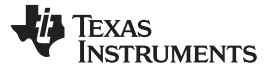

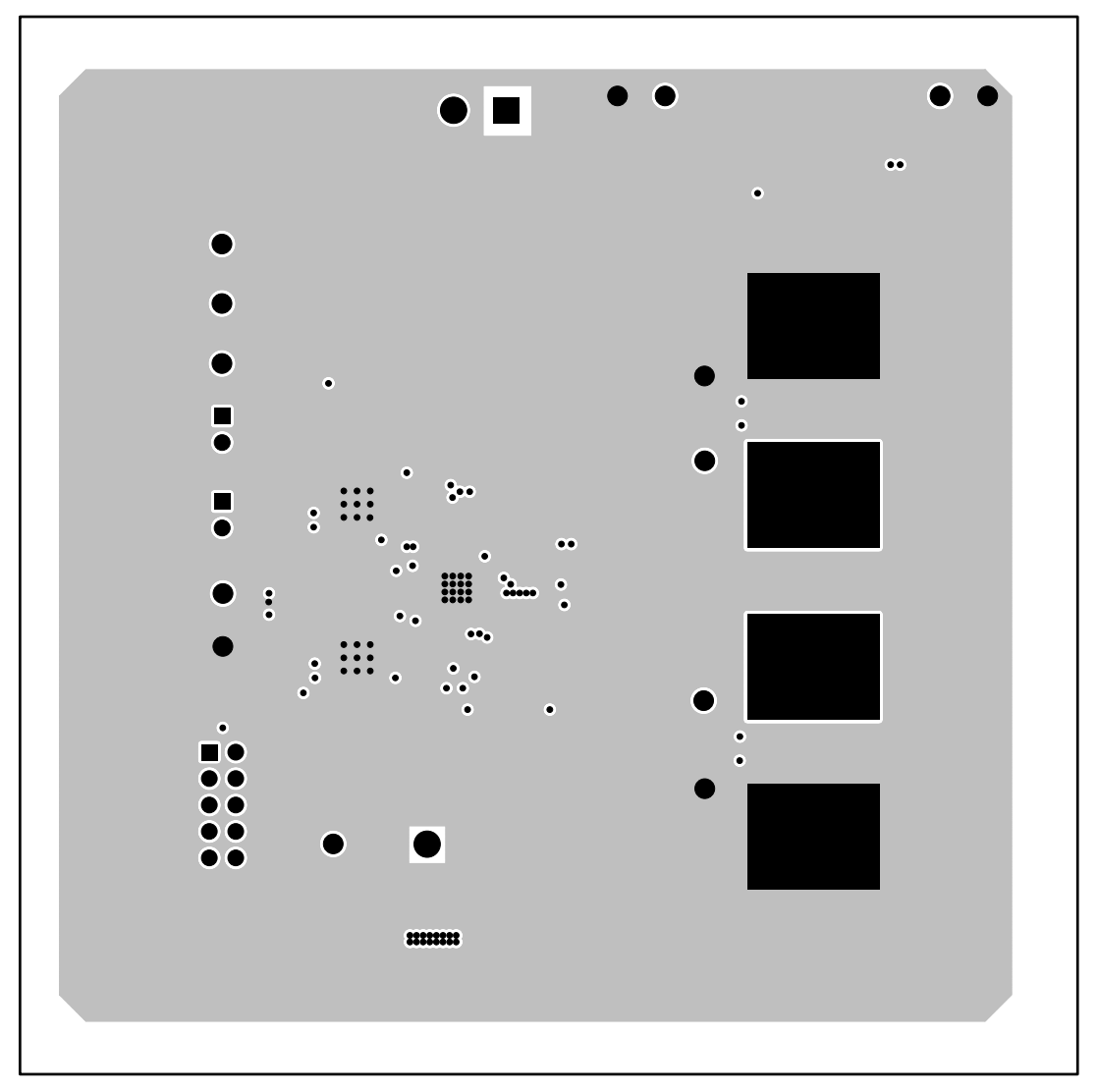

Figure 30. PWR091EVM Internal Layer 1 (Top View)

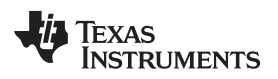

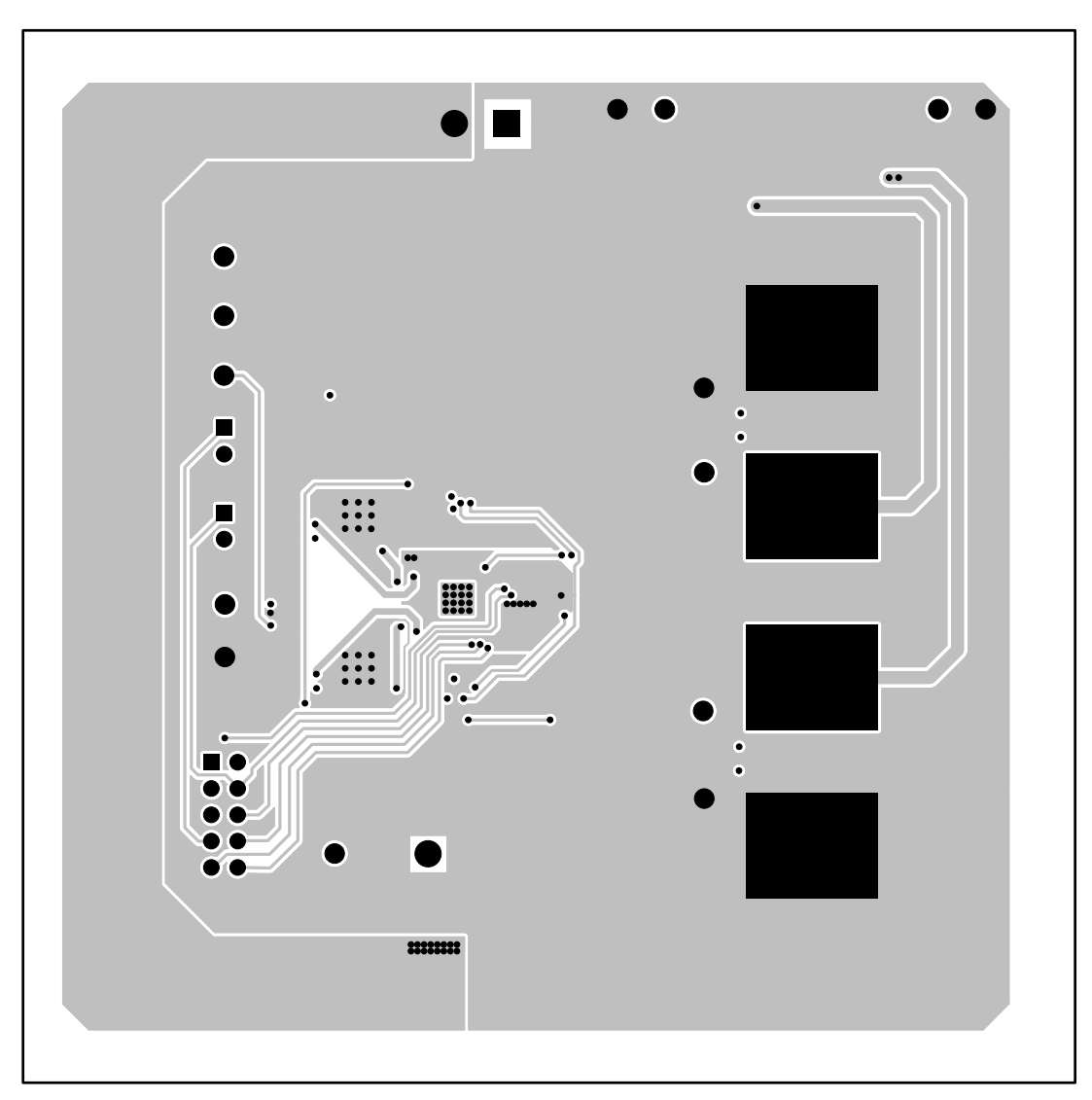

Figure 31. PWR091EVM Internal Layer 2 (Top View)

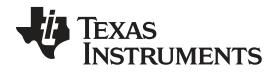

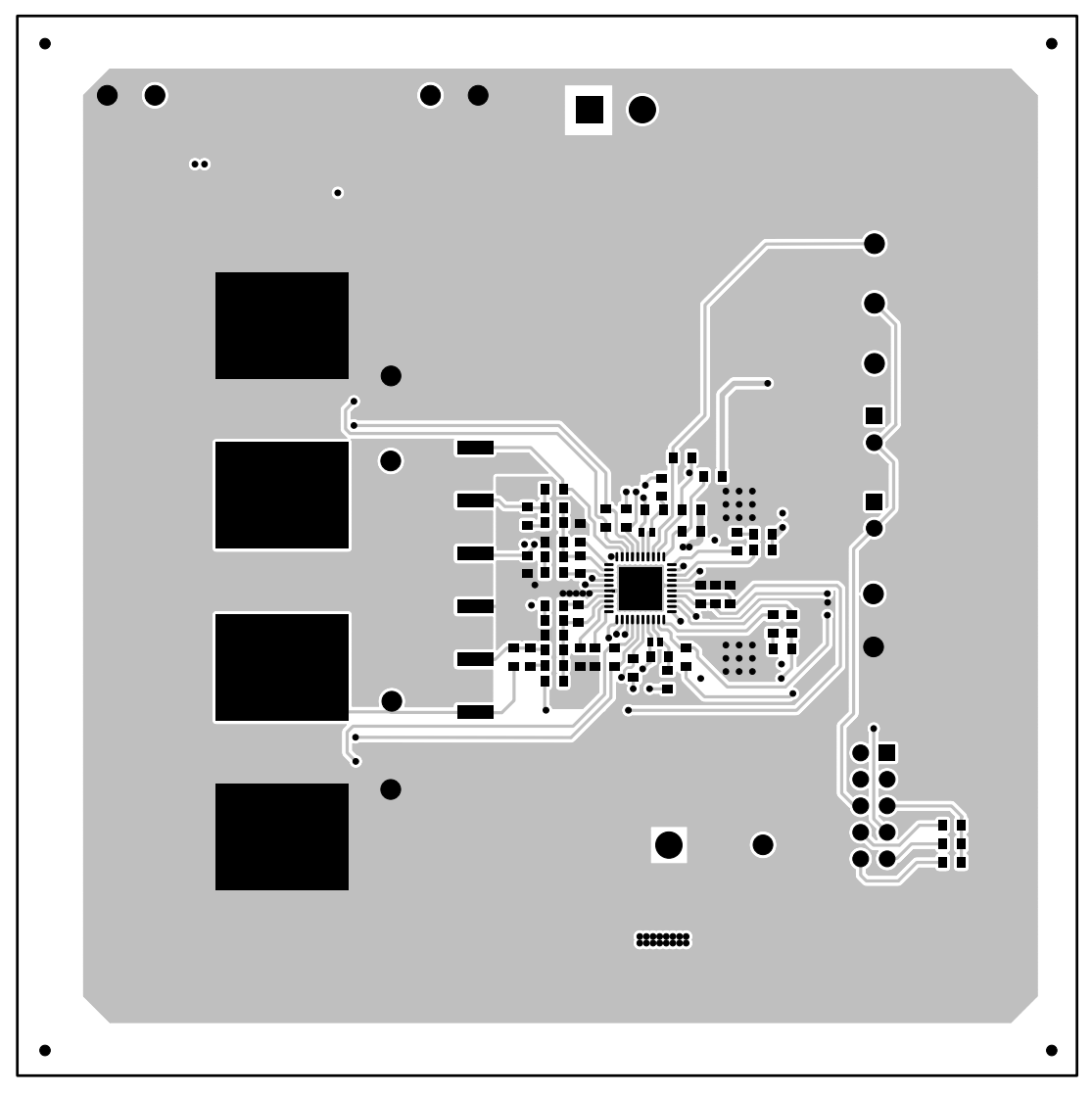

Figure 32. PWR091EVM Bottom Copper (Bottom View)

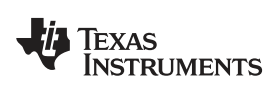

## 9 Bill of Materials

The EVM components list according to the schematic shown in .

## Table 6. PWR091 Bill of Materials

| Qty | Reference Designator                 | Description                                                                     | Manufacturer | Part Number        |
|-----|--------------------------------------|---------------------------------------------------------------------------------|--------------|--------------------|
| 2   | C23 C27                              | 0.47uF, Ceramic, 16V, X5R, 10%, 0402                                            | STD          | STD                |
| 3   | C1 C5 C9                             | 0.1uF, Ceramic, 50V, X7R, 10%, 0603                                             | STD          | STD                |
| 3   | C10-12                               | 1.0uF, Ceramic, 25V, X7R, 10%, 0603                                             | STD          | STD                |
| 2   | C21 C25                              | 1.2nF, Ceramic, 50V, X7R, 10%, 0603                                             | STD          | STD                |
| 2   | C24 C33                              | 470pF, Ceramic, 50V, X7R, 10%, 0603                                             | STD          | STD                |
| 2   | C26 C22                              | 120pF, Ceramic, 50V, NP0, 5%, 0603                                              | STD          | STD                |
| 6   | C31-32 C30 C34-35 C37                | 1000pF, Ceramic, 50V, X7R, 10%, 0603                                            | STD          | STD                |
| 4   | C19-20 C42-43                        | 22uF, Ceramic, 6.3V, X5R, 20%, 0805                                             | STD          | STD                |
| 2   | C38-39                               | 0.1uF, Ceramic, 6.3V, X5R, 20%, 0805                                            | STD          | STD                |
| 9   | C2-4 C6-8 C36 C40-41                 | 22uF, Ceramic, 25V, X5R, 20%, 1210                                              | STD          | STD                |
| 6   | C18 C15 C44-47                       | 100uF, Ceramic, 6.3V, X5R, 20%, 1210                                            | STD          | STD                |
| 2   | C28-29                               | 330uF, Electrolytic, Aluminum, 25V, 200mohm, 270mArms, 0.406 x 0.406            | Panasonic    | EEE-TK1E331UP      |
| 4   | C13-14 C16-17                        | 330uF, Polymer Cap, 330uF, 6.3V, 0.015 Ohms, 20%, 7343(D)                       | Kemet        | T520D337M006ATE015 |
| 4   | J4 J6-8                              | 33457, Lug, Solderless, #10 - #10-12 AWG, Copper/Tin, Uninsulated, 0.375 x1.00" | Std          | CX35-36-CY         |
| 2   | D1-2                                 | MBRS340, Diode, Schottky, 3A, 40V, SMC                                          | Fairchild    | MBRS340            |
| 2   | J1-2                                 | PEC02SAAN, Header, Male 2-pin, 100mil spacing,, 0.100" x 2                      | Sullins      | PEC02SAAN          |
| 1   | J3                                   | AWHW10G, Header, Male 2x5-pin, 100mil spacing, 0.100" x 5 X 2                   | Assmann      | AWHW10G-0202-T-R   |
| 2   | L1-2                                 | 820nH, Inductor, SMT, 27A, Shielded, 20%, 0.9mOhm, 0.512" x 0.571"              | Wurth        | 744355182          |
| 2   | R1 R4                                | 5.1, Resistor, Chip, 1/10W, 1%, 0603                                            | STD          | STD                |
| 1   | R3                                   | 0, Resistor, Chip, 1/10W, 1%, 0603                                              | STD          | STD                |
| 1   | R2                                   | 0, Resistor, Chip, 1/10W, 5%, 0603                                              | STD          | STD                |
| 2   | R5-6                                 | 2.0k, Resistor, Chip, 1/10W, 1%, 0603                                           | STD          | STD                |
| 0   | R7 R16 R21-23 R34                    | Open, Resistor, Chip, 1/10W, 1%, 0603                                           | STD          | STD                |
| 3   | R12 R13 R38                          | 47.5k, Resistor, Chip, 1/10W, 1%, 0603                                          | STD          | STD                |
| 2   | R8-9                                 | 36.5k, Resistor, Chip, 1/10W, 1%, 0603                                          | STD          | STD                |
| 11  | R17 R18 R20 R24-26 R28-30 R33<br>R36 | 10, Resistor, Chip, 1/10W, 1%, 0603                                             | STD          | STD                |
| 1   | R10                                  | 40.2k, Resistor, Chip, 1/10W, 1%, 0603                                          | STD          | STD                |
| 3   | R11 R27 R31                          | 49.9, Resistor, Chip, 1/10W, 1%, 0603                                           | STD          | STD                |
| 2   | R15 R32                              | 20k, Resistor, Chip, 1/10W, 1%, 0603                                            | STD          | STD                |
| 1   | R35                                  | 10.5k, Resistor, Chip, 1/10W, 1%, 0603                                          | STD          | STD                |
| 3   | R19 R37 R40                          | 10.0k, Resistor, Chip, 1/10W, 1%, 0603                                          | STD          | STD                |
| 2   | R14 R39                              | 4.75k, Resistor, Chip, 1/10W, 1%, 0603                                          | STD          | STD                |
| 1   | J5                                   | ED120/2DS, Terminal Block, 2-pin, 15-A, 5.1mm, 0.40" x 0.35"                    | OST          | ED120/2DS          |
| 1   | U1                                   | TPS40422RHA, IC, PMBUS synchronous buck controller, QFN-40                      | ТІ           | TPS40422RHA        |
| 2   | Q1-2                                 | CSD87350Q5D, MOSFET, Dual N-Chan, 30-V, 30-A, QFN-8 POWER                       | ТІ           | CSD87350Q5D        |
| 2   | Q3-4                                 | MMBT3904, Bipolar, NPN, 40V, 200mA, 200mW, SC-75                                | On Semi      | MMBT3904TT1G       |
| 1   | РСВ                                  | PCB, FR-4, 0.062, 2oz Copper all layers., 4.00" x 4.00"                         | STD          | STD                |

## 10 Screen Shots

## 10.1 Fusion GUI Screen Shots

| Texas Instruments                                             |  |
|---------------------------------------------------------------|--|
| Fusion Digital Power Designer<br>Version 1.8.138 [2011-11-15] |  |
| Restoring user preferences and data                           |  |
| Figure 33. First Window at Fusion Launch                      |  |

| kas Instruments                   |
|-----------------------------------|
| ital Power Designer<br>911-11-15] |
| Device Found                      |
|                                   |

Figure 34. Scan Finds Device Successfully

| TEXAS INSTRUMENTS                                             |  |
|---------------------------------------------------------------|--|
| Fusion Digital Power Designer<br>Version 1.8.138 [2011-11-15] |  |
| 1 device found; continuing with GUI startup                   |  |
|                                                               |  |

## Figure 35. Software Launch Continued

34 Using the PWR091EVM Dual-Output DC/DC Analog With PMBus Interface

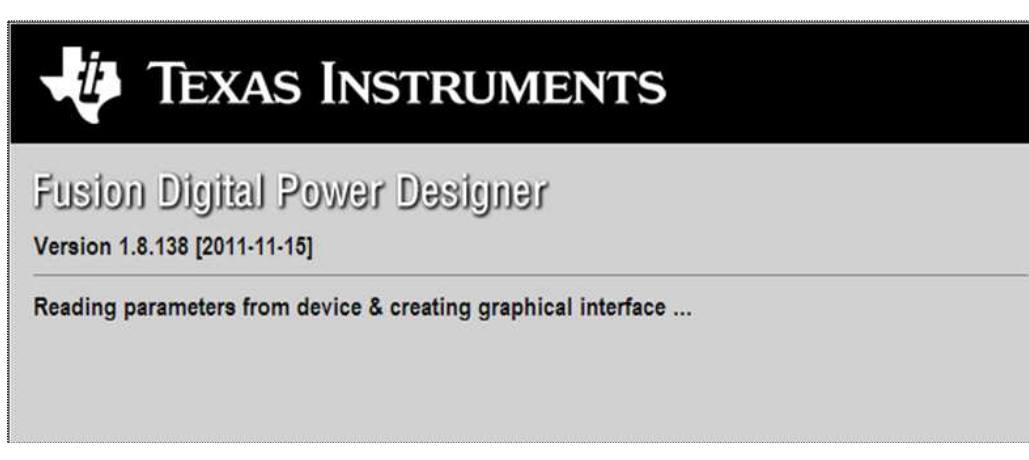

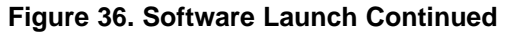

Use this screen to configure (Figure 37):

- OC Fault and OC Warn
- OT Fault and OT Warn
- Power Good Limits
- Fault response
- UVLO
- On/Off Config
- Soft Start time
- Margin voltage

| File Device Tools     | Help .                                                                                                    | 1P540422 @ Address 27 - Rai #1 |
|-----------------------|----------------------------------------------------------------------------------------------------|--------------------------------|
| Configure             | Limits & On/Off Other   All Config                                                                                                    |                                |
| with the Hardware     | Current Limits Temperature Limits                                                                                                    |                                |
| Auto write on rail or | Roll #1 Roll #2 Roll #1 Roll #2                                                                                                    |                                |
| device change         | Iout OC Warn Limit:         25.0 ⊕ A         20.0 ⊕ A         Temp Warn Limit:         200 ⊕ %         100 ⊕ %                                                                                                    |                                |
|                       | Isut OC Pault Linit:         20.0 ⊕ A         25.0 ⊕ A         Temp Fault Linit:         125 ⊕ 1C         125 ⊕ 1C                                                                                                    |                                |
| Store User Defaults   | Webare & Bousse Could Unite                                                                                                    |                                |
| Restore User Defailts | Raif at UV Fault DRLow PG High DV Fault Bail #2* UV Fault PG Low PG High DV Fault                                                                                                    |                                |
|                       | 0 16.5 % 12.5 % 12.5 % 16.5 % 0 16.5 % 12.5 % 15.5 %                                                                                                    |                                |
|                       | O -12.0 % -7.0 % +7.0 % +12.0 % O -12.0 % +7.0 % +7.0 % +12.0 %                                                                                                    |                                |
|                       | Q -28.0 % -22.0 % +7.0 % +13.0 % Q -28.0 % +2.0 % +7.0 % +12.0 %                                                                                                    |                                |
|                       | O ~42.0 % −36.0 % +7.0 % +12.0 % O ~42.0 % −36.0 % +7.0 % +12.0 %                                                                                                    |                                |
|                       |                                                                                                    | -                              |
|                       | Over-Current / Under-Vollage Fault Response                                                                                                    |                                |
|                       | Rei #3: 0 ho Not Restart Rei #2: 0 ho Not Restart The sufficient for sector 1 he sufficient does not alternot for sector 1 he sufficient does not alternot |                                |
|                       | remains disabled until the fault is deared. disabled until the fault is deared.                                                                                                    |                                |
|                       | Restart Continuously     Restart Continuously                                                                                                    |                                |
|                       | The device goes through a normal startup (Soft start) The device goes through a normal startup (Soft start)                                                                                                    |                                |
|                       | continuousy, introuci initiation, unci il a cominandeo continuousy, introut initiation, unci il a cominandeo ottori<br>officio bas poure il arenoveri fuelto table fault bias poure ai removed or another fault containcauses the                                                                                                    |                                |
|                       | condition causes the unit to shutdown. Unit to shutdown.                                                                                                    |                                |
|                       | Turn On/Off Margining                                                                                                    |                                |
|                       | Vin On: 2.00 🗄 V Vin Off: 5.00 🗄 V                                                                                                    |                                |
|                       | Raif #1 Raif #2 Vref Margo High: 0.000 문 V 0.000 문 V                                                                                                    |                                |
|                       | 0x00ffCanfla: 0x02[v] 0x02[v] Vref Margin Low: 0.000 🔁 V 0.000 🔁 V                                                                                                    |                                |
|                       | Mode: Always Converting Node: Always Converting                                                                                                    |                                |
|                       |                                                                                                    |                                |
|                       | Turn On Rase: 2.6875 🔄 ms 2.6875 🐨 ms                                                                                                    | 2                              |
|                       | Tok & Hhrts PHSus Loc                                                                                                    | [                              |
|                       | HFR_07 (PCT_VOUT_FAULT_PG_LIHIT) [0x07.Rail #2]                                                                                                    |                                |
| Configure             | Used to set the PGODD, VOUT_UNDER_VOLTAGE (VV) and VOUT_OVER_VOLTAGE (OV) Limits in<br>as a percentage of nominal.                                                                                                    |                                |
| U Monitor             |                                                                                                    |                                |
| ) Status              | Philos Log                                                                                                    | ចេទ                            |
|                       |                                                                                                    |                                |

Figure 37. First Screen After Successful Launch: Configure- Limits & On/Off

Use this screen to configure (Figure 38) :

Vref Trim

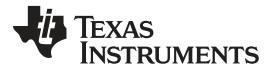

Screen Shots

• Iout Cal Gain (DCR of output choke)

|                                                                                                    | #12                                                                                                    |                                                                                                    | 19540422 @ Althess 27 - Rai #1 |
|----------------------------------------------------------------------------------------------------|----------------------------------------------------------------------------------------------------|----------------------------------------------------------------------------------------------------|--------------------------------|
| ntigure                                                                                                    | Limits & Ov.Off Other At Carify                                                                                                    |                                                                                                    |                                |
| Protection       Protection       P | Druke Constanta                                                                                                    | Write Protect                                                                                                    |                                |
|                                                                                                    | Decise Color:         Identifier:         INOT (1996-922)           Revenue:         ILL1           PBus Services:         ILL1-Print ILL Print           Costoffic:         Practice Torrow Creating (PRC) Supported Inte<br>SHIMLER's Supported Inte<br>SHIMLER's Supported Inte<br>SHIMLER's Supported Inte<br>SHIMLER's Supported Inte<br>SHIMLER's Depresentation.           Vex/Print         DIF | Consider all connext excepts to the solution of the solution of the solut |                                |
|                                                                                                    | Calibrative                                                                                                    | ADC & Dead Time                                                                                                    |                                |
|                                                                                                    | Rod #1         Rod #2           Verifities         0.000 (EV         0.000 (EV)           SacCAL Serve         0.007 (EV) = 0.000 (EV)         0.007 (EV) = 0.000 (EV)           SacCAL Serve         0.007 (EV) = 0.000 (EV)         0.000 (EV) = 0.000 (EV)                                                                                                    | Bruik AC, DT,     Bruik AC, DT,     Bruik AC, DT,     Bruik AC, DT,     Bruik AC, DT,     Chi, DTC     Chi, DTC     C |                                |
|                                                                                                    | HUR_SPECIFIC_00                                                                                                    |                                                                                                    |                                |
|                                                                                                    |                                                                                                    |                                                                                                    |                                |
|                                                                                                    | Tax Aren                                                                                                    | [Missing                                                                                                    | (1)                            |
| Configure                                                                                                    | HER_22 (OPTIONS) [0x85]<br>Lised for setting user selectable options.                                                                                                    | (T)                                                                                                    | 8                              |
|                                                                                                    |                                                                                                    |                                                                                                    |                                |
| Monitor                                                                                                    |                                                                                                    |                                                                                                    |                                |

## Figure 38. Configure- Other

Use this screen to configure all of the configurable parameters (Figure 39). The screen also shows other details like hexadecimal (hex) encoding.

| The Device Type He                                                                                                    | 0                                                           | _          |                          |                     |                                    |      |               |            | 79540422 @ Althress 27 - Rail #1 |      |
|----------------------------------------------------------------------------------------------------|-------------------------------------------------------------|------------|--------------------------|---------------------|------------------------------------|------|---------------|------------|----------------------------------|------|
| Configure                                                                                                    | Linits & On Off Other All Carlie                            |            |                          |                     |                                    |      |               |            |                                  |      |
| distant and and                                                                                                    | Command                                                     | Code       | Volue/Edit               | Hesc/Edit           | Conveniend                         | Code | Value/Edit    | Hex/Edit   |                                  |      |
| auto vinte an rali ar                                                                                                    | * Califration                                               |            |                          | -                   | manufacturer lafe                  |      |               |            | 1                                |      |
| Devia tra de                                                                                                    | TOUT_CAL_GAIN                                               | 0.36       | 1.0071                   | OKBMIT1             | CAPABILITY                         | 0/19 | 0.00          | 0.00       |                                  |      |
|                                                                                                    | IOUT_CAL_OFFNET                                             | 0.09       | 0.0000 (EA               | 0x8000              | PHILIS_REVISION                    | 0:98 | 1111-Part     | 0x11       |                                  |      |
| Store User Defaults                                                                                                    | MER_84 (VRIF_TRD4)                                          | 0.04       | 9.000 EE ¥               | 0x0000              | ▼ On/Off Configuration             |      | 2011 C 2011   |            | 1                                |      |
| Restore User Defailts                                                                                                    | V Geethjutation                                             |            |                          |                     | MER_DS (STEP_VREF_MARGEN_HIGH)     | 0.05 | 0.000 🗄 V     | 0x0000     |                                  |      |
| The Association                                                                                                    | MRR_13                                                      | 0:00       | 12114                    | 0x053F              | MER_D6 (STEP_WREF_MARGEN_LOW)      | 0.04 | v 🗄 000.0     | 0x0000     |                                  |      |
| -                                                                                                    | MER_14                                                      | 0-DE       | 1222d                    | 040400              | MF8_D8 (SEQUENCE_TON_TOFF_DELAY)   | 0.06 | 6×00 🐨        | 0x00       |                                  |      |
| C) Stobel Device                                                                                                    | HER_17                                                      | 0.01       | 12406                    | 0.0-08              | ON_OFF_CONTIG                      | 0.02 | 0x02          | 0x03       |                                  |      |
| Paraheters                                                                                                    | HER_21 (OPTIONS)                                            | 0.05       | 91,400. 3                | 0x0004              | OPERATION                          | 0:01 | D=00 -        | 0x00.      |                                  |      |
| C) Parameters for<br>this Rail                                                                                                    | MFR_44 (DEVICE CODE)                                        | 0.00       | 0x0073 **                | 0x0075              | TON_RESE                           | 0.61 | 2.6675 (El ma | 0×6038     |                                  |      |
| AlParaneters                                                                                                    | VOUT_MODE                                                   | 0:20       | 0.0-9                    | 0417                | ► Status                           |      |               | Colorine ( | 1                                |      |
| Sort Parameters By:                                                                                                    | WRITE_PROTECT                                               | 0:10       | 0-00                     | 0x00                | <ul> <li>UserTatameters</li> </ul> |      |               |            | 1                                |      |
| ( Connant) have                                                                                                    | ₩ Lands                                                     |            |                          | -                   | MER_00                             | 0:00 | De00000       | 0x0000     | 1                                |      |
| Comment Caste                                                                                                    | TOUT_OC_FAULT_LIMIT                                         | 0.46       | 30.0 (BA                 | DH <sup>4</sup> 83C |                                    |      |               |            |                                  |      |
| Conce by Category                                                                                                    | TOUT_OK_FAULT_INISPONSE                                     | 0.47       | Restart                  | Dx3C                |                                    |      |               |            |                                  |      |
|                                                                                                    | IOUT_DC_WARN_LIMBT                                          | DefA.      | 25.0 (EA.                | 0+1532              |                                    |      |               |            |                                  |      |
|                                                                                                    | MER_UP (PCT_VOUT_FAULT_PG_LIMIT)                            | 0.07       | PQ. ( 025 ( -)           | 0x00                |                                    |      |               |            |                                  |      |
|                                                                                                    | OT_FAULT_LIMIT                                              | 0.45       | 123 25 ~                 | 0.0040              |                                    |      |               |            |                                  |      |
|                                                                                                    | OT_WARN_LIMET                                               | 0.01       | 100 🗄 🛩                  | 0x0064              |                                    |      |               |            |                                  |      |
|                                                                                                    | VIN_OFF                                                     | 0.06       | 3-00 (EE) V              | 0,0014              |                                    |      |               |            |                                  |      |
|                                                                                                    | VIN_ON                                                      | 0.05       | 7.00 (ETV                | Differic            |                                    |      |               |            |                                  |      |
|                                                                                                    | hexanion                                                    |            |                          |                     | 1                                  |      |               |            |                                  |      |
|                                                                                                    | Tax know                                                    |            |                          |                     | Detain                             |      |               |            |                                  | 1    |
|                                                                                                    | 1978_44 (DEVECK CODE) [0xFC]                                | 020        |                          |                     |                                    |      |               |            |                                  | 1    |
| D Configure                                                                                                    | Device type and revealer. Bits 15+9 + 12 bit units<br>code. | #30 for #3 | pert. Bits 3-0 is a +0-0 | (W)007              |                                    |      |               |            |                                  |      |
| 4 Monitor                                                                                                    |                                                             |            |                          | 4                   |                                    |      |               |            |                                  |      |
| and the second second sec |                                                             |            |                          | 6                   | Profestop                          |      |               |            |                                  | Eh f |

Figure 39. Configure- All

Changing the On/Off Config prompts a pop-up window with details of the options Figure 40).

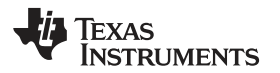

| File Device Tools H                                                                                    | Hela                                                                                                    |                                                                                                    |                                                                  |                                                                                                    |                                                                                                    |                                                     | TPS40422 @ Address 27 - Rail #1 |     |
|----------------------------------------------------------------------------------------------------|----------------------------------------------------------------------------------------------------|----------------------------------------------------------------------------------------------------|------------------------------------------------------------------|----------------------------------------------------------------------------------------------------|----------------------------------------------------------------------------------------------------|-----------------------------------------------------|---------------------------------|-----|
| onfigure                                                                                               | Limits & On/Off Other All Confi                                                                                                    | 0]                                                                                                    |                                                                  |                                                                                                    |                                                                                                    |                                                     |                                 |     |
|                                                                                                    | Current Limits                                                                                                    | Tempera                                                                                                    | ture Limi                                                        | ts                                                                                                    |                                                                                                    |                                                     | E                               |     |
| Auto write on rai or<br>device change<br>Decort Overge<br>Store User Defaults<br>Restore User Defaults | Rail         Rail           Jout OC Wern Limit:         25.6           Lout OC Pault Limit:         30.0           Voltage 8. Power Good Limits         Rail #1:           Write #1:         UV Pault PG Lo                                                                                                    | On / Off Costrol     One / Off Costrol     One / Off Costrol     One / Off Costrol     One / Off Costrol     One / Off Costrol     One / Off Costrol     One / Off Costrol     One / Off Costrol     Off Costrol     One / Off Costrol     Off Costrol     Off Costrol     One / Off Costrol     Off Costrol     Off Costrol     One / Off Costrol     Off Costrol     Off Costrol     One / Off Costrol     Off Costrol     Off Costrol     Off Costrol     One / Off Costrol     Off Costrol     Off Costrol     One / Off Costrol     Off Costrol     Off Costrol     Off Costrol     One / Off Costrol     Off Costrol     Off Costrol     One / Off Costrol     Off Costrol     One / Off Costrol     Off Costrol     Off Costrol     Off Costrol     Off Costrol     One / Off Costrol     Off Costrol     Off Costrol     Off Costrol     Off Costrol     Off Costrol     One / Off Costrol     Off Costrol     One / Off Costrol     Off Costrol     Ostrol     Ostrol     O | mit:<br>mit:<br>// Fault                                         | Rail #1<br>100 10 10<br>125 10 10<br>PG Low PG High                                                                                                    | Rail #2<br>100 (                                                                                                    |                                                     |                                 |     |
| Gener Kentinen Hallens /                                                                               | © 1-8-8 % -12-5<br>0 1-2-0 % -7-8 %<br>0 2-2-0 % -7-8 %<br>0 -42-0 % -45-0<br>0 -42-0 % -45-0<br>0 -45-0<br>0 -45-0 | s converted when the CONTROL pin is active.<br>OPERATION CONTROL pin is active.<br>OPERATION Command is an experiment<br>converted when the orieff portion of the<br>OPERATION command is on.<br>The CONTROL pin Active and the<br>orieff portion of the CORTATION<br>The CONTROL pin Active active and the<br>orieff portion of the CORTATION<br>Control Pin Plantary<br>Control Pin Plantary<br>Control Pin Plantary<br>Control Pin Turn Off Configuration                                                                                                    | 05.5 %<br>32.0 %<br>42.0 %<br>42.0 %<br>0 D<br>0 D<br>0 R<br>0 R | -12.5 % +12.5 % -12.5 % -12.5 % -12.5 % -12.5 % -12.6 % -12.0 % -12.0 | +16.8 %<br>+12.0 %<br>+12.0 %<br>+12.0 %<br>+12.0 %<br>to restart. The<br>red.<br>small startup (3<br>sm, unbilit is con-<br>other fault cond | output retrains<br>on the sam to<br>from causes the |                                 |     |
|                                                                                                    | Turn On/Off           Vin On:         7.00 🔂 V         W                                                                                                    | <ul> <li>Date that soft delay configured for<br/>SCHP_CHLAY and full been configured for<br/>TCHP_CHLA.</li> <li>Control filler contact and story maniference.</li> </ul>                                                                                                    |                                                                  | Margining                                                                                                    | Rail #1                                                                                                    | Rail #2                                             |                                 |     |
|                                                                                                    | Chuyôff Config:     Rail #1       Onuôff Config:     Ould 2       Mode:     Always (       Turm On Rise:     2.6875 (2) m                                                                                                    | 0x02 ⊆           Converting           Mode:           Always           Sa           2.6375 ∰ ms                                                                                                    |                                                                  | vref Margin Lowi                                                                                                    | 0.000 🔄 V<br>0.000 🗄 V                                                                                                    | 0.000 (E) V                                         |                                 |     |
|                                                                                                    | Tine & Hinte                                                                                                    |                                                                                                    | - 1                                                              | DVB.ston                                                                                                    |                                                                                                    | 2.0                                                 |                                 | 17  |
| > Configure<br>> Monitor                                                                               | OR_OFF_CONFIG[0x02,Rail #1]<br>Configures the combination of CORTR<br>unit on and off. This includes how the                                                                                                    | OL on hout and setul bus commands needed to turn<br>unit responds when power is applied.                                                                                                    | te 🗐                                                             | C L'ANNE AUG                                                                                                    |                                                                                                    |                                                     |                                 | 6   |
| Status                                                                                                 |                                                                                                    |                                                                                                    | 6                                                                | PMBus ion                                                                                                    |                                                                                                    |                                                     |                                 | E S |

Figure 40. Configure- Limits and On/Off- On/Off Config Pop-up

After a change is selected, orange **U** icon is displayed to offer *Undo Change* option. Change is not retained until either *Write to Hardware* or *Store User Defaults* is selected. When *Write to Hardware* is selected, change is committed to volatile memory and defaults back to previous setting on input power cycle. When *Store User Defaults* is selected, change is committed to nonvolatile memory and becomes the new default (Figure 41).

| Configure       Immediate       Immediate       Immediate         Wind structure       Immediate       Immediate       Immediate       Immediate         Bootlame Order       Immediate       Immediate       Immediate       Immediate       Immediate         Bootlame Order       Immediate       Immediate                                                                                                    | File Device Tools +                                                                                                    | 19                                                                                                    |                                                                                                    | 19540402 @-Address 27 - Rail #1 |
|----------------------------------------------------------------------------------------------------|----------------------------------------------------------------------------------------------------|----------------------------------------------------------------------------------------------------|----------------------------------------------------------------------------------------------------|---------------------------------|
| Writest-Headwide     Construction     And and the state of the state of th                             | onfigure                                                                                                    | Lints & DhDM Dther (A2 Config.)                                                                                                    |                                                                                                    | ACC-3404-05-05-010-00           |
| <sup>1</sup> Answert Burger <sup>1</sup> Burger <sup>1</sup> Burger                                                                                                    | WitetsHattware                                                                                                    | Current Lands                                                                                                    | afure Lends                                                                                                    | 6                               |
| Configure       Monitor       Monitor       Monitor       Monitor       Status       Configure       Monitor       Status       Monitor                                                                                                    | Miles of bardgeone         Barter Olevand         Bester Olevand         Bester Olevand         Miles of Control unit         Bester Olevand         Miles of Control unit         Bester Olevand         Office Control         Office Control <tr< th=""><th>Learning         Learning         Control Control         Description           Start OC Were Learning         Base         Control Control         Allean Converting         Starting           Start OC Were Learning         Base         Allean Converting         Starting         Starting           Werkage &amp; Proven Good Learning         Base         Organization         Starting         Starting           Start of the Unit Root of the Internet Start         Starting         Starting         Starting         Starting           Out of the Unit Root of the Internet Start         Starting         Starting         Starting         Starting           Out of the Unit Root of the Internet Start         Starting         Starting         Starting         Starting           Out of the Unit Root of the Internet Start         Starting         Starting         Starting         Starting           Out of the Unit Root of the Unit Root of the Un</th><th>Mark Ends         Red #2         Red #2           min         100 100 ℃         100 100 ℃         100 100 ℃           min         100 100 ℃         100 100 ℃         100 100 ℃           Ministration         100 100 ℃         100 100 ℃         100 100 ℃           Ministration         100 100 ℃         100 100 ℃         100 100 ℃           Ministration         100 %         +0.0 %         +0.0 %           Ministration         100 %         +0.0 %         +0.0 %           Ministration         +0.0 %         +0.0 %         +0.0 %           Ministration         +0.0 %         +0.0 %         +0.0 %           Ministration         +0.0 %         +0.0 %         +0.0 %           Ministration         +0.0 %         +0.0 %         +0.0 %           Ministration         +0.0 %         +0.0 %         +0.0 %           Ministration         +0.0 %         +0.0 %         +0.0 %           Ministration         +0.0 %         +0.0 %         +0.0 %</th><th>-<br/>-<br/>-</th></tr<> | Learning         Learning         Control Control         Description           Start OC Were Learning         Base         Control Control         Allean Converting         Starting           Start OC Were Learning         Base         Allean Converting         Starting         Starting           Werkage & Proven Good Learning         Base         Organization         Starting         Starting           Start of the Unit Root of the Internet Start         Starting         Starting         Starting         Starting           Out of the Unit Root of the Internet Start         Starting         Starting         Starting         Starting           Out of the Unit Root of the Internet Start         Starting         Starting         Starting         Starting           Out of the Unit Root of the Internet Start         Starting         Starting         Starting         Starting           Out of the Unit Root of the Unit Root of the Un | Mark Ends         Red #2         Red #2           min         100 100 ℃         100 100 ℃         100 100 ℃           min         100 100 ℃         100 100 ℃         100 100 ℃           Ministration         100 100 ℃         100 100 ℃         100 100 ℃           Ministration         100 100 ℃         100 100 ℃         100 100 ℃           Ministration         100 %         +0.0 %         +0.0 %           Ministration         100 %         +0.0 %         +0.0 %           Ministration         +0.0 %         +0.0 %         +0.0 %           Ministration         +0.0 %         +0.0 %         +0.0 %           Ministration         +0.0 %         +0.0 %         +0.0 %           Ministration         +0.0 %         +0.0 %         +0.0 %           Ministration         +0.0 %         +0.0 %         +0.0 %           Ministration         +0.0 %         +0.0 %         +0.0 %           Ministration         +0.0 %         +0.0 %         +0.0 %                                                                                                    | -<br>-<br>-                     |
| Configure         Monitor         Product Set Set Set Set Set Set Set Set Set Se                                                                                                    |                                                                                                    | • Tassart Cor<br>• Tassart Cor<br>• Tassart C                                                                                                    | (C) Restart Contrustually     The device gene through a normal starture (Soft start)     The device gene through a soft and the soft and the so |                                 |
| Configure     Configure     Configure |                                                                                                    | On (D) ***********************************                                                                                                    |                                                                                                    |                                 |
| Configure     Index or (FC, VOIT_AVAX_P, K_AITU2 (DAD/Aud #1)     Index or #4000, VOIT_AVAX_P, K_AITU2 (DAD/Aud #1)     Index or #4000, VOIT_AVAX_P, K_AITU2 (DAD/AUd #1)     Index or #4000, VOIT_AVAX_P, K_AITU2 (DAD/AUd #1)     Index or #4000, VOIT_AUD     Index or #4000, VOIT_AUD     Index or #4000, VOIT_AUD  |                                                                                                    | Tips 8-H0100                                                                                                    | 2×6.4 (22                                                                                                    |                                 |
|                                                                                                    | Coofigure                                                                                                    | Print_or (nct_voidARAE_LPG_LBHIT) [0x07:Aad #1]<br>Linet to set the PEODO, Void_LPGEB_VOITAGE (V/) and VOIT_DHEL_VOLTAGE (V/)<br>as a percentage of nonnel.                                                                                                    | 1991 (m)                                                                                                    |                                 |
|                                                                                                    |                                                                                                    | 1                                                                                                    | Ph Instant                                                                                                    | D. (                            |

Figure 41. Configure- Limits and On/Off- On/Off Config Pop-up

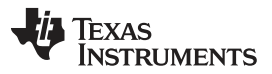

Screen Shots

The lout Cal Gain can be typed in or scrolled to a new value. The range for lout Cal Gain is 0.244 m $\Omega$  to 15.5 m $\Omega$  and the resolution step is 30.5  $\mu\Omega$ . If a value is typed in that is between the available discrete steps, the typed-in value does not change but the nearest discrete step is retained. The actual step is displayed on relaunch of the Fusion GUI (Figure 42).

| rie Denne Topa r                                                                                                    | ¥9                                                                                                    |                                                                                                    | 1725-40422 @ A001855 27 - Rail #3 |
|----------------------------------------------------------------------------------------------------|----------------------------------------------------------------------------------------------------|----------------------------------------------------------------------------------------------------|-----------------------------------|
| onfigure                                                                                                    | Units & DruOff Driver All Config                                                                                                    |                                                                                                    |                                   |
| and a factor back                                                                                                    | Device Constants                                                                                                    | Write Protect                                                                                                    |                                   |
| Auto sente pri rel or<br>deciso d'arge     Deciso d'arge     Sone User Cellado     Restare User Cellado     Deciso d'arge | sante privalar<br>se chiege<br>se chiege<br>se chiege<br>se chiege<br>se chiege<br>statem Outlade<br>statem Outlade<br>statem | Control of universe execution to the      MADES, MARCINE CONTROL OF      MADES, MARCINE CONTROL OF      MADES, MARCINE CONTROL OF      MADES, MARCINES, CONTROL OF      MADES, PARTICIPACIES, CONTROL OF      MADES, PARTICIPACIES, CONTROL OF      MADES, PART |                                   |
|                                                                                                    | Collector                                                                                                    | ADC & Dead Tane                                                                                                    |                                   |
|                                                                                                    | See Three         S.000 (EV) / 0.000 (EV) / 0.000 (                                                                                                    | the state of the state of  |                                   |
|                                                                                                    | HIR_SPECIFIC_00                                                                                                    |                                                                                                    |                                   |
|                                                                                                    | Later Sorandi Pedi (MODO)                                                                                                    |                                                                                                    |                                   |
|                                                                                                    | Tes Arristo<br>Multi Cali, California and anti                                                                                                    | 246ALBF                                                                                                    |                                   |
| O Coofigure                                                                                                    | Ratio of the voltage at the Current serve pris to the served Current.                                                                                                    | (m)                                                                                                    |                                   |
| 4 Monitor                                                                                                    |                                                                                                    |                                                                                                    |                                   |
|                                                                                                    |                                                                                                    | <b>1</b>                                                                                                    |                                   |

Figure 42. Configure- Other- lout Cal Gain Change

On/Off Config can also be configured from the All Config screen, and the same process applies (Figure 43).

| the sector rates rates       |                                                                                                    |             |                                    |            |                                                                                                    |      |            |                | 19540422 @ Address 17 - Rail #                                        |
|------------------------------|----------------------------------------------------------------------------------------------------|-------------|------------------------------------|------------|----------------------------------------------------------------------------------------------------|------|------------|----------------|-----------------------------------------------------------------------|
| Configure                    | Units & On/Off Other All Config                                                                       |             |                                    |            |                                                                                                    |      |            |                |                                                                       |
| antelerations. ]             | Command                                                                                               | Code        | Volue/Edit                         | Hex/Edit   | Command                                                                                                    | Code | Value/Edit | Hex/Edit       |                                                                       |
| auto entre entrel er         | V Calibration                                                                                         |             |                                    | -          | Handacturer Infe                                                                                                |      |            |                |                                                                       |
| on a rega                    | IDUT_CAL_GAIN                                                                                         | 0.36        | 1.0071 📰 🖬                         | 0+8823     | CAPABILITY                                                                                                    | 0.09 | 0.00       | 0.00           |                                                                       |
|                              | IDUT_CAL_OFFSIT                                                                                       | 0.09        | 8.0000 EA                          | 0+6000     | PHILIS_REVISION                                                                                                 | 0.98 | LLLI-Pert  | 0:15           |                                                                       |
| Rote User Definits           | HFR_04 (VRIF_183H)                                                                                    | 0.04        | 0.000 EB y                         | 0w0000     | ♥ On/Off Configuration                                                                                          |      |            |                |                                                                       |
| Testore User Defails         | Carfiguration                                                                                         |             |                                    |            | MER_05 (STEP_VREF_MARGEN_HIGH)                                                                                  | 0.05 | 0.000 TH V | Gx0000         | 1                                                                     |
| Citer Research Review        | MR_13                                                                                                 | 0.00        | 13204                              | 0x0528     | MER_06 (STEP_WREF_MARGIN_LOW)                                                                                   | 0.04 | 6.000 🕀 ¥  | 0x0008         | 3                                                                     |
| -                            | MRR_14                                                                                                | 0.0E        | 12408                              | 0.0-00     | MPR_00 (SEQUENCE_TON_TOFF_DELAY)                                                                                | 906  | 6x00 📖     | 0×00-          | 1                                                                     |
| O GaberDevice                | M98_17                                                                                                | D/E1        | 05. 555                            | Dv0000     | DN_ONF_CON15                                                                                                    | 0.02 | 0x02       | 0+02           | 1                                                                     |
| Faraneters                   | HER_21 (OPTIONS)                                                                                      | 0.45        | BLACC.                             | 0x0004     | OPERATION                                                                                                    | 0.01 | 1 00x6     | On / Off Ca    | ntrol                                                                 |
| C Parameters for<br>the Rail | MPR_++ (DEVICE CODE)                                                                                  | 0.#C        | 0+0072 (~)                         | 0x0073     | TON_RESE                                                                                                    | 0.61 | 2.6875     | Unit powers    | Lot any bre pover is prevent.                                         |
| ALParameters                 | VOUT_HODE                                                                                             | 0,29        | 812-9                              | 0+17       | ► Statae                                                                                                    |      |            | OPERATIO       | of visite of the CONTROL pin or .<br>Il commend.                      |
| otParaneters Ru:             | WHETE_PROTECT                                                                                         | 8:18        | 0.00 -                             | 0x00       | V Uner Parameters                                                                                               |      |            | C conmou       | In Only                                                               |
| () Connections               | w Landa                                                                                               |             |                                    |            | MFR_00                                                                                                    | 0.00 | 0x0000 H   | OPERATIO       | groves the or/off portion of the<br>Is command than serial bue. Power |
| Camnand Code                 | TOUT_OC_FAUCT_LIMIT                                                                                   | Dc46        | 30.0 EE A                          | 0v/93C     |                                                                                                    |      |            | C Official     | Content the CONTROL on A Adve                                         |
| Group by Category            | IDUT_OC_FAULT_RESPONSE                                                                                | 0:47        | Restart                            | 0.30       |                                                                                                    |      |            | The device     | groves the CONTROL privile                                            |
|                              | IDUT_OC_WARN_LIMIT                                                                                    | Dir4A       | 25.0 (E) A                         | 0+932      |                                                                                                    |      |            | OPERATIO       | V constant/ in orc.                                                   |
|                              | HIR OF (PCT_VOUT_FAURT_PG_LEMIT)                                                                      | D:07        | PS.: 60h (y)                       | 0+00       |                                                                                                    |      |            | O sue color    | ILOS PHY & OPERATION                                                  |
|                              | OF FAULT LIMET                                                                                        | Deff.       | 125 121 ~                          | 0.00070    |                                                                                                    |      |            | sn/bff part    | ten of the OFERATION command                                          |
|                              | OT_WARN_LIMIT                                                                                         | Dd1         | 100 🖽 <                            | 0x0064     |                                                                                                    |      |            | Control Day    | Polarity                                                              |
|                              | VD-007                                                                                                | 0:36        | 5.00 EV                            | 0(4014     |                                                                                                    |      |            | Constanting of | Pullips for the start fire setting                                    |
|                              | VIN_ON                                                                                                | 0.05        | 2.00 1014                          | Computer - |                                                                                                    |      |            |                |                                                                       |
|                              |                                                                                                    |             |                                    | 1.1        |                                                                                                    |      |            | Control No.    | Tores Cill Conference                                                 |
| 17                           | for largers                                                                                           |             |                                    |            | Industor                                                                                                    |      |            | (1)            |                                                                       |
|                              | 00_0FF_CONFIG [0x02,Rail #1]                                                                          |             |                                    |            | 1                                                                                                    |      |            |                |                                                                       |
| Coofigure                    | Configures the contoniation of CONTROL on mout<br>init on and off. This includes how the unit respond | and serve a | us commands needed<br>er's socied. | D Prus Le  |                                                                                                    |      |            |                | e suiput and ther transferring .<br>Ne complet al fair le produc      |
| 0 Monitor                    |                                                                                                    |             |                                    |            |                                                                                                    |      |            |                |                                                                       |
| a Realized                   |                                                                                                    |             |                                    | 62         | The second second second second second second second second second second second second second second second se |      |            | -              |                                                                       |

Figure 43. Configure- All Config- On/Off Config Pop-up

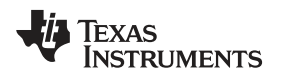

After making changes to one or more configurable parameters, the changes can be committed to nonvolatile memory by selecting *Store User Defaults*. This action prompts a *confirm selection* pop-up, and if confirmed, the changes are committed to nonvolatile memory (Figure 44).

| Lonngure                     | Linets & On/Off Dthen All Config                                                                           |          |                        |              |                                                    |       |            |          |  |
|------------------------------|----------------------------------------------------------------------------------------------------|----------|------------------------|--------------|----------------------------------------------------|-------|------------|----------|--|
| and a local design of the    | Command                                                                                                    | Code     | Yolue/Edit             | Hex/Edit     | Command                                            | Code  | Value/Edit | Hex/Edit |  |
| te las se arris en calar     | · Coldeston                                                                                                |          |                        |              | * Handacturer John                                 |       |            |          |  |
| denta trança                 | IDUT_CAL_GAIN                                                                                              | 0.36     | 1.0071 🗐 🛍             | 0+9821       | CAPABILITY                                         | 10039 | 0.00       | 0.00     |  |
|                              | IDUT_CAL_OFFSET                                                                                            | 0.09     | N.0000 (3.4            | 0+5000       | PHILIS_REVISION                                    | 0.98  | LLLI-Pert  | 0111     |  |
| Stote User Defaults          | HER_04 (VREF_TRIM)                                                                                         | DiD4     | 0.000 EBy              | 0x0000       | ▼ 0s/0ff Configuration                             |       |            |          |  |
| Restore User Defailts        | ▼ Configuration                                                                                            |          |                        |              | MPR_05 (STEP_VILLF_MARGEN_HIGH)                    | 0.05  | 0.000 EE v | Gx0000   |  |
| Cline Research Roberts       | MR_13                                                                                                    | 0.00     | 13136                  | 0x0521       | MPR_06 (STEP_WREF_MARGIN_LOW)                      | 0.04  | 6.000 🐨 ¥  | (9x0000) |  |
|                              | MRR_34                                                                                                    | 0.0€     | 1211A(2)               | 0+0643       | MPR_00 (SEQUENCE_TON_TOFF_DELAY)                   | 900   | 0×00 💷     | 0x00     |  |
| Opperation                   | MFR_17                                                                                                    | 0,61     | 2445,0                 | DV00F4       | EN_ENT_CONTE                                       | 0.02  | 0+02 -     | 0402     |  |
| Faraneters                   | HRR_21 (OPTIONS)                                                                                           | 0.45     | BLACC.                 | 0x0004       | OPERATION                                          | 0.65  | 2 00x6     | 0x00     |  |
| C Paraneters for<br>the Rail | HFR_++ (DEVICE CODE)                                                                                       | 0.#C     | 0+0072 (~)             | 0x0073       | TON_RESE                                           | 0.61  | 2.6675     | 0x6028   |  |
| AlParameters                 | VOUT_HODE                                                                                                  | 0,29     | 812-9                  | 0+17         | ▶ Statae                                           |       |            |          |  |
| lot Paraneters Ru:           | WRITE_PROTECT                                                                                              | 8:18     | 0.00                   | 1.00         | The David Proceedings                              |       |            |          |  |
| (Connectione                 | ▼ Landa                                                                                                    |          | Confirm                | Stere to Tia | h 🛛 🖉                                              | 0.00  | 6x00000 H  | 0x0000   |  |
| Camnard Code                 | 10UT_DC_FAULT_LIMIT                                                                                        | Dc46     | 2 1                    | The specific | m will store all configuration values to fast-     |       |            |          |  |
| 🖓 Qrouge by Category         | IDUT_OC_FAULT_RESPONSE                                                                                     | 8:47     | lettert                |              | re 79540422 @ 4dilress 27. Do you with to proceed? |       |            |          |  |
|                              | IDUT_OC_WARN_LIMET                                                                                         | Dir4A    | 22                     | 1            | Tes No                                             |       |            |          |  |
|                              | HER_OF (PCT_VONT_FAILT_PG_LEHIT)                                                                           | D:07     | PSJ P                  |              | 100 CAN 10                                         | 1     |            |          |  |
|                              | OT_FAULT_LIMIT                                                                                             | D.M      | 125 图 4                | 0.0070       |                                                    |       |            |          |  |
|                              | OT_WARN_LEMIT                                                                                              | 0.51     | 100 🖽 🗠                | 0x0064       |                                                    |       |            |          |  |
|                              | VP_OFF                                                                                                    | 0.36     | 5.00 🗄 v               | 0(9014       |                                                    |       |            |          |  |
|                              | VIN_ON                                                                                                    | 0.05     | 7.00 ER#               | ( average    |                                                    |       |            |          |  |
|                              | VIN_ON                                                                                                    | 0.05     | 2.00 1314              | ( ewearc     |                                                    |       |            |          |  |
|                              | Two is remain                                                                                              |          |                        |              | Proble Leg                                         |       |            |          |  |
| 0 Coofgure                   | BOUT_CAL_OFFET [0x39,Rod #1]<br>Host after used in cargunation with the SOUT_CAL<br>current sensing prout. | SADI com | nand to minimize the e | ov of the 🔄  |                                                    |       |            |          |  |
| U Monitor                    | A CONTRACTOR AND A CONTRACTOR AND                                                                          |          |                        |              |                                                    |       |            |          |  |
|                              |                                                                                                    |          |                        |              |                                                    |       |            |          |  |

Figure 44. Configure- Store User Defaults

A scroll-down menu in the upper right corner can be selected to change the view screens to one output rail or the other (Figure 45).

| File Device Tools 1               | 40                                                                                                    |             |                        |                       |                                     |       |                   |          | TP540422 @ | Address 17 - Ra | 6.81          | -    |
|-----------------------------------|----------------------------------------------------------------------------------------------------|-------------|------------------------|-----------------------|-------------------------------------|-------|-------------------|----------|------------|-----------------|---------------|------|
| Configure                         | Lines & On/Off Other All Config                                                                                                    |             |                        |                       |                                     |       |                   |          | Rate       | Railliene       | Pert:         | Ad   |
|                                   | Command                                                                                                    | Code        | Value/Edit             | Hest/Edit             | Constant                            | Code  | Value (Edd        | Hex/Edit | () tPS     | 10422 () Aildre | cns 27        |      |
| [7] auto entre on rail or         | * Calibration                                                                                                    | 10000       | 1.000000000            |                       | <ul> <li>Hamdedurer Infe</li> </ul> |       |                   | 10001000 |            | 6.81.91         | 12540402      | 27   |
| device change                     | IDUT CAL GAIN                                                                                                    | 0.08        | 1.0071 FIR mp          | Country 1             | CAPAGE ITY                          | 10.05 | 0.00              | 0.00     |            |                 | Lange and the | 100  |
| Stand ( Decate                    | IDUT CAL OFFSET                                                                                                    | 0.09        | BLOODD FIRM            | 0+6000                | PHILIS REVISION                     | 0.98  | LLLI-Pert         | Ox11     | -          |                 |               | _    |
| Store User Defauts                |                                                                                                    | 0.04        | 0.000 1974             | 0+000                 | ▼ Ow/Off Configuration              |       | ALC: A Design The |          |            |                 |               |      |
| Restore User Defailts             | Gentepration                                                                                                    |             | - Lose                 | -                     | MER_DS (STEP_VILEF_MARG2N_HIGH)     | 0.05  | 0.000 EE v        | Gx0000   |            |                 |               |      |
|                                   | MR_13                                                                                                    | 0.00        | 13246                  | 040522                | MER_06 (STEP_WREF_MARGEN_LOW)       | 0.04  | C.000 (25) w      | 010008   |            |                 |               |      |
|                                   | MR.14                                                                                                    | 0.0E        | 12-04(V)               | 0.0-00                | MER_DO (SEQUENCE_TON_TOFF_DELAY)    | 904   | 0+00              | 0×00     |            |                 |               |      |
| 200                               | M98_17                                                                                                    | 0.11        | 04. 000                | 040000                | ON OFF CONTIG                       | 0.02  | 0x02 -            | 0+02     |            |                 |               |      |
| Faraneters                        | HER_21 (OPTIONS)                                                                                                    | 0.45        | PLACE.                 | 0x0004                | OPERATION                           | 0.01  | 8×00              | Gx00     |            |                 |               |      |
| C Paraneters for<br>the Rail      | MPR_++4 (DEVICE CODE)                                                                                                    | 0.40        | 0x0072 (**)            | 0x0073                | TON_RESE                            | 0.61  | 2.6875 (1)-06     | 0x6028   |            |                 |               |      |
| <ul> <li>Al Parameters</li> </ul> | VOUT_MODE                                                                                                    | 0/20        | 819-0                  | 0+17                  | ▶ States                            | _     |                   | -        |            |                 |               |      |
| Sort Paranteters Rul              | WHITE PROTECT                                                                                                    | B-IB        | 0.00 (*)               | 0.00                  | V Uner Parameters                   |       |                   |          | i          |                 |               |      |
| (Connerd have                     | Colorest .                                                                                                    |             |                        |                       | ME8_00                              | 0.00  | 0x0000            | 0x0000   |            |                 |               |      |
| Cammand Code                      | TOUT OC FAULT LIMIT                                                                                                    | Dc46        | 30.0 EE A              | 04/930                |                                     |       |                   |          | 20         |                 |               |      |
| Group by Category                 | TOUT_OC_FAULT_RESPONSE                                                                                                    | Br47        | Restart                | 0.X                   |                                     |       |                   |          |            |                 |               |      |
|                                   | IDUT_OC_WARN_LIMIT                                                                                                    | Dir4A       | 25.0 (ESA              | 0+932                 |                                     |       |                   |          |            |                 |               |      |
|                                   | MIR.07 (PCT_VOUT_FAILT_PG_LPHIT)                                                                                                    | DxD7        | PG.: 00h (*)           | 0+00                  |                                     |       |                   |          |            |                 |               |      |
|                                   | TIMULT LIMIT                                                                                                    | Doff.       | 125 123 14             | 0.00.70               |                                     |       |                   |          |            |                 |               |      |
|                                   | OT_WARN_LEMIT                                                                                                    | D:dil       | 100 (23.40             | 0+0064                |                                     |       |                   |          |            |                 |               |      |
|                                   | AT# OM                                                                                                    | 0.36        | 5.00 EV                | 0,4014                |                                     |       |                   |          |            |                 |               |      |
|                                   | VIN_ON                                                                                                    | 0.05        | 7.00 ERe               | 1 (outduc             |                                     |       |                   |          |            |                 |               |      |
|                                   | L'anne and a second second sec |             |                        | 1.1                   |                                     |       |                   |          |            |                 |               |      |
|                                   | Too kineta                                                                                                    |             |                        |                       | Providence                          |       |                   |          |            |                 |               | 1    |
| VINESSENIET                       | HIFR_05 (STEP_VREF_HARGER_HIGH) [0x05<br>Used to increase the value of the reference value                                                                                                    | (Rei #1)    | o the reference higher | when the Im           |                                     |       |                   |          |            |                 |               | 13   |
| Cooldine                          | CPERATION command is set to Margin High, the re<br>indicated by the command. UREP + 600ml + (VREP                                                                                                    | Farence sol | TEP VIEW MARCEL        | ge (n niv)<br>(1°2e-3 |                                     |       |                   |          |            |                 |               |      |
| Jy Monitor                        | 100000000000000000000000000000000000000                                                                                                    |             |                        | 1                     |                                     |       |                   |          |            |                 |               |      |
| 5 Status                          |                                                                                                    |             |                        | 晒                     | Probleming                          |       |                   |          |            |                 |               | 9h 8 |

## Figure 45. Change Screens to Other Vout Rail

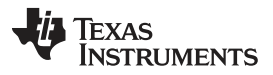

In the lower left corner, the different view screens can be changed. The view screens can be changed between *Configure*, *Monitor* and *Status* as needed (Figure 46).

| Common Digital Nomer         | Designer - trocholdz @ Address 27 - Rad #1 - treas unitraments                                                                                                    |                       |                                                                                                    |                                          |
|------------------------------|----------------------------------------------------------------------------------------------------|-----------------------|----------------------------------------------------------------------------------------------------|------------------------------------------|
| Pie Dence Toos H             | **                                                                                                    |                       |                                                                                                    | 17540422 & Address 27 - Rail #1          |
| Configure                    | Linits & On/Off Other ( Al Config )                                                                                                    |                       |                                                                                                    |                                          |
| antedatedated                | Correct Lawla                                                                                                    | Temperature Las       | da .                                                                                                    | <b>a</b>                                 |
| Ruto write on rel or         | Rad #1 Rad #2                                                                                                    |                       | Rai #1 Rai #2                                                                                                    |                                          |
| theside change               | 3aut OC Ware Limit: 25.0 田本 25.0 田本                                                                                                    | Tenplianumb           | 200 图 元 100 图 元                                                                                                    |                                          |
|                              | 30.0 C Feut Limit: 30.0 11 4 25.0 11 4                                                                                                    | Terrefeatures         | 13图< 13图<                                                                                                    |                                          |
| Store User Defaults          | Contra a la contra de la contra de la contra | Careful Control Incon |                                                                                                    |                                          |
| Restore User Defeits         | Red with an and an and an and an and an and an and an and an and an and an and an and an and an and an and an and an and an and an and an and an and an and an and an and an and an and an and an and an and an and an and an and an and an an an an an an an an an an an an an                                                                                                    | at any list fact      | Alian Plant Orfait                                                                                                    |                                          |
| Constant and the second      | 0 (885 (235 +255 +365)                                                                                                    | 10.444                | 1235 +235 +3455                                                                                                    |                                          |
|                              | 0-1205 -205 +205 +1205                                                                                                    | C -12.03              | - 30% +70% +120%                                                                                                    |                                          |
|                              | 0 -28.0 % -22.0 % +7.0 % +12.0 %                                                                                                    | O 48.0 1              | 6 -02.0 % +7.0 % +12.0 %                                                                                                    |                                          |
|                              | 0 400 365 470 4105                                                                                                    | 0 44.11               | 4 -36.5 % +7.5 % +12.8 %                                                                                                    |                                          |
|                              |                                                                                                    | 05000420              | Staway (Saadhinacah)                                                                                                    | -                                        |
|                              | Over-Current / Under-Voltage Fault Response                                                                                                    |                       |                                                                                                    |                                          |
|                              | Rel #1: Obstitic Restort                                                                                                    | H#2: 0                | So fact Restart                                                                                                    |                                          |
|                              | remains doubled until the fault is deared.                                                                                                    |                       | isobied until the fault is depred.                                                                                                    |                                          |
|                              | Restart Continuautiv                                                                                                    | (0)                   | Restart Continuoualy                                                                                                    |                                          |
|                              | continuously, without imitation, unit it is commanded                                                                                                    | 8 - C                 | prictice goes shough a normal scarsup contraction<br>pricticeusly, without instation, until it is contracted off or                                                                                                    |                                          |
|                              | off or lase power is removed or another fault<br>condition causes the unit to shuldown.                                                                                                    |                       | sas pouer is renoved or another fault condition baues the<br>ritt to shufdown.                                                                                                    |                                          |
|                              | Tarm On/Off                                                                                                    |                       | ) (*******                                                                                                    |                                          |
|                              | and the testing where it and the                                                                                                    |                       | Ref #1 Ref #2                                                                                                    |                                          |
|                              | The contract of the contract                                                                                                    |                       | aner Hargen Highs 6.000 FET V 0.000 FET V                                                                                                    |                                          |
|                              | Kat P1 Kat P2                                                                                                    |                       | performances 0.000 PELy 0.000 PELy                                                                                                    |                                          |
|                              | Conjuni Carrigo Conz (v) Conz (v)                                                                                                    | Concernan             | Contraction Contraction Contraction                                                                                                    |                                          |
|                              | The second second                                                                                                    |                       |                                                                                                    |                                          |
|                              | Turn On Rose: 2.6675 (1) == 2.6675 (1)                                                                                                    | -                     |                                                                                                    |                                          |
|                              | device the second second second second second second second second second second second second second second se                                                                                                    |                       | a de la companya de la companya de la | 100<br>100                               |
|                              | 796 S.HVITO                                                                                                    |                       | Prillacity                                                                                                    | 1                                        |
| .() Configure                | Auto of the voltage at the current serve pro to the served current.                                                                                                    | 1                     |                                                                                                    | .23                                      |
| Up Monitor                   |                                                                                                    |                       |                                                                                                    | 127                                      |
| 🧦 Status                     |                                                                                                    | 电                     | Pression                                                                                                    | 69                                       |
| Fusion Digital Power Designs | e =1.8.118 [2011-11-12] 79540422 @ kddress 29 (ut8 Adepter v1.0.11 P6C)                                                                                                    | 100 642               |                                                                                                    | - Trace immediates ( being digital power |

Figure 46. Change View Screen to Monitor Screen

When the *Monitor* screen is selected (Figure 47), the screen changes to display real-time data of the parameters that are measured by the controller. This screen provides access to:

- Graphs of Vout, Iout, Temperature, and Pout. As shown, Pout display is turned off.
- Start/Stop Polling which turns on or off the real-time display of data.
- Quick access to On/Off config
- Control pin activation, and OPERATION command. As shown, because the device is configured for *Always Converting*, these radio buttons are either grayed-out or have no effect.
- Margin control.
- PMBus log which displays activity on the PMBus.
- *Tips* & *Hints* which displays additional information when the cursor is hovered over configurable parameters.

As shown, when the EVM is still off due to UVLO, no output voltage or current is displayed.

At first GUI launch, Faults may occur due to communications during power up. These faults can be cleared once the device is enabled.

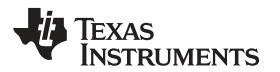

| File Device Tools H                                                                                                    | 49                                                                                                    |                                                                                                    |                                            |                                                              |       | 12540422 8-1 | donate 17 - Rai | #1    |
|----------------------------------------------------------------------------------------------------|----------------------------------------------------------------------------------------------------|----------------------------------------------------------------------------------------------------|--------------------------------------------|--------------------------------------------------------------|-------|--------------|-----------------|-------|
| Monitor                                                                                                    | Readings - Rad #1                                                                                                    | Yout - Rail #1                                                                                                    |                                            | Iout - Rad                                                   | #1    |              |                 |       |
| Neurinde Ritell<br>Set 2 Start<br>Net 2 Start<br>See Photo Screen<br>Week<br>See Photo Screen<br>Week<br>See Photo Screen<br>See Photo Screen<br>See Photo Screen<br>See Photo Screen<br>See Photo Screen<br>Sec Pacific<br>Device Davidued<br>Sector California | Operation         Ref #3         Ref #2           Voc         0.002 V         0.008 V           Deit         0.002 V         0.008 V           Deit         0.00 4         0.00 V           Prestizacion         0.00 4         0.00 V           Statuszych         0.00 4         0.00 V           Statuszych         0.00 4         0.00 V           Statuszych         0.00 V         0.00 V           Statuszych         0.00 V         0.00 V           Dec #31         0.00 V         0.00 V           Dyce         0.00 V         0.00 V           Dyce         0.00 V         0.00 V           Dyce         0.00 V         0.00 V           Dyce         0.00 V         0.00 V           Dyce         0.00 V         0.00 V           Dyce         0.00 V         0.00 V           Dyce         0.00 V         0.00 V           Dyce         0.00 V         0.00 V           Dyce         0.00 V         0.00 V           Dyce         0.00 V         0.00 V           Dyce         0.00 V         0.00 V | Control (Control (Contro) (Control (Contro) (Contro) (Contro) (Contro) (Contro) (Contro | 93.40 94.69                                | 0C fault<br>35.00<br>25.00<br>25.00<br>13.00<br>5.00<br>0.00 | 00.00 | 23.00 (E) A  | 03:40           | 54.00 |
|                                                                                                    | Pargining Rall #1                                                                                                    | 0.00 00100 00.20                                                                                                    | 03:40 04:00                                |                                                              |       |              |                 |       |
|                                                                                                    | Tax Errors                                                                                                    |                                                                                                    | Main                                       |                                                              |       |              |                 |       |
| U Coofigure                                                                                                    | OH_OFF_CONTSC (0x02,ILuil #2)<br>Configures the cambination of CONTRCL on<br>unit on and off. This includes how the unit re                                                                                                    | riput and seriel bus commands needed to turn the sponds when power is applied.                                                                                                    | 19-02-46,735 L08-544 #1: CONTROL1 reso Lev |                                                              |       |              |                 |       |
| D-Monitor                                                                                                    |                                                                                                    |                                                                                                    |                                            |                                                              |       |              |                 |       |
| Status                                                                                                    |                                                                                                    | PD                                                                                                    | Prinates                                   |                                                              |       |              |                 | Ph    |

Figure 47. Monitor Screen

Selecting System Dashboard from mid-left screen adds a new window which displays system-level information (Figure 48).

| PECHADOP                                                                                                    | To another the second second s | 171                                                                                                    | -                                                                                                |                          |                                      |                                                                                                    |                                           |             |
|----------------------------------------------------------------------------------------------------|----------------------------------------------------------------------------------------------------|----------------------------------------------------------------------------------------------------|--------------------------------------------------------------------------------------------------|--------------------------|--------------------------------------|----------------------------------------------------------------------------------------------------|-------------------------------------------|-------------|
| Contraction of the second second seco | Steadings - Roll                                                                                                    |                                                                                                    | West Rolat                                                                                       | Design of the local data |                                      | 5.00                                                                                                    | Stood - Rod #1                            |             |
| Shave Protect                                                                                                    |                                                                                                    | O Spitzen Daubberriter                                                                                                    | states Depital Powers D                                                                          | and the latest           |                                      |                                                                                                    |                                           | Sector 1    |
| Leiveut Leiteut                                                                                                    | NAUTE 0                                                                                                    | Laynut Devices                                                                                                    |                                                                                                  |                          |                                      |                                                                                                    |                                           |             |
| Chent (S) senting)                                                                                                    | Dat:                                                                                                    | System-Level Actions an                                                                                                    | d Settinge                                                                                       |                          |                                      |                                                                                                    |                                           |             |
| Trt All Plats on Scient                                                                                                    | Political                                                                                                    | CryOff Config                                                                                                    |                                                                                                  | OPERATOON                |                                      | Fault Hanagement 1                                                                                                    | EPROM Polyer-On Defaults                  |             |
| C tole Puts to Screen                                                                                                    | Tange                                                                                                    | Always Comercing                                                                                                    | U vivite Setting                                                                                 | Hargining ( Turr         | DK Dened Off                         | Cearfailts                                                                                                    | Store User Defaults Restore User Defaults |             |
| Whate                                                                                                    | Status Register                                                                                                    |                                                                                                    |                                                                                                  |                          | - 1990 - 199                         | 1. Contraction (1. Contraction (1. Contraction |                                           |             |
| 1000 1 30024                                                                                                    | 1005 82 08                                                                                                    |                                                                                                    |                                                                                                  |                          |                                      |                                                                                                    |                                           |             |
| Contract Street                                                                                                    | INTER OK                                                                                                    |                                                                                                    |                                                                                                  |                          |                                      |                                                                                                    |                                           |             |
| UnitÉditars                                                                                                    | Ters: #1 06                                                                                                    | Reda                                                                                                    |                                                                                                  |                          |                                      |                                                                                                    |                                           |             |
| Ston Value Labels                                                                                                    | 210.0                                                                                                    | Danse Red                                                                                                    | and a                                                                                            | Part Same                | () (S)                               | a la settione                                                                                                    | Parint Cartes                             |             |
|                                                                                                    | Hac the                                                                                                    | UCCULE ROR                                                                                                    | vent                                                                                             | Lost imp                 | (USB) U                              | ALL ALL ALL ALL ALL ALL ALL ALL ALL ALL                                                                                                    |                                           |             |
| Step Poling                                                                                                    | PR: OK                                                                                                    | 19540422 0 27 1 1                                                                                                    | adat 0.0041                                                                                      | 0.00 A 24 C              | CHIM IN I                            |                                                                                                    | twoz (~) www.ene.converting               |             |
| ( Design and the set of the set of the set o | DELEU'S UN                                                                                                    | TP540422.0 27 2 R                                                                                                    | al #2 0.006 V                                                                                    | 0.00 A 23 %              | 0140 0 0                             |                                                                                                    | Evil2 (w) Winays Converting               | 8.00.8      |
| Contrologi                                                                                                    |                                                                                                    | 1                                                                                                    |                                                                                                  |                          |                                      |                                                                                                    |                                           | 05:00 05:20 |
| System Dashboard                                                                                                    |                                                                                                    |                                                                                                    |                                                                                                  |                          |                                      |                                                                                                    |                                           |             |
|                                                                                                    | Ou/Off Coofig                                                                                                    |                                                                                                    |                                                                                                  |                          |                                      |                                                                                                    |                                           |             |
|                                                                                                    |                                                                                                    |                                                                                                    |                                                                                                  |                          |                                      |                                                                                                    |                                           |             |
|                                                                                                    | Bx02 - Mode                                                                                                    |                                                                                                    |                                                                                                  |                          |                                      |                                                                                                    |                                           |             |
|                                                                                                    | Dx02 E Mode                                                                                                    |                                                                                                    |                                                                                                  |                          |                                      |                                                                                                    |                                           |             |
|                                                                                                    | Dx62 W Medi                                                                                                    |                                                                                                    |                                                                                                  |                          |                                      |                                                                                                    |                                           |             |
|                                                                                                    | Did2 🗐 Nobr                                                                                                    |                                                                                                    |                                                                                                  |                          |                                      |                                                                                                    |                                           | _           |
|                                                                                                    | Dirigit Mode                                                                                                    | Status Registers                                                                                                    |                                                                                                  |                          |                                      |                                                                                                    |                                           |             |
|                                                                                                    | Ext2 II Node                                                                                                    | Status Registers                                                                                                    | Raid                                                                                             |                          |                                      | Rail #2                                                                                                    |                                           | -           |
|                                                                                                    | Custori Law #1                                                                                                    | Status Registers<br>STATUS_WORD                                                                                                    | Rad #1<br>CPR, Separt UK                                                                         |                          |                                      | Rel #2<br>CH, Smal                                                                                                    |                                           | -           |
|                                                                                                    | Control Line #1                                                                                                    | Status Registers<br>STATUS_WORD<br>STATUS_VOUT<br>STATUS_VOUT                                                                                                    | Rad #1<br>CHL, Oxford III<br>ON                                                                  |                          |                                      | Rail #2<br>CTR, Denait                                                                                                    | 100                                       |             |
|                                                                                                    | Control Line #1                                                                                                    | Status Registers<br>STATUS_WORD<br>STATUS_VOUT<br>STATUS_TOUT<br>STATUS_TUBEREVISE                                                                                                    | Ref #1<br>Off, Ortput Int<br>Off                                                                 |                          |                                      | Ref #2<br>CRL, Ontrol<br>OK<br>OK                                                                                                    |                                           |             |
|                                                                                                    | Control Line #1                                                                                                    | Status Registers<br>STATUS WORD<br>STATUS JOUT<br>STATUS JOUT<br>STATUS THEPRATURE<br>STATUS CHI                                                                                                    | Rad #1<br>CHL Output III<br>OK<br>OK<br>OK                                                       |                          |                                      | Red #2<br>CPL, Orma<br>ON<br>ON                                                                                                    |                                           |             |
|                                                                                                    | Control Line #5                                                                                                    | Status Registers<br>STATUS, WORD<br>STATUS, JOUT<br>STATUS, JOUT<br>STATUS, JUHPERATURI<br>STATUS, CH.                                                                                                    | Ref #1<br>CHL, Origet III<br>OR<br>OR<br>OR<br>Systeld Command<br>OR                             |                          |                                      | Red #2<br>CTL_bread<br>OK<br>OK                                                                                                    |                                           |             |
|                                                                                                    | Control Law #1 Control Law #1 Contro | Status Registers<br>STATUS, WORD<br>STATUS, YOUT<br>STATUS, YOUT<br>STATUS, CHU<br>STATUS, CHU<br>STATUS, STATU, STATUS, STATUS,                                                                                                    | Rad #1<br>CHL, Corport III<br>OI<br>OI<br>OI<br>Swedd Cormoned<br>OK                             |                          |                                      | Red #2<br>C31L, Datas<br>OK<br>OK<br>OK                                                                                                    |                                           |             |
|                                                                                                    | Castrol Line #1<br>Orgenetics - Ras<br>Operation - Ras<br>Margining - Ras<br>Nacional Control                                                                                                    | Status Registers<br>STATUS, WORD<br>STATUS, WORT<br>STATUS, DUT<br>STATUS, TURREATURE<br>STATUS, JUR, SPECIFIC<br>STATUS, JUR, SPECIFIC<br>STATUS, JUR, SPECIFIC                                                                                                    | Rad #1<br>CHL, Serger III<br>On<br>On<br>On<br>Serger Command<br>On<br>On<br>On<br>On<br>On      |                          |                                      | Red #2<br>CTR, Orthol<br>OK<br>OK                                                                                                    |                                           |             |
|                                                                                                    | Castrol Lan #2<br>Oray:<br>Operation - Rat<br>Operation - Rat<br>Neight O Java<br>Fault Actor:<br>Fault Actor:                                                                                                    | Status Registers<br>STATUS, WORD<br>STATUS, JOUT<br>STATUS, JOUT<br>STATUS, THEREASTUR<br>STATUS, THEREASTUR<br>STATUS, JUR, SPECUTE<br>STATUS, JUR, SPECUTE                                                                                                    | Red #1<br>CTA, corpus (M<br>OR<br>OR<br>Synthe Command<br>OR<br>OR                               |                          |                                      | Rad #2<br>CTR, Surger<br>OK<br>OK<br>OK                                                                                                    |                                           |             |
| 2) Configure                                                                                                    | Control Lon #1<br>Control Lon #1<br>Operation - Rol<br>Marganing - Rak<br>Nacyon @ Lon<br>Paul Actor: 0<br>To Livero                                                                                                    | Status Registers<br>STATUS, WORD<br>STATUS, WORD<br>STATUS, JOUT<br>STATUS, TEHPERATUR<br>STATUS, JUR, SPECIFIC<br>STATUS, JUR, SPECIFIC                                                                                                    | Rad #1<br>CPA, Support III<br>OR<br>OR<br>Synchia Command<br>OR<br>OR                            |                          |                                      | Red #2<br>CTR_brane<br>OK<br>OK<br>OK                                                                                                    |                                           |             |
| 2 Configure                                                                                                    | Control Law #1<br>Oright<br>Operation - Rai<br>Negli Comp<br>Tos Serritis<br>Of Walks Life                                                                                                    | Status Registers<br>STATUS, WORD<br>STATUS, WORD<br>STATUS, YOUT<br>STATUS, OUT<br>STATUS, OUT<br>STATUS, JURR, SPECIFIC<br>STATUS, JURR, SPECIFIC<br>STATUS, JURR, SPECIFIC<br>STATUS, JURR, SPECIFIC<br>Status Registers<br>Status Registers<br>Status Status Registers<br>Status Status Registers<br>Status Status Registers<br>Status Status Registers<br>Status Status Registers<br>Status Registers<br>Sta | Rad #1<br>CHL (Spreed III)<br>Col:<br>Col:<br>Col:<br>Col:<br>Col:<br>Col:<br>Col:<br>Col:       |                          |                                      | Red #2<br>CTR, Dorped<br>OR<br>OR<br>OR                                                                                                    |                                           |             |
| Configure                                                                                                    | Control Law #1     Orego     Orego     Or      | Status Registers<br>STATUS, WORD<br>STATUS, WORT<br>STATUS, JUNT<br>STATUS, JUNT<br>STATUS, JUNT, STATUS, JUNT, STATUS, JUNT, SPER, SPECIFIC<br>STATUS, JUNT, STATUS, JUNT, STATUS, JUNT, SPECIFIC<br>Status Registers<br>Status Registers       | Red #1<br>C2R, Corport III<br>C0R<br>C0R<br>C0R<br>C0R<br>C0R<br>C0R<br>C0R<br>C0R<br>C0R<br>C0R | that namog sites. 🖂      | 1940-194 (100 UBA)<br>1964-1112 (100 | Red #2<br>CHL, Semin<br>06<br>06<br>06<br>06                                                                                                    |                                           |             |

Figure 48. System Dashboard

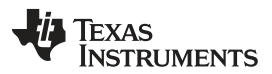

Screen Shots

www.ti.com

When the EVM starts converting power, the Vout graph changes scale to display both the zero and Vout level. Only one rail can be displayed on the graphs at any time, but the other rail voltage, current, power, and temperature are displayed in the upper left window. Once the EVM is converting and clear of any faults, selecting *Clear Faults* clears any prior fault flags (Figure 49).

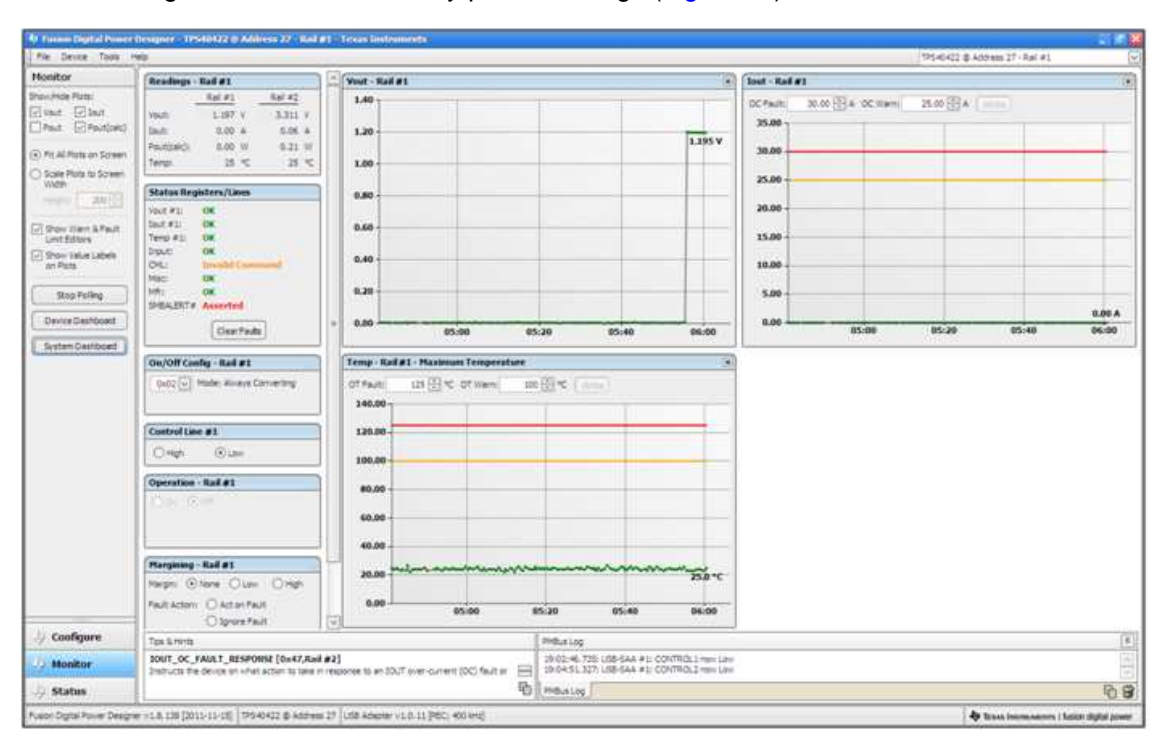

Figure 49. Display Change on Power Up

Selecting *Clear Faults* clears any prior fault flags. Scrolling time window of Vout still shows the turnon event (Figure 50).

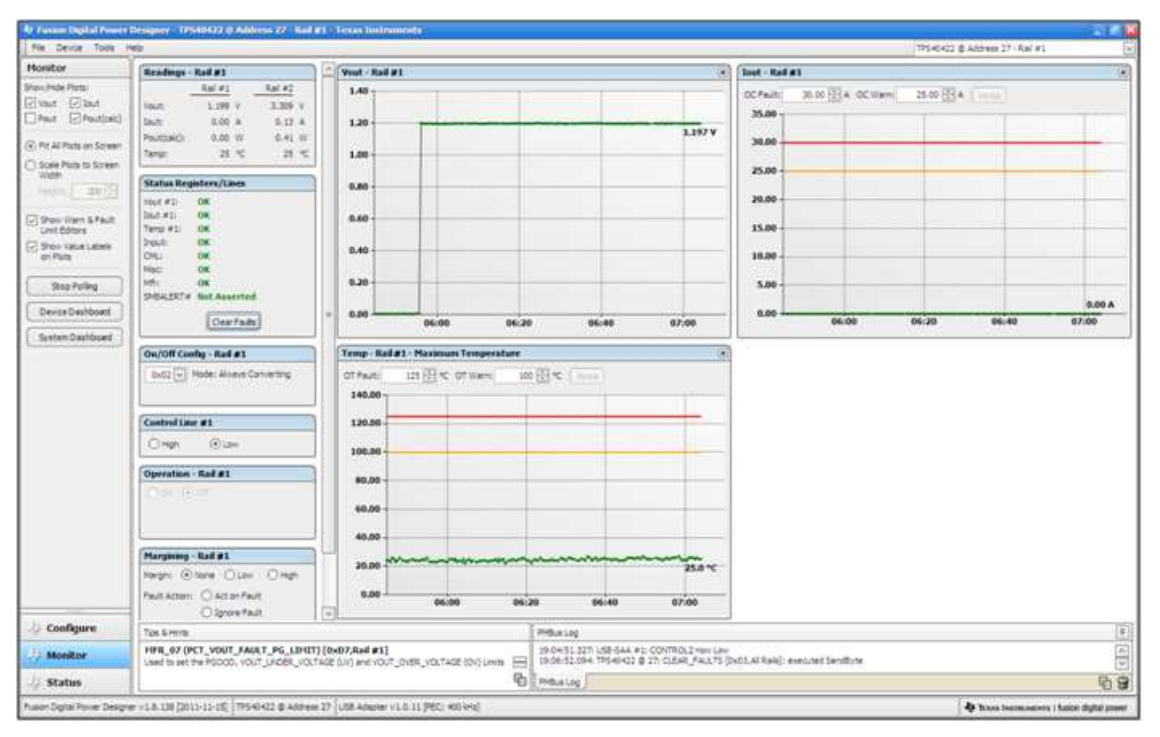

Figure 50. Faults Cleared

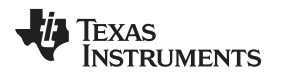

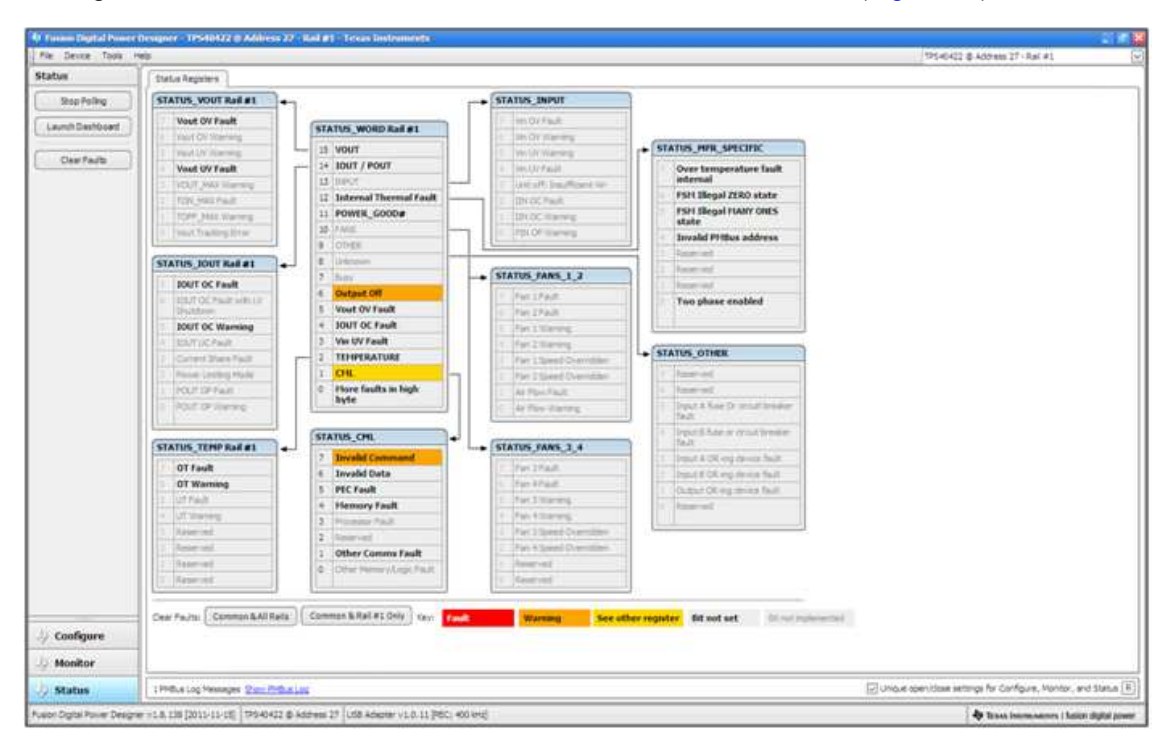

Selecting Status from lower left corner shows the status of the controller (Figure 51).

Figure 51. Status Screen

Selecting the pull-down menu *File- Import Project* from the upper left menu bar can be used to configure all parameters in the device at once with a desired configuration, or even revert back to a *known-good* configuration. This action results in a browse-type sequence where the desired config file can be located and loaded (Figure 52).

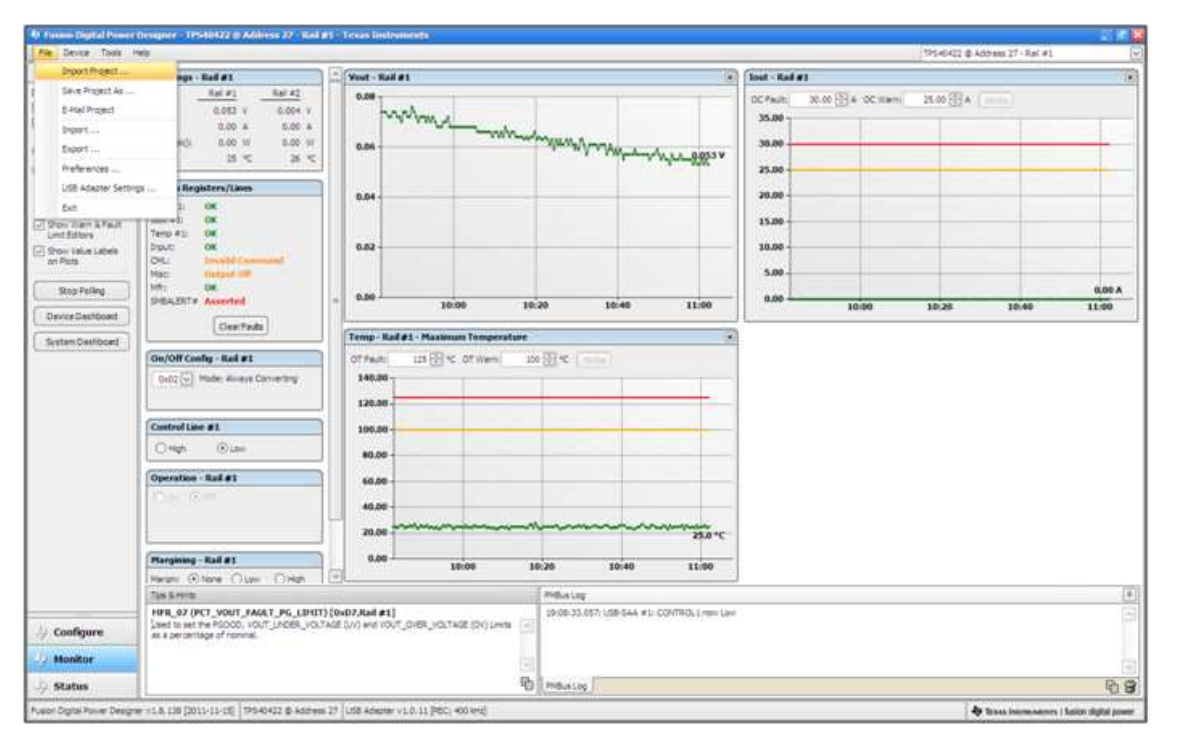

## Figure 52. Import Project / Import Configuration File

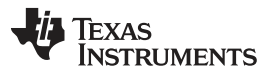

#### Screen Shots

Selecting *Store User Configuration to Flash Memory* from the Device pull-down menu has the same functionality as the *Store User Defaults* button from within the Configure screen. It results in committing the current configuration to nonvolatile memory (Figure 53).

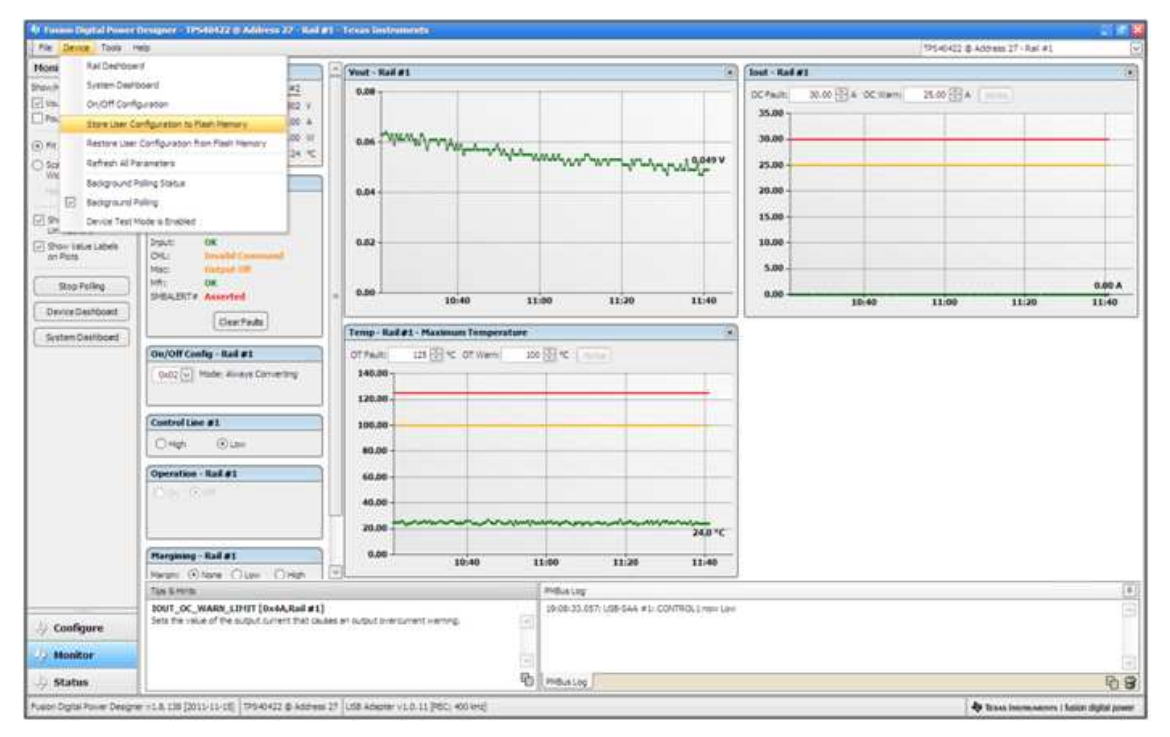

Figure 53. Store Config To Memory

Selecting *Data Logging* (Figure 54) from the Tools drop-down menu enables the logging of common operating values such as Vout, lout, and Temperature for both output rails. The user is prompted to select a location for the file to be stored as well as the type of file. See next screen (Figure 55).

| 41 Former Digital Proserv | Designer - 17540422 @ Address 27 - R         | el #1 - Trous I   | natramenta :          |                   |                                                                                                    |                        |            |                    |            |                   | 2010 B                       |
|---------------------------|----------------------------------------------|-------------------|-----------------------|-------------------|----------------------------------------------------------------------------------------------------|------------------------|------------|--------------------|------------|-------------------|------------------------------|
| File Device Toola         | 48                                           |                   |                       |                   |                                                                                                    |                        |            |                    | 19546422 B | Address 17 - Ra   | £#1 (5                       |
| Monitor Dr                | nox/Project Configuration Company            | Yest-             | Rail#1                |                   |                                                                                                    | 10                     | lout - Rad | #1                 |            |                   | 1.                           |
| Shoultide Plate: De       | bug Canade                                   | 0.05              |                       |                   | 11                                                                                                    |                        | OC Parity  | 30.00 (E) a 100 ma | A STOCKED  |                   |                              |
| Elvant El pa              | te jogane                                    | 6                 | 12 14                 |                   |                                                                                                    |                        | 35.00-     |                    |            |                   |                              |
| LiPest LOPI IN            | die Legang                                   | 0.04              | MM JAM                | Munhh             | ahaha an                                                                                                    | veros in Acres         |            |                    |            |                   |                              |
| (e) Fit All Posts at \$14 | Bur & SAA Tosi                               |                   | 1                     | or each market of | a creation de                                                                                                    | . And the A            | 30.00      |                    |            | _                 |                              |
| O Scale Plots to have     | neric Brunde, Decode Tester                  |                   |                       |                   |                                                                                                    |                        | 25.00-     |                    |            | _                 |                              |
| Width De                  | vice Read/Write Stress Tester                |                   |                       |                   |                                                                                                    |                        | 20.00      |                    |            |                   |                              |
| 01                        | kg Connand Protocal Tester                   | -                 |                       |                   |                                                                                                    |                        |            |                    |            |                   |                              |
| Grow ziem i Co            | infiguration brooks Tester                   | 0.04              |                       |                   |                                                                                                    |                        | 15.00-     |                    | _          |                   |                              |
| CT Chanciples 1 AS        | CII Tool                                     |                   |                       |                   |                                                                                                    |                        | 10.00      |                    | _          |                   |                              |
| dri Plata (15             | ROM Rie Tool                                 | 0.01              | 1                     |                   |                                                                                                    |                        |            |                    |            |                   |                              |
| C DALLA                   | NON Ple Consere Tool                         |                   |                       |                   |                                                                                                    |                        | 3.00-      |                    |            |                   |                              |
| 3600 100                  | NoT rotalment 221 104                        | . 0.00            | 13:20                 | 13:40             | 14:00                                                                                                    | 14:20                  | 8.00       | 13.20              | 11:40      | 14:00             | 14:20                        |
| Device Deshi Do           | onload USB Adapter formulare                 |                   |                       | 2004              | (20020)                                                                                                    |                        |            | Lones              |            |                   |                              |
| System Dashboard          |                                              | Temp              | Had#1 - Maximum       | a Temperature     |                                                                                                    | 1.4                    | +          |                    |            |                   |                              |
|                           | Ou/Off Config - Rail #1                      | OTFR              | a 111 12 1 1          | OT Wette 10       | o on termination of the second second secon |                        |            |                    |            |                   |                              |
|                           | 0x02 (*) Hade: Average Converting            | 140.              | - 95                  |                   |                                                                                                    |                        |            |                    |            |                   |                              |
|                           |                                              | 120               |                       |                   |                                                                                                    |                        |            |                    |            |                   |                              |
|                           |                                              |                   |                       |                   |                                                                                                    |                        |            |                    |            |                   |                              |
|                           | Control Lane #1                              | 105               | .00                   | _                 |                                                                                                    | _                      |            |                    |            |                   |                              |
|                           | Ongh Guar                                    | 80.               | 00                    |                   |                                                                                                    | _                      |            |                    |            |                   |                              |
|                           | Operation - Bal #1                           |                   |                       |                   |                                                                                                    |                        | 1          |                    |            |                   |                              |
|                           | 10 m (2 m)                                   |                   |                       |                   |                                                                                                    |                        |            |                    |            |                   |                              |
|                           |                                              | 40,               | 00-                   |                   |                                                                                                    |                        |            |                    |            |                   |                              |
|                           |                                              | 20.               | 00                    |                   |                                                                                                    | 24.0.%                 |            |                    |            |                   |                              |
|                           | (mail 10 m m m m m m m m m m m m m m m m m m | 5 .               | ~                     |                   |                                                                                                    |                        |            |                    |            |                   |                              |
|                           | ranging that at                              |                   | 13:20                 | 13:40             | 14:00                                                                                                    | 14:20                  |            |                    |            |                   |                              |
|                           | Tax Erents                                   | 1 Linker          |                       |                   | Printer                                                                                                    |                        | -          |                    |            |                   | 10                           |
|                           | 100/T_OC_WARN_LIMIT [0x4A.Rail a             | (1)               |                       |                   | 19:08:33.057:1/58-54                                                                                                    | #1: CONTROL 1 room Law |            |                    |            |                   | 022                          |
| U Coofigure               | Sets the value of the subjut current that    | Challes an output | Diversionent Herring, | (4)               |                                                                                                    |                        |            |                    |            |                   |                              |
| Up Monitor                |                                              |                   |                       |                   |                                                                                                    |                        |            |                    |            |                   |                              |
| 🤌 Status                  |                                              |                   |                       | ъ                 | Preusiog                                                                                                    |                        |            |                    |            |                   | 09                           |
| Fuel Digital Power Design | e =1.8.135 [2011-11-15] [79940422 @ kdd      | ten 27 Lida Adi   | enter VI.0.11 PEC: 40 | in with           |                                                                                                    |                        |            |                    | 3          | to be and income. | sames   Salies digital power |

Figure 54. Data Logging

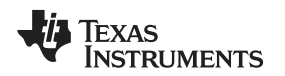

Select the storage location for the file and the type of file. As shown (Figure 55), the file will be a CSV file to be stored in the directory path shown. Logging begins when the *Start Data Logging* button is selected, and stops when it is reselected (as *Stop Data Logging*).

| Monitor                                                                                                    |                                                                                                    |                                                                                                    |                 |
|----------------------------------------------------------------------------------------------------|----------------------------------------------------------------------------------------------------|----------------------------------------------------------------------------------------------------|-----------------|
| Provincial                                                                                                    | Readings - Had #1                                                                                                    | Yout-Rail #1                                                                                                    | s lost - Raf #1 |
| Shou Hoad Husi.     Shou Taka Husi.     Plant.     Plant. | Ref #3         Sel #4           Vach         6.00 Y           Backter()         5.00 H           Packter()         5.00 H           Packter()         5.00 H           Packter()         5.00 H           Packter()         5.00 H           Packter()         5.00 H           Status Begisters(Uses           Vackter()         5.00 H           Status Begisters(Uses           Vackter()         5.00 H           Status Begisters(Uses           Vackter()         5.00 H           Status Begisters(Uses           Vackter()         5.00 H           Status Begisters(Uses)         5.00 H           Status Begisters(Consented         5.00 H           Status Begisters Asserted         5.00 H           Cathol Lise #1         5.00 H           Cathol Lise #1         5.00 H           Cathol Lise #1         5.00 H           Cathol Lise #1         5.00 H | Construction     Construction     C | Conseld         |
|                                                                                                    | New Olars Class Date                                                                                                    |                                                                                                    |                 |
|                                                                                                    | The Entre                                                                                                    |                                                                                                    |                 |
|                                                                                                    | HER OF INTER VERY HARGE LOUGH                                                                                                    | StartDataLogging OK                                                                                                    |                 |
|                                                                                                    | Used to decrease the reference voltage by all<br>OPERATION command is set to Margin Low, 1                                                                                                    | forgithe reference over the votage indicated                                                                                                    |                 |
| // Coofigure                                                                                                    | ing the descent                                                                                                    |                                                                                                    |                 |
| 4 Coofigure<br>4 Monitor                                                                                                    | by the connext.                                                                                                    |                                                                                                    |                 |

Figure 55. Data Logging Details

Data is stored in a CSV file, with date-stamp name (Figure 56).

|                      | -,   |                                  |
|----------------------|------|----------------------------------|
| Microsoft Office Exc | 6 KB | Mata-Log-2011.12.07-19.15.33.csv |
| 1.11                 | 0.05 |                                  |

## Figure 56. Data Log

Common contents of the data log. As shown (Figure 57), the UUT had been disabled, and both rails were off .

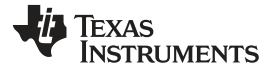

| B) | H. S. C. H     | 0.0         |            |           |             | Data-Log-201    | 111:0-013.0 | Rand-Dely | Kiter Bick    | 1       |               |          |               |          | _ 17 1 |
|----|----------------|-------------|------------|-----------|-------------|-----------------|-------------|-----------|---------------|---------|---------------|----------|---------------|----------|--------|
|    | Hone Buart     | Page Leym   | d Farmulai | Data Revo | n then 1    | leistpper &     | ender.      |           |               |         |               |          |               |          | W - C  |
| ŝ  | A Cit          | Tahone      | - 10 - A   | · = = =   | -           | ag Test         | General     | - ÷       |               |         |               |          | Autolian - Ar | A        |        |
| -  | A Long Doors   | 8.7.11      | 11113-2    |           | 1 (# (# ))u | rige & Carton + | 5-16-1      | dig Cond  | ionat Pormat  | Cell    | brieft Delete | Format . | Case and S    | Final S. |        |
|    | Capboard -     |             | Farek      | 15        | Alignment   | -               | Burnings    | - Person  | Shiei         | 2.20140 | 091           |          | Eating.       | Phone.   |        |
|    | A3 .           | (c          | Timestamp  |           |             |                 |             |           |               |         |               |          |               |          |        |
|    | A:             | В           | С          | D         | ε           | F               | G           | H.        | I             |         | 1             | K        | L             | M        | N      |
|    | Timestam/      | Adapter     | Part_ID    | Address   | VOUT1       | IOUT1           | TEMP1       | VOUT2     | IOUT2         | - 1     | TEMP2         |          |               |          |        |
| 2  | 15:34.0        | 1           | TPS40422   | 27        | 0.037       |                 | 0 25        | 0.00      | 4             | 0       | 24            |          |               |          |        |
| 3  | 15:34.6        | 1           | TPS40422   | 27        | 0.039       |                 | 0 25        | 0.00      | 4             | 0       | 24            |          |               |          |        |
|    | 15:35.1        | 1           | TPS40422   | 27        | 0.037       |                 | 0 26        | 0.00      | 4             | 0       | 23            |          |               |          |        |
|    | 15:35.6        | 1           | TPS40422   | 27        | 0.039       |                 | 0 24        | 0.00      | 6             | 0       | 25            |          |               |          |        |
|    | 15:36.2        | 1           | TPS40422   | 27        | 0.037       |                 | 0 23        | 0.00      | 6             | 0       | 23            |          |               |          |        |
|    | 15:36.7        | 1           | TPS40422   | 27        | 0.037       |                 | 0 22        | 0.00      | 4             | 0       | 23            |          |               |          |        |
|    | 15:37.2        | 1           | TPS40422   | 27        | 0.039       |                 | 0 24        | 0.00      | 2             | 0       | 24            |          |               |          |        |
|    | 15:37.7        | 1           | TPS40422   | 27        | 0.037       |                 | 0 25        | 0.00      | 2             | 0       | 24            |          |               |          |        |
| 3  | 15:38.3        | 1           | TPS40422   | 27        | 0.037       |                 | 0 23        | 0.00      | 2             | 0       | 24            |          |               |          |        |
| 6  | 15:38.8        | 1           | TPS40422   | 27        | 0.039       |                 | 0 23        | 0.00      | 4             | 0       | 26            |          |               |          |        |
| £. | 15:39.2        | 1           | TPS40422   | 27        | 0.039       |                 | 0 24        | 0.00      | 2             | 0       | 25            |          |               |          |        |
| ŝ  | 15:39.4        | 1           | TPS40422   | 27        | 0.041       |                 | 0 24        | 0.00      | 4             | 0       | 24            |          |               |          |        |
| ŧ. | 15:40.3        | 1           | TPS40422   | 27        | 0.037       |                 | 0 25        | 0.00      | 2             | 0       | 23            |          |               |          |        |
| ;  | 15:40.8        | 1           | TPS40422   | 27        | 0.039       |                 | 0 25        | 0.00      | 4             | 0       | 23            |          |               |          |        |
| 5  | 15:41.2        | 1           | TPS40422   | 27        | 0.039       |                 | 0 24        | 0.00      | 6             | 0       | 26            |          |               |          |        |
| 7  | 15:41.5        | 1           | TPS40422   | 27        | 0.039       |                 | 0 24        | 0.00      | 2             | 0       | 24            |          |               |          |        |
| 3  | 15:42.1        | 1           | TPS40422   | 27        | 0.037       |                 | 0 23        | 0.00      | 4             | 0       | 24            |          |               |          |        |
| 9  | 15:42.5        | 1           | TPS40422   | 27        | 0.039       |                 | 0 25        | 0.00      | 2             | 0       | 24            |          |               |          |        |
| 5  | 15:43.2        | 1           | TPS40422   | 27        | 0.037       |                 | 0 25        | 0.00      | 4             | 0       | 23            |          |               |          |        |
| í. | 15:43.6        | 1           | TPS40422   | 27        | 0.037       |                 | 0 24        | 0.00      | 4             | 0       | 24            |          |               |          |        |
| 2  | 15:44.2        | 1           | TPS40422   | 27        | 0.037       |                 | 0 25        | 0.00      | 2             | 0       | 24            |          |               |          |        |
| 5  | 15:44.6        | 1           | TPS40422   | 27        | 0.037       |                 | 0 24        | 0.00      | 4             | 0       | 24            |          |               |          |        |
| į. | 15:45.1        | 1           | TPS40422   | 27        | 0.039       |                 | 0 26        | 0.00      | 8             | 0       | 25            |          |               |          |        |
| 5  | 15:46.0        | 1           | TPS40422   | 27        | 0.039       |                 | 0 23        | 0.00      | 4             | 0       | 24            |          |               |          |        |
|    | + Distation in | 11.12.02.10 | TOC 10:122 |           | 0.007       | 2               | 0           | 0.00      | Annual Voters |         |               |          |               |          | -      |

## Figure 57. Data Log File

Selecting *PMBus Logging* (Figure 58) from the Tools drop-down menu enables the logging of all PMBus activity. This includes communications traffic for each polling loop between the GUI and the device. It also includes common operating values such as Vout, lout, and Temperature for both output rails. The user is prompted to select a location for the file to be stored. See next screen (Figure 59).

|                        | Help                                                                                                    |                                                                                                    |                                                                                                    |                               | 19546422 @ Address 27 - Rai #1 |
|------------------------|----------------------------------------------------------------------------------------------------|----------------------------------------------------------------------------------------------------|----------------------------------------------------------------------------------------------------|-------------------------------|--------------------------------|
| Monitor 0              | Sevice,Project Configuration Company                                                                                                    | West-Ball #1                                                                                                    | 3                                                                                                    | ( Inst - Red #1               |                                |
| Shavultide Plata. 0    | Nebug Console                                                                                                    | 0.04                                                                                                    |                                                                                                    | and all an an OD a second     | Mar Bol                        |
| Elvant Elt o           | v. proping                                                                                                    |                                                                                                    |                                                                                                    | DC-Fault 30:00 [[] & OC 01811 | \$2.00 (12 A                   |
| One DA                 | Millie Logging                                                                                                    | //////////////////////////////////////                                                                                                    | WUMPNEMM WWWLIGht                                                                                                    | 35.00                         |                                |
| TRAP N                 | Pillue & SAA Teel                                                                                                    | 0.03                                                                                                    | .1                                                                                                    | 38.00                         |                                |
| Scale Plots to h       | umeric Brande, Decode Tester                                                                                                    | 910000000000000000000000000000000000000                                                                                                    |                                                                                                    | 25.00                         |                                |
| Width D                | Sevice Read/Write Stress Tester                                                                                                    | 0.02                                                                                                    |                                                                                                    | 20.00                         |                                |
| 0                      | Volg Connerd Protocol Texter                                                                                                    | 1.1.1                                                                                                    |                                                                                                    |                               |                                |
| Stow Same C            | Configuration Deport Tester                                                                                                    |                                                                                                    |                                                                                                    | 15.00                         |                                |
| T Show Links 1         | KSCII Teel                                                                                                    | 0.01                                                                                                    |                                                                                                    | 10.00                         |                                |
| dri Plata E            | EPRON File Tool                                                                                                    |                                                                                                    |                                                                                                    | 5.00                          |                                |
| Day Tell               | BROH Re Consere Task                                                                                                    |                                                                                                    |                                                                                                    |                               | A 01.0                         |
| 3600 1614              | NooT notelenerT 221 au8+8: 8 28                                                                                                    | - 19:40 30:00                                                                                                    | 29:20 20:40 21:00                                                                                                    | 0.00 19:40 20:00              | 20:20 20:40 21:0               |
| Device Death 0         | Novriced USB Adapter Primare                                                                                                    |                                                                                                    |                                                                                                    | Д                             |                                |
| System Dashboed        |                                                                                                    | Temp - Rad #1 - Maximum Temperature                                                                                                    | 5                                                                                                    | -                             |                                |
|                        | Ge/Off Config - Rail #1                                                                                                    | OT PARE 125 E C OT Were 3                                                                                                    | 100 🐼 🕫 🔰 100 million                                                                                                    |                               |                                |
|                        | 0x02 (-) Made: An Ays Converting                                                                                                    | 140.86 -                                                                                                    |                                                                                                    |                               |                                |
|                        |                                                                                                    |                                                                                                    |                                                                                                    |                               |                                |
|                        | The second second second second second second second second second second second second second second second s                                                                                                    | 130.30                                                                                                    |                                                                                                    |                               |                                |
|                        |                                                                                                    | 120.00                                                                                                    |                                                                                                    |                               |                                |
|                        | Costrol Line #1                                                                                                    | 128.89                                                                                                    |                                                                                                    |                               |                                |
|                        | Control Line #1                                                                                                    | 320.00<br>300.00<br>80.00                                                                                                    |                                                                                                    |                               |                                |
|                        | Control Line #1                                                                                                    | 120.00<br>300.00<br>80.00                                                                                                    |                                                                                                    |                               |                                |
|                        | Control Line #1<br>Orgen O Line<br>Operation - Had #1                                                                                                    | 120.00<br>300.00<br>80.00<br>60.00                                                                                                    |                                                                                                    |                               |                                |
|                        | Control Line #1<br>Only: Olice<br>Operation - Hall #1                                                                                                    | 128.00<br>306.00<br>84.00<br>64.00<br>64.00                                                                                                    |                                                                                                    |                               |                                |
|                        | Control Line #1<br>Origin Origin<br>Operation - Rail #1<br>Operation - Rail #1                                                                                                    | 126.00<br>106.00<br>66.00<br>66.00<br>66.00<br>26.00                                                                                                    | 259 - 5                                                                                                    |                               |                                |
|                        | Control Line #1<br>Orget Scient<br>Operation - Rail #1<br>Disk Control                                                                                                    | 120.00<br>100.00<br>80.00<br>40.00<br>20.00<br>20.00 |                                                                                                    |                               |                                |
|                        | Control Line #1<br>Origin @ Line<br>Operation - Half #1<br>Frequency - Rail #5                                                                                                    | 128.80<br>106.80<br>80.90<br>40.00<br>20.00<br>13%40<br>20.90                                                                                                    | 20.20 29.40 21:90                                                                                                    |                               |                                |
|                        | Control Line #1<br>Origin Origin<br>Operation - Rail #1<br>Operation - Rail #1<br>Pressiong - Rail #1<br>Pressiong - Rail #1<br>Pression Origin Origin                                                                                                    | 128.00<br>306.00<br>60.00<br>60.00<br>20.00<br>39.40<br>20.00<br>39.40<br>20.00                                                                                                    | 20.20 20.40 21.00                                                                                                    |                               |                                |
|                        | Control Line #1<br>Origin O'Line<br>Operation - Nail #1<br>Operation - Nail #1<br>Perging - Nail #5<br>Perging - Nail #5<br>Perging - Perging - P                                                                                                    |                                                                                                    | 20.20 20.40 21.90                                                                                                    |                               |                                |
| 1. Confining           | Control Line #1<br>Neph: Duto:<br>Operation - Nail #1<br>Pergen: Online Outor Origin<br>Pergen: Online Outor Origin<br>Pergen: Online Outor Origin<br>Pergen: Online Outor Origin<br>Pergen: Online Outor Origin                                                                                                    | 126.00<br>106.00<br>106.00                                                                       | 20:20 20:40 21:00<br>20:20 20:40 21:00<br>20:00:33.651 USE-SAA #1: COV/TRUE, I rem: La                                                                                                    |                               |                                |
| Jy Cooligure           | Control Line #1<br>Origin @ Line<br>Operation - Rail #1<br>Pergeneng - Rail #1<br>Pergeneng - Pergeneng - Pergeneng - Pergeneng - Pergeneng - Pergeneng - Pergeneng - Pergeneng - Pergene                                                                                                    | 11)<br>120.00<br>100.00<br>100.00<br>1                                                                     | 20.00 20.40 21.00<br>Prifink tog<br>10:00:23.057 L08:544 #J: CONTROL I new Lo                                                                                                    | 5                             |                                |
| 4 Cooligure<br>Monitor | Control Line #1<br>Page Outer<br>Operation - Null #1<br>Operation - Null #1<br>Page Outer<br>Page Outer<br>Page Ou | 1)<br>128.00<br>1300.00<br>100.00<br>1                                                                     | 20:20 20:40 21:00<br>20:00 20:40 21:00<br>20:00 20:40<br>20:00 20:40<br>20:000 | **                            |                                |

Figure 58. PMBus Logging

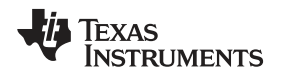

Select the storage location for the file and the type of file. As shown (Figure 59), the file is a CSV file to be stored in the directory path shown. Logging begins when the *Start Logging* button is selected, and stops when it is reselected (as *Stop Logging*). This file can rapidly grow in size, so caution is advised when using this function.

| File Device Tops H                                                                                                    | 43                                                                                                    |                                                                                                    |                                                                                                    |                        | 12540402 @ Address 27 - Ral #1 |                  |
|----------------------------------------------------------------------------------------------------|----------------------------------------------------------------------------------------------------|----------------------------------------------------------------------------------------------------|----------------------------------------------------------------------------------------------------|------------------------|--------------------------------|------------------|
| Monitor                                                                                                    | Readings - Rad #1                                                                                                    | Vest - Rail #1                                                                                                    | a lost - Raf                                                                                                    | *1                     |                                | 11               |
| Here Andre Paral<br>Case - Case - Case | Test #1         Kat #2           Viscili         0.031 V         0.044 V           Dahit         0.00 V         0.00 V           Dahit         0.00 V         0.00 V           Status Brighten/Lines         15 <         23 <           Status Brighten/Lines         15 <         23 <           Status Brighten/Lines         15          23 <           Status Brighten/Lines         00 V         5.00 H           Disc #1 OK         10          10            Disc #1 OK         10          10            Disc #1 OK         10          10            Disc #1 OK         10          10            Disc #1 OK         10          10            Disc #1 OK         10          10            Disc #1 OK         10          10            Disc #1 OK         10          10            Disc #10          10          10            Disc #1          10          10            Operation - Had #1         10          10            Operation - Had #1         10          10 | Control of the section of the section of the s     | C - Full<br>C - Full<br>S - 00<br>- 00<br>- 00 | 00.00 (E) 4 - OC (Ham) | 21.20 21.4                     | 8.00 A<br>221.00 |
|                                                                                                    | The Earth                                                                                                    |                                                                                                    |                                                                                                    |                        |                                |                  |
|                                                                                                    | HER OF OTTE VERY HARCIN LOUGH                                                                                                    | Mana and all                                                                                                    | SEAL ST CONTRACTOR                                                                                                    |                        |                                |                  |
| 🎶 Coofigure                                                                                                    | Card to detrease the reference votings by an<br>ORERATION command is set to Harge Low, th<br>by the connext.                                                                                                    | In the deemse higher, when the equipulation of the object of the object | Children and Children Plan.                                                                                                    |                        |                                |                  |
|                                                                                                    |                                                                                                    | 1000                                                                                                    |                                                                                                    |                        |                                |                  |

Figure 59. PMBus Log Details

Data is stored in a CSV file, with date-stamp name (Figure 60).

| MBus-Log-2011.12.07-19.21.46.csv | 43 KB | Microsoft Office Exc |
|----------------------------------|-------|----------------------|
| 7                                |       |                      |

## Figure 60. PMBus Log

Common contents of the PMBus log. As shown (Figure 61), the UUT had been disabled, and both rails were off.

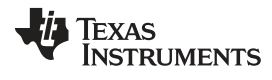

| Ì  | 1 1 1 C  | <u>.</u>  | 1999 - 1999 - 1999 - 1999 - 1999 - 1999 - 1999 - 1999 - 1999 - 1999 - 1999 - 1999 - 1999 - 1999 - 1999 - 1999 - |             | 100000    |           | 75.0.a            | Log-2011-12-03- | Hillion - | Morrow Good           |         |                   |           |                              |                       | -   |
|----|----------|-----------|----------------------------------------------------------------------------------------------------|-------------|-----------|-----------|-------------------|-----------------|-----------|-----------------------|---------|-------------------|-----------|------------------------------|-----------------------|-----|
|    | Hone 2   | naar Page | Laymat Fax                                                                                                    | enulai Dela | term      | Trianse 1 | leveryper &       | onduar :        |           |                       |         |                   |           |                              |                       | w   |
| ļ  | # C/I    | Tahore    | - 10-                                                                                                    | * A A       |           | H Hw      | ag Test           | General         | 1.4       |                       |         | 2 3 1             | T Anti    | than - AT                    | a                     |     |
|    | -3 Chill | 10.7      | 10.4114-04                                                                                                    | 3 - A - 1   |           | the sales | tion in Cardina + | S               | 14.00     | Conditional Format    | CHI     | brieft Delete For | and Bally | Lat is F                     | nd E                  |     |
|    | Panates  |           | -                                                                                                    | -           |           | -         | inge in carrier i |                 | 1         | presidency + as Table | Shire   |                   | 2.011     | <ol> <li>178817.5</li> </ol> | Hell -                |     |
|    | A1       | 11        | A Paulite                                                                                                    |             |           | of some   |                   | No. 11          |           | .2900                 |         | 1961              |           | ALCON.                       |                       |     |
| -  | ~        |           | Al timesta                                                                                                    | antp .      | e         | E .       | 0                 | 14              | 1 1       | 1                     | v       | 11 12 1           |           |                              | 0                     | 0   |
| Ē  | A.       | D         | Advator                                                                                                    | Addressed   | Dark ID   | 10        | Cada              | Dian            | Dharte    | 0 convert             | Chabler | Aburn Athen       | Ph.       | 78<br>Mahin Taut             | Value, them           |     |
| ł  | 34.46-2  | Category  | Adapter                                                                                                    | Address     | TOCADATO  | DACE      | 0-00              | Fage            | Pridse    | Request               | ACK     | NUM_ACCE          | Value_Erk | value_rex                    | value_ivum            | SIL |
| ł  | 21.40.3  | DMDur     |                                                                                                    | 27          | TDE40422  | DACE      | 0x00              |                 |           | MOTTE                 | ACK     | 4                 | 0x00      | Dail #1 / D                  | ACE 0-00              |     |
| ł  | 21-46.3  | SAA       | 1                                                                                                    | 27          | T0540422  | PEAD V    | 010v88            |                 |           | RaadWord              | ACK     | 1                 | 0x0012    | nas #1/ P                    | HUL WOUL              |     |
|    | 21:46.3  | DMPhore   | 1                                                                                                    | 27          | TDS40422  | READ V    | 010488            | 0v00            |           | READ                  | ACK     | 1                 | 0x0012    | 0.035 V                      | 0.035                 |     |
| t  | 21:46.3  | SAA       | 1                                                                                                    | 27          | TPS40422  | PAGE      | 0000              | 97650           |           | WriteByte             | ACK     | 1                 | 0x01      | 9.933 Y                      | 1000                  |     |
| t  | 21:46 3  | SAA       | 1                                                                                                    | 27          | TPS40422  | PAGE      | 0x00              |                 |           | ReadByte              | ACK     | 1                 | 0x01      |                              |                       |     |
| t  | 21:46.3  | PMBus     | 1                                                                                                    | 27          | TPS40422  | PAGE      | 00x00             |                 |           | WRITE                 | ACK     | 1                 | 0x01      | Rail #2 / P                  | AGE 0x01              |     |
|    | 21:46.3  | SAA       | 1                                                                                                    | 27          | TPS40422  | READ V    | OL 0x8B           |                 |           | ReadWord              | ACK     | 1                 | 0x0002    | 10001000.0                   | (a), kalendari (a), a |     |
| Ť  | 21:46.3  | PMBus     | 1                                                                                                    | 27          | TPS40422  | READ V    | OL 0x8B           | 0x01            |           | READ                  | ACK     | 1                 | 0x0002    | 0.004 V                      | 0.004                 |     |
|    | 21:46.4  | SAA       | 1                                                                                                    | 27          | TPS40422  | PAGE      | 00x00             |                 |           | WriteByte             | ACK     | 1                 | 0x00      |                              |                       |     |
|    | 21:46.4  | SAA       | 1                                                                                                    | 27          | TPS40422  | PAGE      | 0x00              |                 |           | ReadByte              | ACK     | 1                 | 0x00      |                              |                       |     |
|    | 21:46.4  | PMBus     | 1                                                                                                    | 27          | TPS40422  | PAGE      | 0x00              |                 |           | WRITE                 | ACK     | 1                 | 0x00      | Rail #1/P                    | AGE 0x00              |     |
|    | 21:46.4  | SAA       | 1                                                                                                    | 27          | TP\$40422 | READ_I    | DL 0x8C           |                 |           | ReadWord              | ACK     | 1                 | 0xE000    |                              |                       |     |
|    | 21:46.4  | PMBus     | 1                                                                                                    | 27          | TPS40422  | READ_N    | OL 0x8C           | 0x00            |           | READ                  | ACK     | 1                 | 0xE000    | 0.00 A                       | 0                     |     |
|    | 21:46.4  | SAA       | 1                                                                                                    | 27          | TPS40422  | READ_T    | EN 0x8E           |                 |           | ReadWord              | ACK     | 1                 | 0x0018    |                              |                       |     |
|    | 21:46.4  | PMBus     | 1                                                                                                    | 27          | TPS40422  | READ_T    | EP 0x8E           | 0x00            |           | READ                  | ACK     | -1                | 0x0018    | 24 C                         | 24                    |     |
|    | 21:46.5  | SAA       | 1                                                                                                    | 27          | TPS40422  | STATUS    | _V 0x79           |                 |           | ReadWord              | ACK     | 1                 | 0x0042    |                              |                       |     |
|    | 21:46.5  | PMBus     | 1                                                                                                    | 27          | TPS40422  | STATUS    | _Vi0x79           | 0x00            |           | READ                  | ACK     | 1                 | 0x0042    | CML,OFF                      |                       |     |
|    | 21:46.5  | SAA       | -1                                                                                                    | 27          | TPS40422  | PAGE      | 0x00              |                 |           | WriteByte             | ACK     | 1                 | 0x01      |                              |                       |     |
|    | 21:46.5  | SAA       | 1                                                                                                    | 27          | TPS40422  | PAGE      | 0x00              |                 |           | ReadByte              | ACK     | 1                 | 0x01      |                              |                       |     |
|    | 21:46.5  | PMBus     | 1                                                                                                    | 27          | TP540422  | PAGE      | 0x00              |                 |           | WRITE                 | ACK     | - 1               | 0x01      | Rail #2 / P                  | AGE 0x01              |     |
| 1  | 21:46.6  | SAA       | 1                                                                                                    | 27          | TPS40422  | READ_H    | OL 0x8C           |                 |           | ReadWord              | ACK     | 1                 | 0xE000    |                              |                       |     |
|    | 21:46.6  | PMBus     | 1                                                                                                    | 27          | TP540422  | READ_I    | OL 0x8C           | 0x01            |           | READ                  | ACK     | 1                 | 0xE000    | 0.00 A                       | 0                     |     |
| 4  | 21:46.6  | SAA       | 1                                                                                                    | 27          | TPS40422  | READ_T    | EP 0x8E           | 10.000          |           | ReadWord              | ACK     | 1                 | 0x0018    | 21.72                        |                       |     |
| ą. | 21:46.6  | PMBus     | 1                                                                                                    | 27          | TPS40422  | READ_T    | EM 0x8E           | 0x01            |           | READ                  | ACK     | 1                 | 0x0018    | 24 C                         | 24                    |     |
| Į. | Z1:46.6  | SAA       | 1                                                                                                    | 27          | TPS40422  | STATUS    | C 0x/E            |                 |           | ReadByte              | ACK     | 1                 | 0x80      |                              |                       |     |
| 1  | Z1:46.6  | PMBus     | 1                                                                                                    | 27          | TP540422  | STATUS    | C 0x7E            |                 |           | READ                  | ACK     | 1                 | 0x80      | INVALID_C                    | MD                    |     |
| 4  | 21:46.8  | SAA       | 12.10.21.44                                                                                                    | 27          | TP540422  | PAGE      | 00x00             | -               |           | WriteByte             | ACK     | 1                 | 0x00      |                              |                       |     |

Figure 61. PMBus Log File

#### **Evaluation Board/Kit Important Notice**

Texas Instruments (TI) provides the enclosed product(s) under the following conditions:

This evaluation board/kit is intended for use for ENGINEERING DEVELOPMENT, DEMONSTRATION, OR EVALUATION PURPOSES ONLY and is not considered by TI to be a finished end-product fit for general consumer use. Persons handling the product(s) must have electronics training and observe good engineering practice standards. As such, the goods being provided are not intended to be complete in terms of required design-, marketing-, and/or manufacturing-related protective considerations, including product safety and environmental measures typically found in end products that incorporate such semiconductor components or circuit boards. This evaluation board/kit does not fall within the scope of the European Union directives regarding electromagnetic compatibility, restricted substances (RoHS), recycling (WEEE), FCC, CE or UL, and therefore may not meet the technical requirements of these directives or other related directives.

Should this evaluation board/kit not meet the specifications indicated in the User's Guide, the board/kit may be returned within 30 days from the date of delivery for a full refund. THE FOREGOING WARRANTY IS THE EXCLUSIVE WARRANTY MADE BY SELLER TO BUYER AND IS IN LIEU OF ALL OTHER WARRANTIES, EXPRESSED, IMPLIED, OR STATUTORY, INCLUDING ANY WARRANTY OF MERCHANTABILITY OR FITNESS FOR ANY PARTICULAR PURPOSE.

The user assumes all responsibility and liability for proper and safe handling of the goods. Further, the user indemnifies TI from all claims arising from the handling or use of the goods. Due to the open construction of the product, it is the user's responsibility to take any and all appropriate precautions with regard to electrostatic discharge.

EXCEPT TO THE EXTENT OF THE INDEMNITY SET FORTH ABOVE, NEITHER PARTY SHALL BE LIABLE TO THE OTHER FOR ANY INDIRECT, SPECIAL, INCIDENTAL, OR CONSEQUENTIAL DAMAGES.

TI currently deals with a variety of customers for products, and therefore our arrangement with the user is not exclusive.

TI assumes no liability for applications assistance, customer product design, software performance, or infringement of patents or services described herein.

Please read the User's Guide and, specifically, the Warnings and Restrictions notice in the User's Guide prior to handling the product. This notice contains important safety information about temperatures and voltages. For additional information on TI's environmental and/or safety programs, please contact the TI application engineer or visit www.ti.com/esh.

No license is granted under any patent right or other intellectual property right of TI covering or relating to any machine, process, or combination in which such TI products or services might be or are used.

## FCC Warning

This evaluation board/kit is intended for use for **ENGINEERING DEVELOPMENT, DEMONSTRATION, OR EVALUATION PURPOSES ONLY** and is not considered by TI to be a finished end-product fit for general consumer use. It generates, uses, and can radiate radio frequency energy and has not been tested for compliance with the limits of computing devices pursuant to part 15 of FCC rules, which are designed to provide reasonable protection against radio frequency interference. Operation of this equipment in other environments may cause interference with radio communications, in which case the user at his own expense will be required to take whatever measures may be required to correct this interference.

#### **EVM Warnings and Restrictions**

It is important to operate this EVM within the input voltage range of 8 V to 14 V and the output voltage range of 1.2 V to 3.3 V. Exceeding the specified input range may cause unexpected operation and/or irreversible damage to the EVM. If there are questions concerning the input range, please contact a TI field representative prior to connecting the input power.

Applying loads outside of the specified output range may result in unintended operation and/or possible permanent damage to the EVM. Please consult the EVM User's Guide prior to connecting any load to the EVM output. If there is uncertainty as to the load specification, please contact a TI field representative.

During normal operation, some circuit components may have case temperatures greater than 60° C. The EVM is designed to operate properly with certain components above 60° C as long as the input and output ranges are maintained. These components include but are not limited to linear regulators, switching transistors, pass transistors, and current sense resistors. These types of devices can be identified using the EVM schematic located in the EVM User's Guide. When placing measurement probes near these devices during operation, please be aware that these devices may be very warm to the touch.

Mailing Address: Texas Instruments, Post Office Box 655303, Dallas, Texas 75265 Copyright © 2012, Texas Instruments Incorporated

## **EVALUATION BOARD/KIT/MODULE (EVM) ADDITIONAL TERMS**

Texas Instruments (TI) provides the enclosed Evaluation Board/Kit/Module (EVM) under the following conditions:

The user assumes all responsibility and liability for proper and safe handling of the goods. Further, the user indemnifies TI from all claims arising from the handling or use of the goods.

Should this evaluation board/kit not meet the specifications indicated in the User's Guide, the board/kit may be returned within 30 days from the date of delivery for a full refund. THE FOREGOING LIMITED WARRANTY IS THE EXCLUSIVE WARRANTY MADE BY SELLER TO BUYER AND IS IN LIEU OF ALL OTHER WARRANTIES, EXPRESSED, IMPLIED, OR STATUTORY, INCLUDING ANY WARRANTY OF MERCHANTABILITY OR FITNESS FOR ANY PARTICULAR PURPOSE. EXCEPT TO THE EXTENT OF THE INDEMNITY SET FORTH ABOVE, NEITHER PARTY SHALL BE LIABLE TO THE OTHER FOR ANY INDIRECT, SPECIAL, INCIDENTAL, OR CONSEQUENTIAL DAMAGES.

Please read the User's Guide and, specifically, the Warnings and Restrictions notice in the User's Guide prior to handling the product. This notice contains important safety information about temperatures and voltages. For additional information on TI's environmental and/or safety programs, please visit www.ti.com/esh or contact TI.

No license is granted under any patent right or other intellectual property right of TI covering or relating to any machine, process, or combination in which such TI products or services might be or are used. TI currently deals with a variety of customers for products, and therefore our arrangement with the user is not exclusive. TI assumes no liability for applications assistance, customer product design, software performance, or infringement of patents or services described herein.

## **REGULATORY COMPLIANCE INFORMATION**

As noted in the EVM User's Guide and/or EVM itself, this EVM and/or accompanying hardware may or may not be subject to the Federal Communications Commission (FCC) and Industry Canada (IC) rules.

For EVMs **not** subject to the above rules, this evaluation board/kit/module is intended for use for ENGINEERING DEVELOPMENT, DEMONSTRATION OR EVALUATION PURPOSES ONLY and is not considered by TI to be a finished end product fit for general consumer use. It generates, uses, and can radiate radio frequency energy and has not been tested for compliance with the limits of computing devices pursuant to part 15 of FCC or ICES-003 rules, which are designed to provide reasonable protection against radio frequency interference. Operation of the equipment may cause interference with radio communications, in which case the user at his own expense will be required to take whatever measures may be required to correct this interference.

#### General Statement for EVMs including a radio

User Power/Frequency Use Obligations: This radio is intended for development/professional use only in legally allocated frequency and power limits. Any use of radio frequencies and/or power availability of this EVM and its development application(s) must comply with local laws governing radio spectrum allocation and power limits for this evaluation module. It is the user's sole responsibility to only operate this radio in legally acceptable frequency space and within legally mandated power limitations. Any exceptions to this are strictly prohibited and unauthorized by Texas Instruments unless user has obtained appropriate experimental/development licenses from local regulatory authorities, which is responsibility of user including its acceptable authorization.

#### For EVMs annotated as FCC – FEDERAL COMMUNICATIONS COMMISSION Part 15 Compliant

#### Caution

This device complies with part 15 of the FCC Rules. Operation is subject to the following two conditions: (1) This device may not cause harmful interference, and (2) this device must accept any interference received, including interference that may cause undesired operation.

Changes or modifications not expressly approved by the party responsible for compliance could void the user's authority to operate the equipment.

#### FCC Interference Statement for Class A EVM devices

This equipment has been tested and found to comply with the limits for a Class A digital device, pursuant to part 15 of the FCC Rules. These limits are designed to provide reasonable protection against harmful interference when the equipment is operated in a commercial environment. This equipment generates, uses, and can radiate radio frequency energy and, if not installed and used in accordance with the instruction manual, may cause harmful interference to radio communications. Operation of this equipment in a residential area is likely to cause harmful interference in which case the user will be required to correct the interference at his own expense.

#### FCC Interference Statement for Class B EVM devices

This equipment has been tested and found to comply with the limits for a Class B digital device, pursuant to part 15 of the FCC Rules. These limits are designed to provide reasonable protection against harmful interference in a residential installation. This equipment generates, uses and can radiate radio frequency energy and, if not installed and used in accordance with the instructions, may cause harmful interference to radio communications. However, there is no guarantee that interference will not occur in a particular installation. If this equipment does cause harmful interference to radio or television reception, which can be determined by turning the equipment off and on, the user is encouraged to try to correct the interference by one or more of the following measures:

- Reorient or relocate the receiving antenna.
- Increase the separation between the equipment and receiver.
- · Connect the equipment into an outlet on a circuit different from that to which the receiver is connected.
- Consult the dealer or an experienced radio/TV technician for help.

#### For EVMs annotated as IC – INDUSTRY CANADA Compliant

This Class A or B digital apparatus complies with Canadian ICES-003.

Changes or modifications not expressly approved by the party responsible for compliance could void the user's authority to operate the equipment.

#### Concerning EVMs including radio transmitters

This device complies with Industry Canada licence-exempt RSS standard(s). Operation is subject to the following two conditions: (1) this device may not cause interference, and (2) this device must accept any interference, including interference that may cause undesired operation of the device.

#### Concerning EVMs including detachable antennas

Under Industry Canada regulations, this radio transmitter may only operate using an antenna of a type and maximum (or lesser) gain approved for the transmitter by Industry Canada. To reduce potential radio interference to other users, the antenna type and its gain should be so chosen that the equivalent isotropically radiated power (e.i.r.p.) is not more than that necessary for successful communication.

This radio transmitter has been approved by Industry Canada to operate with the antenna types listed in the user guide with the maximum permissible gain and required antenna impedance for each antenna type indicated. Antenna types not included in this list, having a gain greater than the maximum gain indicated for that type, are strictly prohibited for use with this device.

Cet appareil numérique de la classe A ou B est conforme à la norme NMB-003 du Canada.

Les changements ou les modifications pas expressément approuvés par la partie responsable de la conformité ont pu vider l'autorité de l'utilisateur pour actionner l'équipement.

#### Concernant les EVMs avec appareils radio

Le présent appareil est conforme aux CNR d'Industrie Canada applicables aux appareils radio exempts de licence. L'exploitation est autorisée aux deux conditions suivantes : (1) l'appareil ne doit pas produire de brouillage, et (2) l'utilisateur de l'appareil doit accepter tout brouillage radioélectrique subi, même si le brouillage est susceptible d'en compromettre le fonctionnement.

#### Concernant les EVMs avec antennes détachables

Conformément à la réglementation d'Industrie Canada, le présent émetteur radio peut fonctionner avec une antenne d'un type et d'un gain maximal (ou inférieur) approuvé pour l'émetteur par Industrie Canada. Dans le but de réduire les risques de brouillage radioélectrique à l'intention des autres utilisateurs, il faut choisir le type d'antenne et son gain de sorte que la puissance isotrope rayonnée équivalente (p.i.r.e.) ne dépasse pas l'intensité nécessaire à l'établissement d'une communication satisfaisante.

Le présent émetteur radio a été approuvé par Industrie Canada pour fonctionner avec les types d'antenne énumérés dans le manuel d'usage et ayant un gain admissible maximal et l'impédance requise pour chaque type d'antenne. Les types d'antenne non inclus dans cette liste, ou dont le gain est supérieur au gain maximal indiqué, sont strictement interdits pour l'exploitation de l'émetteur.

#### [Important Notice for Users of this Product in Japan]

## This development kit is NOT certified as Confirming to Technical Regulations of Radio Law of Japan

If you use this product in Japan, you are required by Radio Law of Japan to follow the instructions below with respect to this product:

- Use this product in a shielded room or any other test facility as defined in the notification #173 issued by Ministry of Internal Affairs and Communications on March 28, 2006, based on Sub-section 1.1 of Article 6 of the Ministry's Rule for Enforcement of Radio Law of Japan,
- 2. Use this product only after you obtained the license of Test Radio Station as provided in Radio Law of Japan with respect to this product, or
- 3. Use of this product only after you obtained the Technical Regulations Conformity Certification as provided in Radio Law of Japan with respect to this product. Also, please do not transfer this product, unless you give the same notice above to the transferee. Please note that if you could not follow the instructions above, you will be subject to penalties of Radio Law of Japan.

#### Texas Instruments Japan Limited (address) 24-1, Nishi-Shinjuku 6 chome, Shinjuku-ku, Tokyo, Japan

http://www.tij.co.jp

【ご使用にあたっての注】

本開発キットは技術基準適合証明を受けておりません。

本製品のご使用に際しては、電波法遵守のため、以下のいずれかの措置を取っていただく必要がありますのでご注意ください。

- 1. 電波法施行規則第6条第1項第1号に基づく平成18年3月28日総務省告示第173号で定められた電波暗室等の試験設備でご使用いただく。
- 2. 実験局の免許を取得後ご使用いただく。
- 3. 技術基準適合証明を取得後ご使用いただく。

なお、本製品は、上記の「ご使用にあたっての注意」を譲渡先、移転先に通知しない限り、譲渡、移転できないものとします。

上記を遵守頂けない場合は、電波法の罰則が適用される可能性があることをご留意ください。

日本テキサス・インスツルメンツ株式会社 東京都新宿区西新宿6丁目24番1号 西新宿三井ビル http://www.tij.co.jp

#### EVALUATION BOARD/KIT/MODULE (EVM) WARNINGS, RESTRICTIONS AND DISCLAIMERS

For Feasibility Evaluation Only, in Laboratory/Development Environments. Unless otherwise indicated, this EVM is not a finished electrical equipment and not intended for consumer use. It is intended solely for use for preliminary feasibility evaluation in laboratory/development environments by technically qualified electronics experts who are familiar with the dangers and application risks associated with handling electrical mechanical components, systems and subsystems. It should not be used as all or part of a finished end product.

Your Sole Responsibility and Risk. You acknowledge, represent and agree that:

- 1. You have unique knowledge concerning Federal, State and local regulatory requirements (including but not limited to Food and Drug Administration regulations, if applicable) which relate to your products and which relate to your use (and/or that of your employees, affiliates, contractors or designees) of the EVM for evaluation, testing and other purposes.
- 2. You have full and exclusive responsibility to assure the safety and compliance of your products with all such laws and other applicable regulatory requirements, and also to assure the safety of any activities to be conducted by you and/or your employees, affiliates, contractors or designees, using the EVM. Further, you are responsible to assure that any interfaces (electronic and/or mechanical) between the EVM and any human body are designed with suitable isolation and means to safely limit accessible leakage currents to minimize the risk of electrical shock hazard.
- 3. You will employ reasonable safeguards to ensure that your use of the EVM will not result in any property damage, injury or death, even if the EVM should fail to perform as described or expected.
- 4. You will take care of proper disposal and recycling of the EVM's electronic components and packing materials.

**Certain Instructions.** It is important to operate this EVM within TI's recommended specifications and environmental considerations per the user guidelines. Exceeding the specified EVM ratings (including but not limited to input and output voltage, current, power, and environmental ranges) may cause property damage, personal injury or death. If there are questions concerning these ratings please contact a TI field representative prior to connecting interface electronics including input power and intended loads. Any loads applied outside of the specified output range may result in unintended and/or inaccurate operation and/or possible permanent damage to the EVM and/or interface electronics. Please consult the EVM User's Guide prior to connecting any load to the EVM output. If there is uncertainty as to the load specification, please contact a TI field representative. During normal operation, some circuit components may have case temperatures greater than 60°C as long as the input and output are maintained at a normal ambient operating temperature. These components include but are not limited to linear regulators, switching transistors, pass transistors, and current sense resistors which can be identified using the EVM schematic located in the EVM User's Guide. When placing measurement probes near these devices during normal operation, please be aware that these devices may be very warm to the touch. As with all electronic evaluation tools, only qualified personnel knowledgeable in electronic measurement and diagnostics normally found in development environments should use these EVMs.

Agreement to Defend, Indemnify and Hold Harmless. You agree to defend, indemnify and hold TI, its licensors and their representatives harmless from and against any and all claims, damages, losses, expenses, costs and liabilities (collectively, "Claims") arising out of or in connection with any use of the EVM that is not in accordance with the terms of the agreement. This obligation shall apply whether Claims arise under law of tort or contract or any other legal theory, and even if the EVM fails to perform as described or expected.

Safety-Critical or Life-Critical Applications. If you intend to evaluate the components for possible use in safety critical applications (such as life support) where a failure of the TI product would reasonably be expected to cause severe personal injury or death, such as devices which are classified as FDA Class III or similar classification, then you must specifically notify TI of such intent and enter into a separate Assurance and Indemnity Agreement.

Mailing Address: Texas Instruments, Post Office Box 655303, Dallas, Texas 75265 Copyright © 2012, Texas Instruments Incorporated

#### **IMPORTANT NOTICE**

Texas Instruments Incorporated and its subsidiaries (TI) reserve the right to make corrections, enhancements, improvements and other changes to its semiconductor products and services per JESD46, latest issue, and to discontinue any product or service per JESD48, latest issue. Buyers should obtain the latest relevant information before placing orders and should verify that such information is current and complete. All semiconductor products (also referred to herein as "components") are sold subject to TI's terms and conditions of sale supplied at the time of order acknowledgment.

TI warrants performance of its components to the specifications applicable at the time of sale, in accordance with the warranty in TI's terms and conditions of sale of semiconductor products. Testing and other quality control techniques are used to the extent TI deems necessary to support this warranty. Except where mandated by applicable law, testing of all parameters of each component is not necessarily performed.

TI assumes no liability for applications assistance or the design of Buyers' products. Buyers are responsible for their products and applications using TI components. To minimize the risks associated with Buyers' products and applications, Buyers should provide adequate design and operating safeguards.

TI does not warrant or represent that any license, either express or implied, is granted under any patent right, copyright, mask work right, or other intellectual property right relating to any combination, machine, or process in which TI components or services are used. Information published by TI regarding third-party products or services does not constitute a license to use such products or services or a warranty or endorsement thereof. Use of such information may require a license from a third party under the patents or other intellectual property of the third party, or a license from TI under the patents or other intellectual property of TI.

Reproduction of significant portions of TI information in TI data books or data sheets is permissible only if reproduction is without alteration and is accompanied by all associated warranties, conditions, limitations, and notices. TI is not responsible or liable for such altered documentation. Information of third parties may be subject to additional restrictions.

Resale of TI components or services with statements different from or beyond the parameters stated by TI for that component or service voids all express and any implied warranties for the associated TI component or service and is an unfair and deceptive business practice. TI is not responsible or liable for any such statements.

Buyer acknowledges and agrees that it is solely responsible for compliance with all legal, regulatory and safety-related requirements concerning its products, and any use of TI components in its applications, notwithstanding any applications-related information or support that may be provided by TI. Buyer represents and agrees that it has all the necessary expertise to create and implement safeguards which anticipate dangerous consequences of failures, monitor failures and their consequences, lessen the likelihood of failures that might cause harm and take appropriate remedial actions. Buyer will fully indemnify TI and its representatives against any damages arising out of the use of any TI components in safety-critical applications.

In some cases, TI components may be promoted specifically to facilitate safety-related applications. With such components, TI's goal is to help enable customers to design and create their own end-product solutions that meet applicable functional safety standards and requirements. Nonetheless, such components are subject to these terms.

No TI components are authorized for use in FDA Class III (or similar life-critical medical equipment) unless authorized officers of the parties have executed a special agreement specifically governing such use.

Only those TI components which TI has specifically designated as military grade or "enhanced plastic" are designed and intended for use in military/aerospace applications or environments. Buyer acknowledges and agrees that any military or aerospace use of TI components which have *not* been so designated is solely at the Buyer's risk, and that Buyer is solely responsible for compliance with all legal and regulatory requirements in connection with such use.

TI has specifically designated certain components which meet ISO/TS16949 requirements, mainly for automotive use. Components which have not been so designated are neither designed nor intended for automotive use; and TI will not be responsible for any failure of such components to meet such requirements.

| Products                     |                         | Applications                  |                                   |
|------------------------------|-------------------------|-------------------------------|-----------------------------------|
| Audio                        | www.ti.com/audio        | Automotive and Transportation | www.ti.com/automotive             |
| Amplifiers                   | amplifier.ti.com        | Communications and Telecom    | www.ti.com/communications         |
| Data Converters              | dataconverter.ti.com    | Computers and Peripherals     | www.ti.com/computers              |
| DLP® Products                | www.dlp.com             | Consumer Electronics          | www.ti.com/consumer-apps          |
| DSP                          | dsp.ti.com              | Energy and Lighting           | www.ti.com/energy                 |
| Clocks and Timers            | www.ti.com/clocks       | Industrial                    | www.ti.com/industrial             |
| Interface                    | interface.ti.com        | Medical                       | www.ti.com/medical                |
| Logic                        | logic.ti.com            | Security                      | www.ti.com/security               |
| Power Mgmt                   | power.ti.com            | Space, Avionics and Defense   | www.ti.com/space-avionics-defense |
| Microcontrollers             | microcontroller.ti.com  | Video and Imaging             | www.ti.com/video                  |
| RFID                         | www.ti-rfid.com         |                               |                                   |
| OMAP Applications Processors | www.ti.com/omap         | TI E2E Community              | e2e.ti.com                        |
| Wireless Connectivity        | www.ti.com/wirelessconr | nectivity                     |                                   |

Mailing Address: Texas Instruments, Post Office Box 655303, Dallas, Texas 75265 Copyright © 2012, Texas Instruments Incorporated